# A Users Guide to the TRB3 and FPGA-TDC Based Platforms

Grzegorz Korcyl, Ludwig Maier, Jan Michel, Andreas Neiser, Marek Palka, Manuel Penschuck, Pawel Strzempek, Michael Traxler, Cahit Ugur

August 10, 2018 - 14:47

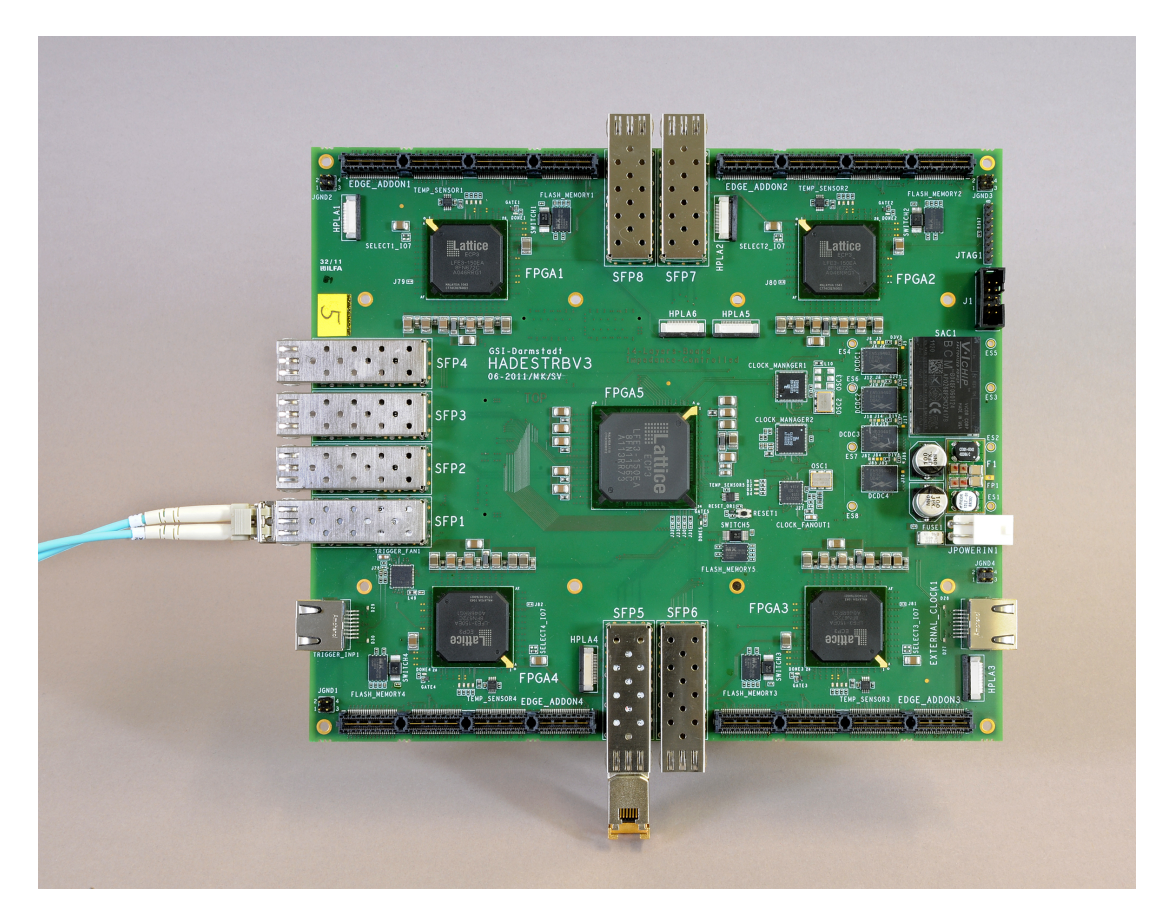

Figure 1: TRBv3 Board.

# Contents

| I.   | Resources                                  | 9  |
|------|--------------------------------------------|----|
| 1.   | Code Repository                            | 9  |
|      | 1.1. VHDL                                  | 9  |
|      | 1.2. Software / Documentation              | 9  |
|      | 1.3. Additional Resources                  | 9  |
|      | 1.4. Repository Notes                      | 10 |
|      | 1.4.1. Some Hints for git contributors     | 10 |
|      | 1.5. FPGA designs                          | 10 |
|      | 1.6. Coding Style                          | 11 |
| II.  | General Information                        | 13 |
| 2.   | General Remarks                            | 13 |
|      | 2.1. System Overview for Beginners         | 13 |
|      | 2.2. Beam Time Preparations                | 14 |
|      | 2.3. Hardware Information                  | 14 |
|      | 2.4. Board Identification                  | 14 |
|      | 2.5. Flash Programming                     | 14 |
|      | 2.6. Design Identification                 | 15 |
|      | 2.7. Included Features                     | 16 |
|      | 2.8. Network Addresses                     | 18 |
|      | 2.9. Testing Procedure for New Trb3 Boards | 20 |
|      | 2.10. JTAG                                 | 20 |
|      | 2.11. Data Unpacker                        | 21 |
|      | 2.12. Trigger & Clock Input                | 22 |
|      | 2.13. Power Consumption                    | 22 |
| 3.   | Slow Control Registers                     | 22 |
| III. | . Hardware                                 | 23 |
| 4.   | Measurements                               | 23 |
|      | 4.1. FPGA I/O Performance                  | 23 |
| 5.   | TRB3 Platform                              | 24 |
|      | 5.1. Known Bugs and Limitations            | 24 |

|     | 5.2.  | Clock and Trigger Distribution                                       | 24        |
|-----|-------|----------------------------------------------------------------------|-----------|
| 6.  | Trb3  | SC                                                                   | 26        |
|     | 6.1.  | Basics                                                               | 26        |
|     |       | 6.1.1. Powering Schemes                                              | 26        |
|     |       | 6.1.2. Clock Inputs                                                  | 26        |
|     |       | 6.1.3. Trigger Input/Output                                          | 27        |
|     |       | 6.1.4. Other I/O                                                     | 27        |
|     |       | 6.1.5. Serial Links                                                  | 28        |
|     |       | 6.1.6. Modifications                                                 | 29        |
|     | 6.2.  | FPGA based TDC calibration                                           | 30        |
| 7.  | DiRi  | ch                                                                   | 32        |
| 0   | ۸dd   |                                                                      | 20        |
| 0.  | 8 1   |                                                                      | <b>32</b> |
|     | 8.2   | 32-Pin AddOn                                                         | 32        |
|     | 8.3   | Multi-Test-AddOn                                                     | 32        |
|     | 0.5.  | 8.3.1. Known bugs                                                    | 33        |
|     | 8.4.  | Hub AddOn                                                            | 33        |
|     | 8.5.  | MVD AddOn                                                            | 33        |
|     | 8.6.  | CTS AddOn                                                            | 33        |
|     | 8.7.  | General Purpose AddOn                                                | 33        |
|     | 8.8.  | ADC AddOn                                                            | 35        |
|     |       | 8.8.1. Data Format                                                   | 35        |
|     |       | 8.8.2. Slow Control Registers                                        | 37        |
|     | 8.9.  | Padiwa                                                               | 38        |
| 9.  | Rela  | ited Boards                                                          | 38        |
| •   | 9.1.  | CBM-RICH                                                             | 38        |
|     | 9.2.  | CBM-TOF                                                              | 38        |
|     |       |                                                                      |           |
| IV. | De    | sign Components                                                      | 39        |
| 10  | . New | VHDL Project                                                         | 39        |
|     |       |                                                                      |           |
| 11  | . TDC |                                                                      | 40        |
|     | 11.1  |                                                                      | 40        |
|     |       | 11.1.1. Fine Time Measurement         11.1.2. Fine Time Onlike stime | 41        |
|     |       |                                                                      | 41        |

| 11.2. Features                                     | . 43 |
|----------------------------------------------------|------|
| 11.2.1. Trigger Window and Trigger Mode            | . 43 |
| 11.3. Data Format                                  | . 43 |
| 11.3.1. TIME DATA                                  | . 43 |
| 11.3.2. TDC HEADER                                 | . 44 |
| 11.3.3. DEBUG - Status Information                 | . 45 |
| 11.3.4. EPOCH Counter                              | . 47 |
| 11.3.5. TDC TRAILER (was RESERVED before tdc_v2.3) | . 47 |
| 11.4. Slow Control Registers                       | . 48 |
| 11.5. TDC Version Table                            | . 52 |
| 12. Additional Modules                             | 55   |
| 12.1. DAC Programming                              | . 55 |
| 12.2. Forward inputs for trigger                   | . 57 |
| 12.3. Interfaces                                   | . 58 |
| 12.4. Flash programming                            | . 58 |
| 13. GbE Data Read-out                              | 61   |
| 13.1. Data Readout                                 | . 61 |
| 13.2. Addressing                                   | . 62 |
| 13.3. Configuration                                | . 62 |
| 13.4. Monitoring                                   | . 63 |
| 13.5. Building Blocks                              | . 63 |
| 13.6. Slow Control Registers                       | . 63 |
| 14. GbE Slow-Control                               | 64   |
| 14.1. Getting Started                              | . 64 |
| 14.1.1. FPGA design                                | . 64 |
| 14.1.2. Trbnetd                                    | . 64 |
| 14.1.3. Trbcmd server                              | . 65 |
| 14.1.4. Usage                                      | . 66 |
| 14.1.5. Ping of Death                              | . 66 |
| 14.2. Building Blocks                              | . 66 |
| 14.3. Slow Control Registers                       | . 66 |
| 15. CTS                                            | 67   |
| 15.1. Features                                     | . 67 |
| 15.2. Getting Started                              | . 67 |
| 15.2.1. The GUI                                    | . 67 |
| 15.3. Building Blocks                              | . 68 |
|                                                    |      |

| 15.4.1. SubSubEvent Data Format6915.4.2. Multiple Event Builders69                                                                                                    |  |
|----------------------------------------------------------------------------------------------------|--|
| 15.4.2. Multiple Event Builders                                                                                                    |  |
|                                                                                                    |  |
| 15.5. Trigger Logic                                                                                                    |  |
| 15.5.1. Input module                                                                                                    |  |
| 15.5.2. AddOn Input module                                                                                                    |  |
| 15.5.3. Triggers from Peripheral FPGAs                                                                                                    |  |
| 15.5.4. Coincidence detection                                                                                                    |  |
| 15.5.5. Pulsers                                                                                                    |  |
| 15.5.6. External Trigger Logic                                                                                                    |  |
| 15.5.7. Free-Running with Spill-Dependent Frequency                                                                                                    |  |
| 15.5.8. Latency and Jitter                                                                                                    |  |
| 15.6. Slow Control Registers                                                                                                    |  |
| 15.7. Trigger Generation Options                                                                                                    |  |
| 15.8. HowTo Implement an External Trigger Module                                                                                                    |  |
| 15.8.1. The module's interface                                                                                                    |  |
| 15.8.2. Obtaining a module id and registering the module                                                                                                    |  |
|                                                                                                    |  |
|                                                                                                    |  |
| 16. Nxyter Read-out 85                                                                                                    |  |
| 16. Nxyter Read-out         85           16.1. Design Blocks         85                                                                                                    |  |
| 16. Nxyter Read-out       85         16.1. Design Blocks       85         16.2. Data Format       85                                                                                                    |  |
| 16. Nxyter Read-out       85         16.1. Design Blocks       85         16.2. Data Format       85         16.3. Slow Control       85                                                                                                    |  |
| 16. Nxyter Read-out       85         16.1. Design Blocks       85         16.2. Data Format       85         16.3. Slow Control       85                                                                                                    |  |
| 16. Nxyter Read-out       85         16.1. Design Blocks       85         16.2. Data Format       85         16.3. Slow Control       85         17. Billboard       86                                                                                                    |  |
| 16. Nxyter Read-out       85         16.1. Design Blocks       85         16.2. Data Format       85         16.3. Slow Control       85         17. Billboard       86         17.1. Trigger Scheme       86                                                                                                    |  |
| 16. Nxyter Read-out       85         16.1. Design Blocks       85         16.2. Data Format       85         16.3. Slow Control       85         17. Billboard       86         17.1. Trigger Scheme       86         17.2. Memory       86                                                                                                    |  |
| 16. Nxyter Read-out       85         16.1. Design Blocks       85         16.2. Data Format       85         16.3. Slow Control       85         17. Billboard       86         17.1. Trigger Scheme       86         17.2. Memory       86         17.3. Slow Control       87                                                                                                    |  |
| 16. Nxyter Read-out       85         16.1. Design Blocks       85         16.2. Data Format       85         16.3. Slow Control       85         17. Billboard       86         17.1. Trigger Scheme       86         17.2. Memory       86         17.3. Slow Control       87         17.4. SubSubEvent Format       88                                                                                                    |  |
| 16. Nxyter Read-out       85         16.1. Design Blocks       85         16.2. Data Format       85         16.3. Slow Control       85         17. Billboard       86         17.1. Trigger Scheme       86         17.2. Memory       86         17.3. Slow Control       87         17.4. SubSubEvent Format       88                                                                                                    |  |
| 16. Nxyter Read-out       85         16.1. Design Blocks       85         16.2. Data Format       85         16.3. Slow Control       85         16.3. Slow Control       86         17. Billboard       86         17.1. Trigger Scheme       86         17.2. Memory       86         17.3. Slow Control       87         17.4. SubSubEvent Format       88         18. CBM-MBS Receiver       89         18.1 Data Format       89                                                                                                    |  |
| 16. Nxyter Read-out       85         16.1. Design Blocks       85         16.2. Data Format       85         16.3. Slow Control       85         17. Billboard       86         17.1. Trigger Scheme       86         17.2. Memory       86         17.3. Slow Control       87         17.4. SubSubEvent Format       88         18. CBM-MBS Receiver       89         18.1. Data Format       89                                                                                                    |  |
| 16. Nxyter Read-out       85         16.1. Design Blocks       85         16.2. Data Format       85         16.3. Slow Control       85         17. Billboard       86         17.1. Trigger Scheme       86         17.2. Memory       86         17.3. Slow Control       87         17.4. SubSubEvent Format       88         18. CBM-MBS Receiver       89         18.1. Data Format       89         19. CBMNet Bridge       90                                                                                                    |  |
| 16. Nxyter Read-out       85         16.1. Design Blocks       85         16.2. Data Format       85         16.3. Slow Control       85         17. Billboard       86         17.1. Trigger Scheme       86         17.2. Memory       86         17.3. Slow Control       87         17.4. SubSubEvent Format       88         18. CBM-MBS Receiver       89         18.1. Data Format       89         19. CBMNet Bridge       90         19.1. Synthesising the Bridge       90                                                                                               |  |
| 16. Nxyter Read-out       85         16.1. Design Blocks       85         16.2. Data Format       85         16.3. Slow Control       85         17. Billboard       86         17.1. Trigger Scheme       86         17.2. Memory       86         17.3. Slow Control       86         17.4. SubSubEvent Format       87         17.4. SubSubEvent Format       89         18. CBM-MBS Receiver       89         18.1. Data Format       89         19. CBMNet Bridge       90         19.1. Synthesising the Bridge       90         19.2. Read-Out via CBMNet       90          |  |
| 16. Nxyter Read-out       85         16.1. Design Blocks       85         16.2. Data Format       85         16.3. Slow Control       85         17. Billboard       86         17.1. Trigger Scheme       86         17.2. Memory       86         17.3. Slow Control       87         17.4. SubSubEvent Format       88         18. CBM-MBS Receiver       89         18.1. Data Format       89         19. CBMNet Bridge       90         19.1. Synthesising the Bridge       90         19.2. Read-Out via CBMNet       90         19.3. Synchronisation with CBMNet       92 |  |

| V. Experimental Setups and Configurations                            | 95  |
|----------------------------------------------------------------------|-----|
| 20. Trigger Time vs Reference Time                                   | 95  |
| VI. Software Quick Start                                             | 97  |
| 21. Distribution Related Notes                                       | 97  |
| 21.1. How to set up SUSE Tumbleweed (64bit) on a PC                  | 97  |
| 21.2. How to prepare a Debian distribution (and others)              | 100 |
| 22. Software installation                                            | 100 |
| 22.1. User scripts                                                   | 101 |
| 23. Configuration                                                    | 102 |
| 23.1. Preparing DHCP                                                 | 102 |
| 23.2. Preparing DNS                                                  | 104 |
| 23.3. dnsmasq as an alternative to ISC dhcpd and DNS over /etc/hosts | 105 |
| 23.4. Starting TRBnet                                                | 106 |
| 23.5. Configuring TRB3                                               | 107 |
| 23.6. DAO configuration                                              | 108 |
| 23.7. CTS monitor configuration                                      | 109 |
| 24. DAQ startup                                                      | 109 |
| 24.1. Starting TRB3                                                  | 109 |
| 24.2. CTS monitor                                                    | 110 |
| 24.3. Event builder                                                  | 110 |
| 25. Analysis Software                                                | 111 |
| 25.1. Mainz Unpacker                                                 | 112 |
| 25.2. DABC and go4                                                   | 112 |
| 25.3. DABC documentation                                             | 113 |
| 26. Web interface                                                    | 113 |
| 27. Data File Format                                                 | 114 |
| VII. Synchronous TrbNet                                              | 117 |
| 28. Media Interfaces                                                 | 117 |
| 28.1. Central Aspects                                                | 117 |
| 28.2. Clock Measurements                                             | 117 |

| 28.3. Media Interfaces | <br> | <br>11 | 8 |
|------------------------|------|--------|---|
| Appendices             |      | 12     | 1 |
| A. TDC Calibration     |      | 12     | 1 |

# Part I. Resources

# 1. Code Repository

All code is available from a server in Frankfurt. There are two ways to access the repositories:

- git://jspc29.x-matter.uni-frankfurt.de/projects/REPONAME.git read access is available from everywhere, no password or permission needed
- git@jspc29.x-matter.uni-frankfurt.de:REPONAME gives full read/write access, but is only available on request when your ssh key is added to the server.
- http://jspc29.x-matter.uni-frankfurt.de/git a web GUI to browse existing repositories.

# 1.1. VHDL

The main VHDL repositories are as follows, there are several more for specific sub-projects. Have a look to the web page to find them. For most projects, several repositories are needed because they depend on each other. As a general rule, repositories depend on each other from top to bottom in the following list. All repositories have to be cloned to a common subdirectory to make links between the repos work.

trbnet - the main TrbNet repository
vhdlbasics - some generic code fragments
trb3 - code for TRB3 boards
trb3sc - code for TRB3sc boards
tdc - the TDC code
dirich - code for the DiRich board family
padiwa - code for all Padiwa boards

# 1.2. Software / Documentation

daqdocu - the documentation, including this PDF
trbnettools - the basic software for any slow control communication
daqtools - all tools and scripts to control the TrbNet based system
labtools - controls for various lab equipment like power supplies

# 1.3. Additional Resources

# DABC Eventbuilder

http://hades-wiki.gsi.de/cgi-bin/view/DaqSlowControl/EventBuilderDabc

### 1.4. Repository Notes

- The repositories with software and documentation (daqdocu, daqtools, trbnettools, daqdata) are supposed to reside in a common directory named trbsoft, e.g. in your home directory.
- If users want to put their own scripts to the git (recommended for education of others), there is a directory daqtools/user/. Here you can add a sub-directory with your project name and add all your files (tools, configuration etc.).

## 1.4.1. Some Hints for git contributors

Here are some (personal) hints for using git more effectively. Feel free to extend that list or provide useful links, but don't create a whole git tutorial here (this can be googled duck-duckgo'ed).

- NEVER use git push --force or git push -f (most likely you will make everybody else angry, except you're the poor one who must fix a previous forced push)
- Have a look at git rebase -i. With interactive rebase, you can easily reword, split and reorder your local commits before pushing them, helping others to understand your changes quickly.
- Use git add -p if you made a lot of changes but you want to create several commits out of them (can be combined with interactive rebase).
- Use git commit --author "My Name <your@email.com>" if you're committing from the hadaq account (or similar group accounts). Then you don't need to mention your name or initials in the commit message.
- If you find out that somebody changed the repository on the server when trying to push your changes, try git pull --rebase, this saves you from having to do a merge commit. If you have uncommitted local changes, you have to do a git stash before and a git stash pop afterwards.

# 1.5. FPGA designs

- All information is collected on http://trb.gsi.de, some direct links are:
- A list of current FPGA design files can be obtained from http://jspc29.x-matter.uni-frankfurt.de/trbweb/?action=page&url=design-files
- All designs can be downloaded from http://jspc29.x-matter.uni-frankfurt.de/bitfiles
- Developers upload their files via scp to hadaq@jspc29.x-matter.uni-frankfurt.de:/srv/www/htdocs/bitfiles/

## 1.6. Coding Style

There is no mandatory coding style, but most code follows these simple rules to make it easier to read by others:

- Indentation is done using two spaces per level. If tabs are used, make sure the width is set to two.
- Keywords (if, process, case) are written in lower case.
- variable and signal names are lower case. Use prefixes (buf\\_, next\\_, reg\\_) and suffixes (\\_i for internal signals, \\_q after a FF) and keep the base name the same if necessary.
- Inputs and outputs should be identifiable. Use \\_OUT and \\_IN as suffix, or use a very obvious naming.
- All blocks are named using capital letters. Use a common prefixing: PROC\\_XYZ for processes, GEN\\_ for generate, THE\\_ for instances.
- Use speaking names, keep them precise but not too long. Use a common namespace for signals that belong to the same logical group.
- Each section of the code should get a title like

--- DescribeMe

• For synchronous processes, use the handy 'wait until' syntax which avoids one level of 'if', the possibility of asynchronous resets and all trouble with sensitivity lists:

```
PROC_DO : process begin
wait until rising_edge(CLK);
[...]
```

- Do not put component declarations into the archticture. Either have a separated package file with all components, or use THE\_ID : entity work.ENTITYNAME syntax.
- Use indentation and alignment also within the code line, e.g. here are all signal names aligned and easier to read:

```
THE_MAIN_PLL : pll_in200_out100
port map (
    CLK => CLK_GPLL_LEFT,
    RESET => '0',
    CLKOP => clk_100_i,
    CLKOK => clk_200_i,
    LOCK => pll_lock
);
```

• FSM coding style is up to each individual. Most code uses the single-process version,

using just one single, synchronous process. This reduces the number of signals needed and fully avoids any potential issue with latches due to unassigned signals.

• All reset signals are synchronous.

# Part II. General Information

# 2. General Remarks

### 2.1. System Overview for Beginners

When you start to use the TRB-Platform, you can be overwhelmed with the many acronyms and the basic setup of such a system. Here is a very short overview for a minimal setup of one TRB3 on a table.

The CTS (Central Trigger System) is a VHDL module in the central FPGA of \*one\* TRB3 in the system (could also be on a different hardware, but we can combine all on one TRB3). This module takes the external (and internal) trigger sources and generates out of them a timing signal and the needed internal TRBNet trigger, which is then transported to all slaves (which in your case are all on the same TRB3). They react on the trigger and extract the data from the front end and transport it to the central FPGA, which is your \*special\* case (only one TRB3) is the same FPGA as the CTS is running in. There the data is collected from all 4 peripheral FPGAs and then combined to a UDP-frame, which is then sent via many Ethernet-packets to the Eventbuilder. The Eventbuilder-PC linux is combining the packets to a UDP-frames which then goes to the eventbuilder process (dabc), which combines many sources (in your case only one source) to coherent events via the unique event-numbers the CTS has generated in the first place. The Evenbuilder can be on any computer in the same network (we use directly the MAC). For small setups this can be the same computer you run the slow control commands.

Other things you might want to know: The TRB3 is based on FPGAs, so we didn't implement TCP/IP in them, which is a \*very\* large effort. We only have implemented UDP/IP. And the sending part of the TRB3 also doesn't ask for the MAC of the receiver, we decided just to put this into registers (up to 16 receiver Eventbuilder MACs can be stored).

To get started with the startup scripts (after you read all the details described later in this manual): We recommend to copy an existing directory, e.g. daqtools/users/gsi\_ee\_trb84 to a name of your preference, e.g.

> cd daqtools/users
> cp -a gsi\_ee\_trb84 triumf\_trb171

and base your script on the one which is in there:

> ./startup.sh

### 2.2. Beam Time Preparations

For a beam time, please be aware, that everything can happen! Any sorts of non experienced failures happen according to Murphy always when you really don't need them :-)... So, please don't go to a beam time with **one** TRB3 and no replacement module and always be sure that you have a Lattice Download Cable available to re-flash the TRB3 if something goes wrong in the fever of a beam time.

### 2.3. Hardware Information

- TRB3 Schematics
- Pin-out file for all FPGAs vary based on the AddOns in use and can be found in the git repository (\*.lpf files)

### 2.4. Board Identification

The TRB3 boards are equipped with 5 temperature sensors, one for each FPGA. They contain a unique ID that is used to identify each FPGA. Additionally, the peripheral FPGAs have to bits identification (endpoint ID) corresponding to their position on the board. This information can be read out after the first initial programming of the FPGAs.

The board itself has a sticker with a three-digit serial number to identify it (we are looking into a bright future of the TRB3 ;-)). The combination of serial number and unique ids is given in the file serials\_trb3.db available in the main directory of the cvs repository. For each board it contains five lines

```
#SID Unique ID
0015 0x08000002e2e22b28
0010 0xa6000002e2e2df28
0011 0x51000002e2e22828
0012 0x72000002e2eb4628
0013 0xb0000002e311b928
```

The first three digits of the SID is the serial number as written on the board, the fourth digit is an identifier for the FPGA number as printed on the PCB (central FPGA is FPGA 5, the others are numbered 1 to 4, but mapped to 0 to 3 in the file). Based on this file, a second file addresses.db can be written for each individual set-up to assign each board the necessary network addresses.

#### 2.5. Flash Programming

Typically only the first programming of a board is done with a JTAG cable, all later upgrades can be done directly via TrbNet to the Flash ROMs. The advantage is the increased speed

(about a factor 10) and that no physical access to the board is necessary. The software needs some settings in the FPGA code to function properly:

First, the name of the design has to contain a certain sub-string:

- trb3\_central or trb3\_fpga5 if the design is targeted to the central FPGA
- trb3\_periph or trb3\_fpga1234 if the design is targeted to either of the peripheral FPGA
- **trb3\_fpgaN** were N is a number between 1 and 4 if the design should be loaded to a special FPGA only

Second, the upper 16 Bit of the Hardware Version register as described below is checked.

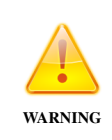

Always ensure that your trbflash accesses the TrbNet over RPC (i.e. trbnetd) and *not* locally. So check if trbflash -V mentions RPC. If it's not the case, fix your \$PATH. If you don't access the TrbNet via trbnetd, a running CTS monitor in the background might disrupt your flash and hence corrupt your flash image!

### 2.6. Design Identification

The TrbNet endpoint has a generic setting REGIO\_HARDWARE\_VERSION (register 0x42) that has to be set according to the following rules: The upper 16 Bit are used by the software to identify the hardware before programming the Flash to prevent loading invalid designs and have to contain one of the following values. The last digit should be used to denote the hardware revision.

- 9000 design is for the central FPGA
  9100 design is for either of the peripheral FPGAs
  9110 design is for FPGA 1 only
  9120 design is for FPGA 2 only
  9130 design is for FPGA 3 only
  9140 design is for FPGA 4 only
  9200 design for CBM Rich
  9300 design for CBM Tof
  9500 design for Trb3sc
  9600 design for DiRich
  9700 design for DiRich Combiner module
- 9900 design for Munich Skyroc boards

The lower 16 Bit are used to identify the contents of the design and the AddOn boards they should be used with. Combine as many values as you like by logical or. Please note that these values have been partly superseded by the IncludedFeatures register described below. This register should only be used to describe hardware-related features, like the needed AddOn Board.

### **Central FPGA**

- cXX0 contains a CTS
- cXX1 contains a CTS, use with AddOn for trigger signals
- 8XXX uses RX clock as main internal clock
- **0e00** contains a GbE link for slow control and read-out
- Od00 contains a GbE link for read-out only
- 0010 accepts triggers from optical link SFP1
- 0020 accepts slow-control from optical link SFP1
- 0040 sends triggers to optical link SFP1
- 0080 sends slow-control to optical link SFP1

#### Peripheral FPGA (also CBM-RICH and other derivatives)

- **OXXX** use with ADA adapter board AddOn version 1 **1XXX** use with ADA adapter board AddOn version 2 **2XXX** use with multi-purpose test AddOn 3XXX use with SFP hub AddOn 4XXX use with Padiwa adapter AddOn 5XXX use with General Purpose AddOn - with NIM connectors **6XXX** use with Nxyter 7XXX use with 32PinAddOn **9XXX** use with ADC AddOn **AXXX** use with SFP AddOn v2 **BXXX** onboard connectors **X0nX** contains  $2^n$  TDC channels, single edge, n<8 **X1nX** contains  $2^n$  TDC channels, double edge, n<8 **X2XX** contains a network hub **X4XX** SPI interface on AddOn connector **X8XX** Double edge TDC realized with two single edge channels **XX8X** Non-TDC (because of bad choice of encoding)
- **XX9X** for MVD converter board 2013
- **XXX1** uses RX clock as main internal clock

### 2.7. Included Features

Basic Information about included features should be put to a generic setting named Included-Features. This should be set in the config.vhd file of each project according to the following table. The values are available from registers 0x41 (lower 32 Bit) and 0x43 (upper 32 Bit) on TrbNet. The uppermost 8 Bit define a set of definitions that defines the meaning of the remaining 56 Bit in the word.

Fields marked as "version" should be increased after any bigger change in the design or

major bug fixes.

| Table | Bit        | Name                | Description                                            |  |  |  |  |  |
|-------|------------|---------------------|--------------------------------------------------------|--|--|--|--|--|
| 0     | 0          | Undefined           | The feature table is not implemented in the design     |  |  |  |  |  |
| 1     | "Central"  | ' - For a normal co | entral FPGA design with Cts                            |  |  |  |  |  |
|       | and/or GbE |                     |                                                        |  |  |  |  |  |
|       | 3-0        | ExtModule           | Type of external trigger module (0: none, 1: CBM       |  |  |  |  |  |
|       |            |                     | MBS, 2: Mainz M2)                                      |  |  |  |  |  |
|       | 11 - 8     | DoubleEdge          | See table 2.                                           |  |  |  |  |  |
|       | 15         | TDC                 | The design contains a TDC module.                      |  |  |  |  |  |
|       | 16         | GbeData             | Event data is sent via GbE                             |  |  |  |  |  |
|       | 17         | GbeCtrl             | FPGA accepts slow-control messages via GbE             |  |  |  |  |  |
|       | 19 – 18    | GbeDataBuf          | Size of the buffer for event data. 1: 64 kB            |  |  |  |  |  |
|       | 21 - 20    | GbeCtrlBuf          | Size of the buffer for sctrl data. 1: 4 kB, 2: 64 kB   |  |  |  |  |  |
|       | 22         | GbeMultBuf          | GbE sctrl data can be split to multiple packets        |  |  |  |  |  |
|       | 23         | GbE                 | Contains a GbE module                                  |  |  |  |  |  |
|       | 27 - 24    | Sfp                 | Number of SFP configured for TrbNet connections        |  |  |  |  |  |
|       | 28         | Backplane           | TrbNet interface on backplane connector                |  |  |  |  |  |
|       | 40         | Lcd                 | LCD Information display included                       |  |  |  |  |  |
|       | 41         | ReferenceTime       | Reference Time Path 0: RJ-45 (default) 1: Through      |  |  |  |  |  |
|       |            |                     | Clock Manager (cbmtof only)                            |  |  |  |  |  |
|       | 42         | Spi                 | Contains SPI on all relevant I/Os depending on AddOn   |  |  |  |  |  |
|       |            |                     | board design                                           |  |  |  |  |  |
|       | 43         | Uart                | Uart on RJ45_CLOCK(4) (TTL) o HDR_IO                   |  |  |  |  |  |
|       | 44         | InpMonitor          | Monitoring of input signals.                           |  |  |  |  |  |
|       | 51 – 48    | TrgModule           | Type of trigger module 0: none, 1: simple or, 2: edge  |  |  |  |  |  |
|       |            |                     | detect                                                 |  |  |  |  |  |
|       | 55 - 52    | Clock               | TRB3 - Main clock source: 0: onboard 200 MHz, 1:       |  |  |  |  |  |
|       |            |                     | onboard 125 MHz, 2: 200 MHz RX clock on SFP1, 3:       |  |  |  |  |  |
|       |            |                     | 125 MHz RX clock on SFP1, 4: external clock input      |  |  |  |  |  |
|       |            |                     | 200 MHz, 5: external clock input 125 MHz               |  |  |  |  |  |
|       |            |                     | TRB3sc - 52: 120 MHz instead of 100 MHz, 53: use       |  |  |  |  |  |
|       |            |                     | RX clock, 54: external clock, 55: has 200 Mhz oscilla- |  |  |  |  |  |
|       |            |                     | tor                                                    |  |  |  |  |  |
| 2     | "TDC" -    | For TDC designs     | . Detailed information about                           |  |  |  |  |  |
|       | the TDC    | setup can be foun   | d in register 0xc8xx                                   |  |  |  |  |  |

|   | 7 - 0   | Pinout        | Which pin-out is being used for the TDC inputs. 0: flex- |
|---|---------|---------------|----------------------------------------------------------|
|   |         |               | ible by multiplexers, 1: default 1-to-1, 2: every second |
|   |         |               | input (e.g. Padiwa Amps fast-only), 3: every fourth in-  |
|   |         |               | put (HPTDC very high speed mode)                         |
|   | 11 – 8  | DoubleEdge    | Double edge setup: 0: single edge only 1: same chan-     |
|   | 11 0    | DoubleLage    | nel 2: alternating channels 3: same channel with         |
|   |         |               | stretcher                                                |
|   | 14 – 12 | RingBuffer    | Ring Buffer size: 0:12 words, 1:44 words, 2:76 words,    |
|   |         |               | 3:108 words, 7:dynamic                                   |
|   | 15      | TDC           | Contains a TDC                                           |
|   | 18 – 16 | ReadoutModule | Number of readout modules minus 1                        |
|   | 55 - 40 |               | See table 1                                              |
| 3 | "MVD" · | - For CBM-MVD | designs.                                                 |
|   | 7 - 0   | Sensors       | Number of sensor inputs                                  |
|   | 11 – 8  | Chains        | Number of sensor chains                                  |
|   | 16      | Mode          | Normal read-out (0), testmode (1) or selectable (2)      |
|   | 23 - 20 | Туре          | Type of sensor. 0: M26                                   |
|   | 55 - 40 |               | See table 1                                              |
| 4 | "ADC" - | For ADC AddOn | designs.                                                 |
|   | 7 - 0   | Frequency     | ADC sampling frequency in MHz                            |
|   | 11 – 8  | Processing    | Type of processing logic. 0: dummy readout. 1: simple    |
|   |         |               | preprocessing and trigger. 2: advanced filtering, 8:full |
|   |         |               | feature extraction                                       |
|   | 14      | Baseline      | Baseline determination                                   |
|   | 15      | Trigger       | Trigger generation                                       |
|   | 23 – 16 | Channels      | Number of channels                                       |
|   | 55 - 40 |               | See table 1                                              |

## 2.8. Network Addresses

The network addresses in a TRB3 set-up (not in HADES) follow a simple scheme:

All network addresses are of the form ABBC, where:

- C is the FPGA number. 0 for the central FPGA, 1-4 for the peripheral FPGAs.
- A denotes the function of the FPGA:
  C: CTS, 8: Hub, 0–1: TDC, D–E other purposes
- BB is a number identifying the TRB in the full system. BB is equal on all 5 FPGA of one board.

The FPGA with the CTS has address C000. For data unpacking schemes see also 2.11. All boards of a given type are accessible by a broadcast address at the same time. This is set by BROADCAST\_SPECIAL\_ADDR in the TrbNet endpoint:

- 0x40 for the central FPGA
- 0x45 for the peripheral FPGA
- 0x48 TDC design for peripheral FPGA
- 0x49 peripheral FPGA with Nxyter AddOn
- 0x4a peripheral FPGA with General Purpose AddOn
- 0x4b peripheral FPGA with ADC AddOn
- 0x4c peripheral FPGA with ADDON\_4CONN2 AddOn (for Padiwa)
- 0x4d peripheral FPGA for MAPS read-out
- 0x4e peripheral FPGA for Hades Start detector
- 0x4f peripheral FPGA for Panda Straw Tube
- 0x50 CBM-Rich
- 0x51 DiRich Frontend
- 0x52 DiRich Combiner
- 0x60 Trb3sc
- 0x61 Trb3sc Backplane Maser w/ GbE
- 0x62 Trb3sc CTS w/ SFP
- 0x63 Trb3sc CTS w/ Backplane
- 0x64 Trb3sc Hub no Backplane, no GbE
- 0x65 Trb3sc Hub w/ Backplane, no GbE
- 0x66 Trb3sc Hub no Backplane, w/ GbE
- 0x67 Trb3sc Hub w/ Backplane, w/ GbE
- 0x68 Trb3sc ADC AddOn
- 0x69 Trb3sc for trigger gen. & monitoring
- 0x70 Trb3sc TDC 4conn SFP
- 0x71 Trb3sc TDC 4conn Backplane
- 0x72 Trb3sc TDC KEL SFP

The initial address set with REGIO\_INIT\_ADDRESS can be chosen from the following set:

- 0xF300 for the central FPGA
- 0xF305 for the peripheral FPGA
- 0xF30n for a design for FPGA n only
- 0xF3C0 a design with CTS
- 0xF3CC slave TRB3sc
- 0xF3CD TRB3sc with hub AddOn
- 0xF3CE crate master TRB3sc
- 0xF3D1 Dirch
- 0xF3DC Dirich combiner

### 2.9. Testing Procedure for New Trb3 Boards

- Visual Inspection
- Add sticker with serial number
- Power-up current should be around 0.25A at 48V
- Check if fixes (Flash 0R) are done
- Load set of configuration files (no Flash programming for FPGAs, only load design)
- Also note that you need to issue an trbcmd reset after JTAG programming in order to have the FPGAs obtain the correct local number identification reported by an info trbcmd broadcast (5 for central, 0-3 for peripheral FPGAs).
- Check basic TrbNet functionality
- Program Flash ROMs via TrbNet
- Reboot Board to see if all FPGA boot from Flash
- Add the five unique IDs to the serials\_trb3.db in the cvs (see 2.4)
- · Add board as tested to wiki page

### 2.10. JTAG

Since programming of FPGAs can be done via GbE, the JTAG connector is usually not used. In case of corrupted designs it provides the only access to reconfigure FPGAs. Loading a design directly to the FPGA is quite fast (25 s) but loading it to the Flash ROM is deadly slow (5 minutes) - better: first load the design to the FPGA via JTAG, then flash it using TrbNet.

The pin-out of the JTAG connector (1x8 pin-header near the power supply).

- 1 VCC (3.3V, red)
- 2 TMS (violet)
- 3 TCK (white)
- **4** TDI (orange)
- **5** TDO (brown)
- 6 GND (black)
- **7** GND (n/c)
- **8** GND (n/c)

Pin 1 is next to the 2x6 pin-header. Note that TDO and TDI are switched compared to the layout on all other boards. If you experience strange behaviour of the programming procedure and think you might have destroyed the cable: It's most likely a software issue - reboot your PC!

Note that the programming cable can only be used as root by default in most Linux flavours. You can either change permissions on the device in /dev/ by hand or put this (as one line!) SUBSYSTEMS=="usb", ATTRS{idVendor}=="1134", SYMLINK+="lattice\_cable", GROUP="users", MODE="0666"' into

```
/etc/udev/rules.d/91-usb-hardware.rules
and run
udevadm control --reload-rules; udevadm trigger
/etc/init.d/boot.udev restart
```

Commands and files might be different on your machine.

There's also an alternative to the quite expensive Lattice Programming cable, if you have some time left, you can buy the FT2232H mini module and solder a cable yourself. This costs roughly 50 Euro and one hour soldering fun. If the programmer is not able to find a valid JTAG chain or errors are reported during programming, the problem may be related to the Linux ftdi\_sio kernel module. You can unload it automatically using a udev-rule by adding (as one line)

```
SUBSYSTEM=="usb",ATTRS{idVendor}=="0403",ATTRS{idProduct}=="6010",MODE=="0666",
OWNER=="root",GROUP="users",RUN+="/bin/sh -c 'RESULT=$(basename %p);
echo $RESULT:1.0 >/sys/bus/usb/drivers/ftdi_sio/unbind"
into
/etc/udev/rules.d/91-usb-hardware.rules
and restart udev or unload it by hand with
rmmod ftdi_sio
after plugging in the cable.
```

### 2.11. Data Unpacker

The data stream contains SubEvent-IDs and SubSubEvent-IDs to identify the sender of each block of data. While SubSubEvent-IDs are equal to the network address of the corresponding board by design, the SubEvent-IDs can be chosen freely, but are defined to be equal to the network address of the board sending the SubEvent via Gigabit Ethernet. The first digit of each SubSubEvent-ID is sufficient to determine how the following data has to be handled:

- 0..1 Unpack as TDC data
- **5555** The only SubSubEvent-ID starting with 5 is 5555 at the end of each SubEvent, marking the beginning of the status information word for this SubEvent.
- 7 Special TDCs (like beam detectors, not part of the system under test)
- 8 Skip this SubSubEvent-Header. Note: Only the header, the next word should be another valid SubSubEvent-Header.
- **C000** Unpack as CTS data
- D..E Other read-out formats, no TDC data included

The data format is shown in later sections.

## 2.12. Trigger & Clock Input

Both trigger and clock input (RJ-45 connectors) are equipped with a configurable fan-out chip. Its control signals can be set in slow-control register 0xd300 (currently in CTS only, but should also be present in other central FPGA).

Bit 0 Trigger select (local signal: 1, external signal: 0
Bit 8 Clock select (Input 0 or 1)
Bit 19 – 16 4 User signals on trigger fan-out

Bit 27 – 24 4 User signals on clock fan-out

# 2.13. Power Consumption

The TRB3 with linear supplies and typical TDC designs needs

- 3.3V 1.25A
- 2.5V 0.5A
- 1.2V 8A

# 3. Slow Control Registers

| Address     | Name      | Description                                  |  |  |  |
|-------------|-----------|----------------------------------------------|--|--|--|
| 4000 - 40FF | Hub       | Hub Config and status                        |  |  |  |
| 7000 – 73FF | RDO       | Readout status                               |  |  |  |
| 8000 – 83FF | GbE       | Ethernet registers                           |  |  |  |
| A000 – BFFF | FEE       | Thresholds, Pedestals, Settings              |  |  |  |
| B000 – B7FF | Serdes    | Serializer status (on hubs)                  |  |  |  |
| C000 – CEFF | TDC       | TDC Control and Status [11]                  |  |  |  |
| CF00 – CF7F | Trg       | Trigger signal generation [12.2]             |  |  |  |
| CF80 – CFFF | Inp       | Input Monitoring [12.2]                      |  |  |  |
| D000 – D13F | Flash     | Control for SPI Flash of FPGA [2.5]          |  |  |  |
| D200        | Rom       | Flash Rom Switch                             |  |  |  |
| D300        | TrgIn     | Selection for trigger and clock input on CTS |  |  |  |
| D400 – D41F | SPI       | SPI Interface for DAC and Padiwa             |  |  |  |
| D480 – D4FF | Adc       | On-board monitoring of voltages or currents  |  |  |  |
| D500 – D5FF | SED       | Soft Error Detection                         |  |  |  |
| D600 – D6FF | Uart      | Serial Uart Interface                        |  |  |  |
| E000 – FFFF | Debugging | Memories and Registers for Debugging         |  |  |  |

Table 2: Register Map of the Slow Control Endpoint. Suggested usage of the address space.

# Part III. Hardware

- 4. Measurements
- 4.1. FPGA I/O Performance

# 5. TRB3 Platform

# 5.1. Known Bugs and Limitations

- The SFPs are missing LEDs so no information about link status
- The outputs of the CLK5410 chips are not independent: Two outputs share some settings - regarding this the connection is far from optimal, e.g. the clock to the serdes from FPGA1 is not independent from clock to GPLL input on FPGA4 etc.
- SFP cages could have been distributed differently. Now, all TrbNet links (SFP1-4) are on one side and all GbE capable links on the other two (SFP5-8). Usually only few ports are in use, so a mix would be better.
- TRB\_TO\_ADDON\_CLOCK is located on a port that does not support LVDS output
- All pins connected to a DLL and PLL are Input only and can not be used as outputs! On the central FPGA, these are pins FS\_PE 4,5,7,8 and ADO\_TTL 23,26,30,46
- SPARE\_LINE between FPGA and AddOn-Connector are connected to Feedback input of PLL, not the normal input to PLL
- On peripheral FPGA lines 8 and 9 of DQUR0 are input only they are removed from the LPF for now.
- Both GPLL inputs to peripheral FPGA are not usable they are connected to Feedback input instead of normal input of PLL. They can still be used through normal routing, but source synchronous operation is not possible.
- The JTAG Connector is wrong. The line labelled TDI is TDO and vice versa.
- The 48V-to-6V converter gets quite hot without air-flow. When AddOns are mounted, the fan must be installed on the short side of the TRB, not on the long one.

# 5.2. Clock and Trigger Distribution

| CM2/1            | Ħ             | ъ              | CM2/2         |        | CM2/3            | Ħ             | ъ              | CM2/4        |
|------------------|---------------|----------------|---------------|--------|------------------|---------------|----------------|--------------|
| clk_serdes_right | trigger_right | clk_pclk_right | clk_pll_right |        | clk_serdes_right | trigger_right | clk_pclk_right | ada II. alla |
| Serdes           | Trigger       | Primary CLK    | GPLL          | FPGA 4 | Serdes           | Trigger       | Primary CLK    |              |
| clk_serdes_left  | trigger_left  | clk_pclk_left  | clk_gpll_left |        | clk_serdes_left  | trigger_left  | clk_pclk_left  | والم منالم   |
| CM1/1            | Ħ             | 5              | CM1/2         |        | CM1/3            | Ħ             | 5              | CM1/4        |

FPGA 3

FPGA 1

| CM2/5            | TF            | £              | CM2/6         |        | CM2/7            | Ħ             | ъ              | CM2/8         |
|------------------|---------------|----------------|---------------|--------|------------------|---------------|----------------|---------------|
| clk_serdes_right | trigger_right | clk_pclk_right | clk_pll_right |        | clk_serdes_right | trigger_right | clk_pclk_right | clk_pll_right |
| Serdes           | Trigger       | Primary CLK    | GPLL          | FPGA 2 | Serdes           | Trigger       | Primary CLK    | GPLL          |
| clk_serdes_left  | trigger_left  | clk_pclk_left  | clk_gpll_left |        | clk_serdes_left  | trigger_left  | clk_pclk_left  | clk_gpII_left |
| CM1/5            | Ħ             | ť              | CM1/6         |        | CM1/7            | Ħ             | 5              | CM1/8         |

|        | CM1/0             | Ħ             | ъ              | CM1/9         |                                                      |
|--------|-------------------|---------------|----------------|---------------|------------------------------------------------------|
|        | _serdes_int_right | trigger_right | clk_pclk_right | clk_pll_right | clk_ext_3/4<br>trg_ext_2/3/4<br>trg_fpga5            |
| FPGA 5 | des Internal olk  | Trigger       | imary CLK      | GPLL          | External                                             |
|        | int_left Serc     |               | ft             | ų             | user Control                                         |
|        | clk_serdes_       | trigger_left  | clk_pclk_let   | clk_gpll_lef  | clk_select<br>trg_select<br>clk_mngra_<br>clk_mngra_ |
|        | CM2/0             | Ħ             | ម              | CM2/9         |                                                      |

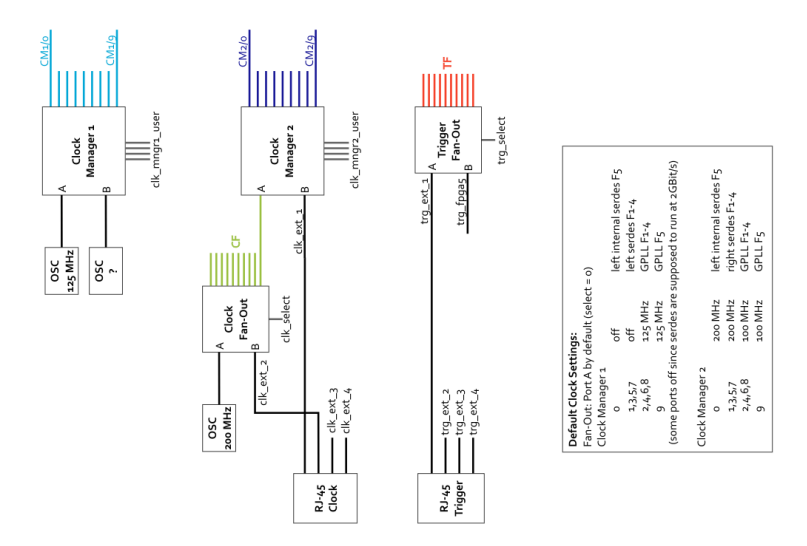

Figure 2: Clock and Trigger Distribution Network on TRB3.

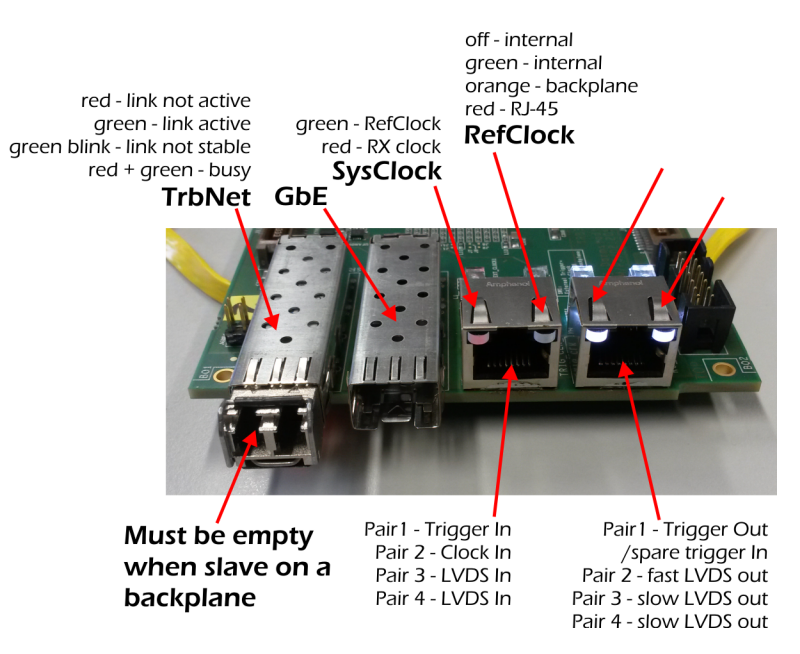

Figure 3: Connections and LEDs on the Trb3sc front-panel

# 6. Trb3sc

# 6.1. Basics

### 6.1.1. Powering Schemes

**External 5V** Connect a 1.5A power supply with not more than 5.5V to the black 3pin input.

- **Backplane 5V** Connect a fitting power supply to the backplane. See the backplane description for further details. DC/DC converters are bypassed for lower noise. Power-LEDs will be off.
- **External 3.5V/1.4V** Remove jumpers J12, J14 and J16. Connect a 1A power supply with 3.5-4.0V and 2A 1.4-1.7V to the black 4pin input. The 2.7V rail can be powered individually or connected to the 3.5V rail.
- **Backplane 3.5V/1.4V** Remove jumpers J12, J14 and J16. Close fuses F1V2L, F3V3L and F2V5L. Connect a proper power supply to the backplane. DC/DC converters are by-passed for lower noise. Power-LEDs will be off.

### 6.1.2. Clock Inputs

The current system clock configuration is shown on two LEDs on the front-panel.

• The board has own 240 MHz and 125 MHz oscillators. The internal 240 MHz will be selected if there is no external clock available at power-up.

| 0 1<br>7 Up GbE | 2 3 | 4 · · ·  | 5         |
|-----------------|-----|----------|-----------|
| 0 1             | 2 3 | <b>4</b> | 5<br>8 Up |
| 0 1             | 2 3 | 4        | 5         |
| 9 Up 8          | 7   | 6        |           |
| 9 8             | 7   | 6        |           |

Figure 4: If the TRB3sc is used with SFP AddOn, these are the numbers of the SFPs as seen by the hub.

- A external clock can be fed in via the RJ-45 connector (left, pair 2) or from the backplane. The source is selected with a switch. At power-up the board searches for an external clock on the selected input. If none is found, the internal is used.
- The system clock can be recovered from the SFP1 input signal. This is selected at compile-time.

The native frequency of the board are 240 MHz, logic running at 120 MHz. Nevertheless, running at 200/100 MHz will be used for compatibility with existing setups. Most logic should be able to run at the higher speed when selected during compilation.

### 6.1.3. Trigger Input/Output

- The default trigger input is pair 1 on the left RJ-45 on the front-panel
- The front-panel trigger input can be rerouted to the second RJ-45 if separation of trigger and clock is required.
- The trigger can be supplied from the backpanel, selected by the switch (same as clock setting)

### 6.1.4. Other I/O

HDR\_IO is available for any general purpose I/O. All lines are LVCMOS25. By default, SPI and UART are available:

| Pin | Usage       |
|-----|-------------|
| 1   | UART TX     |
| 2   | UART RX     |
| 3   | SPI MOSI    |
| 4   | SPI MISO    |
| 5   | SPI CLK     |
| 6   | SPI CE      |
| 7   | (LCD DC)    |
| 8   | (LCD Reset) |
| 9   |             |
| 10  |             |
| 11  | 3.3V        |
| 12  | 3.3V        |
| 13  | GND         |
| 14  | GND         |

SPI channels 0 to 3 are linked to the AddOn connector (e.g. four Padiwa chains), channels 4 and 5 are used on additional KEL connectors. Channel 8 is reserved for HDR\_IO.

Optionally, a LCD can be connected. In this case SPI channel 8 is not used.

### 6.1.5. Serial Links

By default, SFP1 is used for GbE, SFP2 for TrbNet. SFP2 must be removed if the board is to be used on a backplane as slave module. Removing the SFP selects the backpanel as TrbNet input.

By default, the use of Serdes channels is as follows:

| Block | Channel | Usage                                                                 |  |  |
|-------|---------|-----------------------------------------------------------------------|--|--|
|       | 0       | Backplane, Master: TrbNet to Slave 1, Slaves: TrbNet input from back- |  |  |
| A     |         | plane                                                                 |  |  |
|       | 1       | Backplane, Master: TrbNet to Slave 2                                  |  |  |
|       | 2       | Backplane, Master: TrbNet to Slave 3                                  |  |  |
|       | 3       | Backplane, Master: TrbNet to Slave 4                                  |  |  |
|       | 0       | AddOn Connector, Master: TrbNet to Slave 8                            |  |  |
| р     | 1       | AddOn Connector, Master: TrbNet to Slave 7                            |  |  |
| Б     | 2       | AddOn Connector, Master: TrbNet to Slave 6                            |  |  |
|       | 3       | SFP2 (TrbNet), can be re-routed to AddOn-Connector                    |  |  |
| С     | 0       | AddOn Connector, Master: TrbNet to Slave 5                            |  |  |
|       | 1       | AddOn Connector, Master: TrbNet to Slave 9                            |  |  |
|       | 2       | AddOn Connector                                                       |  |  |
|       | 3       | AddOn Connector                                                       |  |  |
| D     | 0       | SFP1 (GbE)                                                            |  |  |
|       | 1       | AddOn Connector, can be re-routed to SFP2                             |  |  |
|       | 2       | not used                                                              |  |  |
|       | 3       | not used                                                              |  |  |

The TrbNet uplink (either Sfp or backplane) is synchronous, i.e. no clock tolerance compensation is enabled. Hence, both boards connected with the link must share a common clock source. For low-accuracy applications, the clock can be recovered from the optical link. In this case, no additional clock distribution is needed. If running in a crate, clock recovery is available, but not necessary as the backplane distributes a clock signal to all boards connected.

### 6.1.6. Modifications

The following changes compared to the original schematics are to be made:

- R12, R14 270 Ohm, LED is too dim
- R13, R15 680 Ohm, LED is too dim
- R16, R17 680 Ohm, LED is too bright
- **Patchwire** Disconnect R14 from 2.5V (rotate by 90°), patchwire to Pin 2 of switch green LED shows status of clock select. See picture.
- C21, C22, C24, C25 Replace by 0R (AC coupling for trigger signals)
- **R8**, **R9**, **R10**, **R11** Replace by proper 100 Ohm termination (AC coupling for trigger signals)

On the backplane, the AC coupling of the trigger signals needs to be removed as well:

C21, C22, C24, C25 Replace by 0R (AC coupling for trigger signals)R8, R9, R10, R11 Replace by proper 100 Ohm termination (AC coupling for trigger signals)

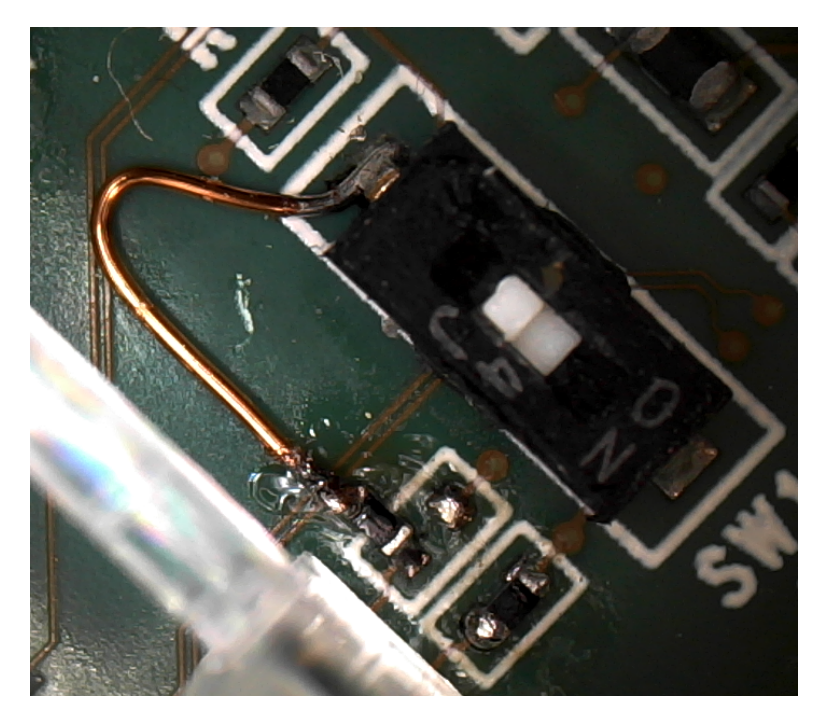

Figure 5: Trb3sc patch to display status of clock input switch

### 6.2. FPGA based TDC calibration

In order to calibrate the TDC data directly on a TrbSc, a FPGA based online TDC calibration was implemented. If this method is part of the FPGA design, the online calibration method can be activated (odd values) or deactivated (even values) with register 0xE000 of the TrbSc. If the online calibration is deactivated, the TrbSc can be used like a normal TrbSc.

The calibration method is the linear calibration. Each TDC channel is calibrated individually. The TDC data is used to generate a new linear calibration and it is directly calibrated.

The output format of the FPGA based calibration is slightly different to the software based calibration: The fineTime values are now fixed between 0 and 1000. 0 equals a fine time of 0 ns, 1000 equals 5ns. In order to get the fineTime in ns, the output has to be multiplied by 5. With Go4 it is possible to multiply by 5 if you set an additional linear calibration between 0 and 1000.

In case that a TDC data value is out of the calibration range, it is put to the value 1010 (value is too small). If it is greater than the range, the value is put to 1015. This has to be taken into account for further data processing. If Go4 is used, the values greater 1000 are set to 1000. This leads to incorrect data. This has to be changed directly in the go4 source code until now (10. January 2018).

The amount of TDC data that is necessary (statistics) to create a new calibration can be set by hand (Register 0xE001). The value is set to 100.000 by default. The value has a lower limit

| Register | Description                               |
|----------|-------------------------------------------|
| 0xE000   | activate (odd values) or deactivate       |
|          | (even values) the calibration             |
| 0xE001   | amount of statistics of each channel      |
| 0xE007   | default calibration values of channel 0   |
| 0xE008   | default calibration values of channel 1   |
| 0xE009   | default calibration values of channel 2   |
| OxEXXX   | default calibration values of channel XXX |

of 10.000. It is not possible to go below this value.

If the FPGA is started, the first 100.000 TDC data values have no calibration. The calibration is done with standard values. There is the possibility to load values to the Flash memory. If the flash is loaded with values, they are loaded at startup and directly used for the first 100.000 calibrations of a channel.

The flash address for this feature is starting at  $0 \times E007$  for channel 0. For channel 3 it is  $0 \times E00A$  and so on. The data written to this address consists of the lower fineTime limit and the upper fineTime limit. The lower limit is the smallest fineTime bin that is greater than 0. The upper limit is the greatest fineTime bin that is not equal 0. Bit 0-9 is filled with the lower value. Bit 10-19 is filled with the upper value.

The data is written to the flash by *flash\_settings.pl* from *daqtools/tools*.

Currently (10. january 2018) only a 11 channel TDC design for the TrbSc is available and tested. More channels could not be tested due to missing manpower for TDC development.

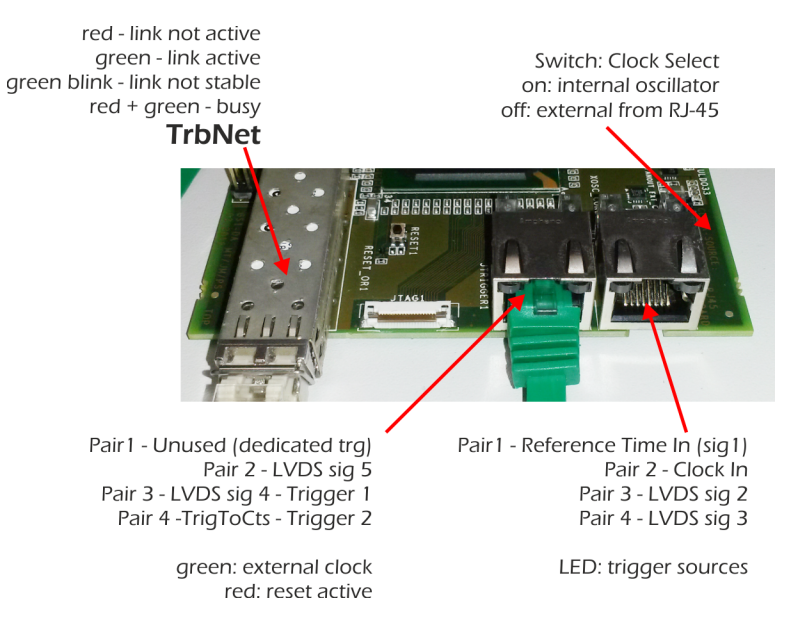

Figure 6: Connections and LEDs on the DiRich combiner front-panel

# 7. DiRich

# 8. AddOns

# 8.1. TDC AddOn

- Schematics ADDON1ADA1\_alles.pdf
- Pin-out file for the FPGA cvsroot/trb3/base/trb3\_periph\_ada.lpf

# 8.2. 32-Pin AddOn

- Designed for time measurements with PADI FEE. Has 32 input pins and rising an falling edges are measured in 64 channels.
- Has also SPI interface for DAC configuration
- Schematics
- Has the same pin out as the TDC AddOn for the first 32 pins
- Pin-out file for the FPGA cvsroot/trb3/base/trb3\_periph\_ada.lpf

# 8.3. Multi-Test-AddOn

- Schematics MultiTestAddon1\_alles.pdf
- Pin-out file for the FPGA cvsroot/trb3/base/trb3\_periph\_multitest.lpf

### 8.3.1. Known bugs

- The serial interface to ADC 1 is not usable CSB and PDWN are input-only on the FPGA
- SDIO is missing a pull-down. This way the device runs in low-power mode on the digital outputs.
- LVDS\_INP\_2 is the only LVDS port that is terminated by an external resistor. Do not switch on corresponding LVDS termination in FPGA

### 8.4. Hub AddOn

- Schematics SFP-Addon1\_alles.pdf
- Pin-out file for the FPGA cvsroot/trb3/base/trb3\_periph\_sfp.lpf

## 8.5. MVD AddOn

- Schematics
- Pin-out file for the FPGA

# 8.6. CTS AddOn

An AddOn for the central FPGA featuring some CTS I/O connections. Since it was not foreseen to actually use such an AddOn when the TRB3 was designed, there are several possible issues with the design:

- All LVDS outputs from the FPGA to the AddOn do not use standard LVDS-outputs, but emulated signals (FPGA produces differential TTL signals which are sent through three resistors to adjust signal heights and impedance. The performance might be somewhat lower than on dedicated LVDS lines (e.g. on the two RJ-45 connectors on the TRB3 itself)
- Most of the differential lines on the AddOn are not routed differentially on the TRB3 which might have an influence on the signal quality
- The connector JINLVDS can not be used as LVDS input during layout the signals have been mixed up. Only TTL signals are available, despite on the last two pairs which might be used as LVDS but are not configured as LVDS by default.
- The board has two analog discriminator inputs, using a reference produced by the FPGA. The pin-out of the connector is as shown in table 4.

# 8.7. General Purpose AddOn

• Schematics GPIN\_AddOn1\_alles.pdf

| Name           | I/O       | Туре    | Cnt | Description                          |
|----------------|-----------|---------|-----|--------------------------------------|
| EclIn          | ECL In    | RJ-45   | 4   | ECL Standard input. Routed as        |
|                |           |         |     | TTL signal on-board                  |
| NIMIN          | NIM In    | LEMO    | 2   | NIM Standard input. Routed as        |
|                |           |         |     | TTL signal on-board                  |
| JIN1           | LVDS In   | RJ-45   | 4   |                                      |
| JIN2           | LVDS In   | RJ-45   | 4   |                                      |
| JINLVDS        | TTL I/O   | pinhead | 16  | first two and last two pins are GND. |
| COMPARATORIN   | Analog In | pinhead | 2   | See extra table for pin-out          |
| PWMOUT         | TTL Out   | pinhead | 2   | See extra table for pin-out          |
| JOUT1          | LVDS Out  | RJ-45   | 4   |                                      |
| JOUT2          | LVDS Out  | RJ-45   | 4   |                                      |
| JOUTLVDS       | LVDS Out  | pinhead | 8   | first and last two pins are GND      |
| JTTL           | TTL I/O   | pinhead | 16  | first and last two pins are GND      |
| TRGFANOUTADDON | LVDS Out  | —       | 4+8 | trigger signal to fan-out chip.      |
|                |           |         |     | Available on RJ-45 and pinhead       |
| LEDBANK        |           |         | 8   | 8 yellow LED in a row                |
| LedFan*        |           |         | 4   | 4 colourful LED next to fan-out      |
|                |           |         |     | chip                                 |
| LedRj          |           |         | 2x6 | red and green LED for each RJ-       |
|                |           |         |     | 45 connector. Order is JIn1, JIn2,   |
|                |           |         |     | JOut1, JOut2, JFan2, EclIn           |

Table 3: I/O connectors and devices on CTS AddOn

| Pin | Signal         |
|-----|----------------|
| 1   | Input 0        |
| 2   | Filtered DAC 0 |
| 3   | GND            |
| 4   | Raw DAC 0      |
| 5   | GND            |
| 6   | Raw DAC 1      |
| 7   | Input 1        |
| 8   | Filtered DAC 1 |

Table 4: Pinout of the discriminator input of the CTS AddOn

# 8.8. ADC AddOn

• Schematics AddOn\_ADC1-ALL.pdf

# 8.8.1. Data Format

| Word | Bits    | Value    | Description                                                 |  |
|------|---------|----------|-------------------------------------------------------------|--|
| HDR  | 31 – 28 | 0x4      | ADC Header. Not required, e.g. can be omitted if the first  |  |
|      |         |          | word sent is DAT1                                           |  |
|      | 23 – 20 | 0 – 11   | ADC Number                                                  |  |
|      | 19 – 16 | 0 – 3, F | ADC Channel. If channel is 0xF, the words following (e.g.   |  |
|      |         |          | status information) belongs to all channels of this ADC.    |  |
|      | 7-0     |          | Number of data words from this channel                      |  |
| DAT1 | 31 – 28 | 0x0      | Normal (verbose) Data                                       |  |
|      | 23 – 20 | 0 – 11   | ADC Number                                                  |  |
|      | 19 – 16 | 0-3      | ADC Channel                                                 |  |
|      | 15 – 0  |          | Data                                                        |  |
| STAT | 31 – 28 | 0x1      | Status Information word. E.g. to signal a broken channel    |  |
|      | 27 – 24 |          | Туре                                                        |  |
|      | 23 - 0  |          | Information                                                 |  |
| INFO | 31 – 28 | 0x2      | Configuration of the device. Information about ADC status.  |  |
|      |         |          | Only sent in trigger type 0xe events. Configuration words   |  |
|      |         |          | are sent for each ADC, the corresponding device is given in |  |
|      |         |          | a HDR word.                                                 |  |
|      | 27 – 20 |          | Word type, see separate table                               |  |
|      | 19 – 0  |          | Data                                                        |  |
| DAT2 | 31      | 1        | Compressed data word. Note the reduced bit width of 15 Bit. |  |
|      |         |          | This type of word can only be sent after a HDR word.        |  |
|      | 30 - 16 |          | First data word                                             |  |
|      | 14 – 0  |          | Second data word                                            |  |

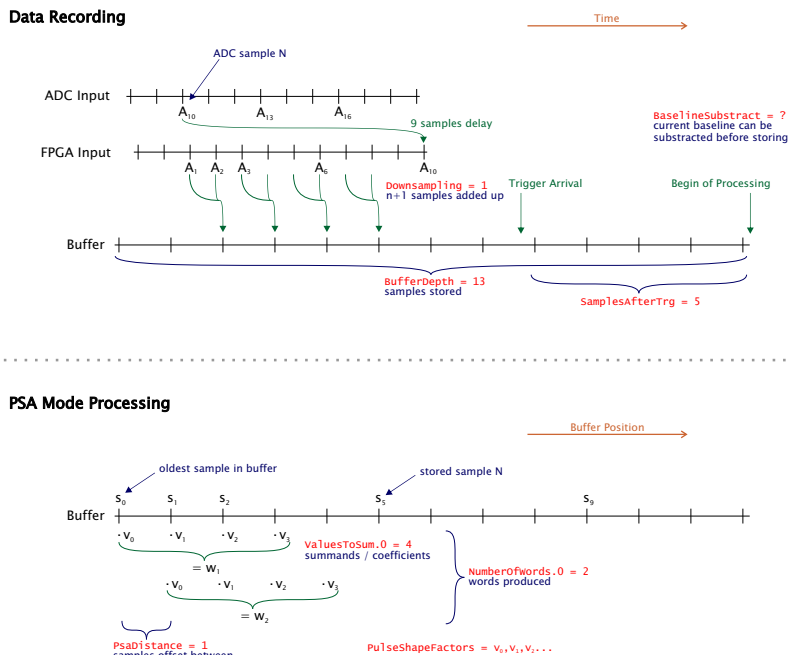

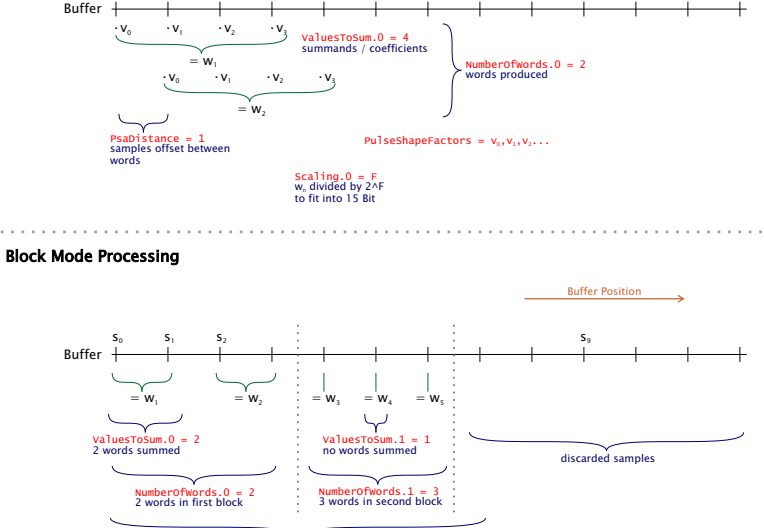

Scaling.0 = 1 Scaling.1 = 0 for both plocks to have the same magnitude

ProcessBlocks = 2 2 blocks of values with different settings

Figure 7: ADC data recording and processing
| Туре | Bits    | Description                                                            |
|------|---------|------------------------------------------------------------------------|
| 0x01 | 10 – 0  | Configured buffer depth                                                |
| 0x02 | 10 – 0  | Samples after trigger                                                  |
| 0x03 | 17 – 0  | Trigger threshold                                                      |
| 0x04 | 17 – 0  | Readout threshold                                                      |
| 0x05 | 7-0     | Number of ADC samples to sum before storing in Fifo                    |
|      | 11 – 8  | Samples to average for baseline calculation (actual number is 2**N of  |
|      |         | given value)                                                           |
|      | 13 – 12 | Number of blocks to process                                            |
| 0x06 | 7-0     | Samples to sum before sending data (first block)                       |
|      | 15 – 8  | Number of sums to be sent (first block)                                |
|      | 19 – 16 | Scaling factor (result is divided by 2**N before sending (first block) |
| 0x07 |         | See 0x06, but for second block                                         |
| 0x08 |         | See 0x06, but for third block                                          |
| 0x09 |         | See 0x06, but for fourth block                                         |
| 0x10 | 15 – 0  | Calculated baseline of first channel                                   |
| 0x11 | 15 – 0  | See 0x10, but for second channel                                       |
| 0x12 | 15 – 0  | See 0x10, but for third channel                                        |
| 0x13 | 15 – 0  | See 0x10, but for fourth channel                                       |
| 0x14 | 23 – 0  | Samples within last 100 ms for first channel                           |
| 0x15 | 23 – 0  | See 0x14, but for first channel                                        |
| 0x16 | 23 – 0  | See 0x14, but for first channel                                        |
| 0x17 | 23 – 0  | See 0x14, but for first channel                                        |

# 8.8.2. Slow Control Registers

An up-to-date list of registers can be generated in daqtools/xml-db by running ./xml-db2tex.pl -e ADC --pdf -o adc

# 8.9. Padiwa

Please see the separate documentation maintained in

git clone git://jspc29.x-matter.uni-frankfurt.de/projects/padiwadocu.git

A freshly compiled PDF can be downloaded here.

# 9. Related Boards

- 9.1. CBM-RICH
- 9.2. CBM-TOF

# Part IV. Design Components

# 10. New VHDL Project

A not complete list of steps how to create a new TRB3 VHDL project.

- Choose a projectname. It has to start with trb3\_periph\_\* or trb3\_central\_\*.
- Create a new subdirectory inside ./trb3/. Choose a short, descriptive name for the project. Change to this directory.
- Create subdirectories

code for your own vhd codes for this project
cores for generated ipcores
sim for the simulation project

• Copy necessary files from another project. Choose one using the same FPGA you want to create your project and if possible one that uses the same pinout.

compile\*.pl The main script that runs synthesis, map, par...

- **\*.prj** The project settings and list of source files
- **\*constraints.lpf** The file with constraints specific for a design
- **\*.p2t** Settings for the place and route tool
- \*.vhd The top-level vhd file as basis for the new design
- Edit compile\_constraints.pl This script takes one optional parameter pointing to the workdir *relative to the script itself* (if omitted, ./workdir/ is assumed). The program is invoked by the other compile\*.pl scripts and the /base/create\_project.pl tool and has the following tasks:
  - Create the workdir if not existing
  - Execute base/linkdesignfiles.sh with the correct parameters to account for a varying number of ... / of the relative links generate and depending on the position of the workdir relative to the repositories root directory.
  - Combine global and design specific \*.lpf-files into a single file {workdir}/{topname}.lpf.
  - Optional: Generate design specific script that are invoked in the build process.
- Edit compile\*.pl
  - Set the <projectname</pre>
  - Check that all configuration options (the marked block in the beginning of the file) match your local environment.
- Edit <projectname.prj

- Set your projectname (four places in total)
- Add / Remove source files as necessary
- Try to run the compile script.
- Optional: run base/create\_project.pl which will generate a diamond project from your \*.prj file. Further, it executes the compile\_constraints.pl tool to obtain the constraint and configuration files. You can rerun this program at any time in this the project file are rewritten which may undo manual changes. Observe, that the script only extracts lpf/vhd/v files and outputs a warning if non-supported files are found in your \*.prj file.

# 11. TDC

## 11.1. Building Blocks

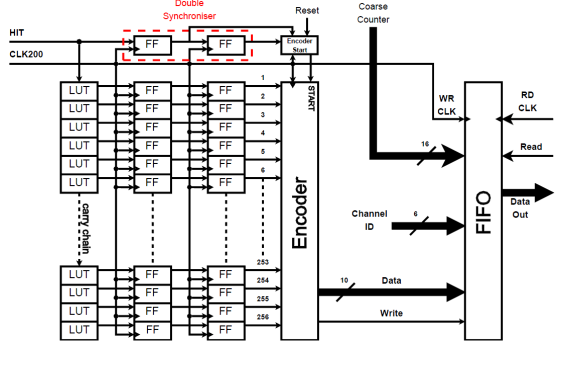

Figure 8: Diagram of a channel.

The architecture of the TDC consists of a fine time measurement block, a coarse counter with granularity of 5 ns, an encoder for the conversion of the result to binary number and a First-In-First-Out (FIFO) memory block for data storage. A block diagram of the designed TDC is shown in Figure 8.

In each TDC channel the measurement result of the fine time measurement block is converted to a binary number in the encoder and saved in the FIFO with a coarse time flag.

The time interval between different signals measured at different channels can be calculated by simply taking the difference of the relevant measurement results. In Figure 9 an example of two signals, their coarse and fine time values and the calculation of the time interval between these signals are shown.

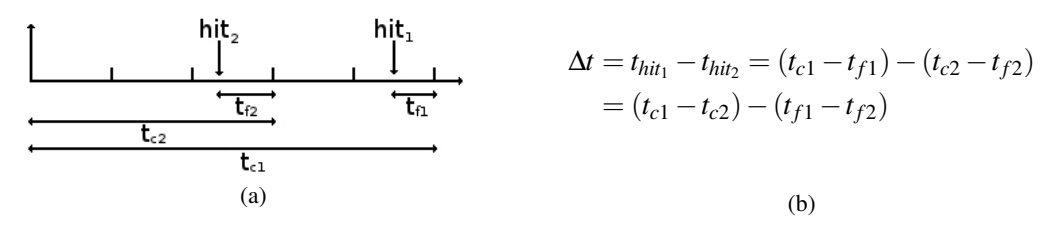

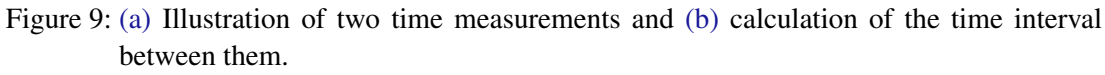

#### 11.1.1. Fine Time Measurement

For fine time measurements the Tapped Delay Line (TDL) method is used. This method is based on a delay path with delay elements, which have similar propagation delays. With the start signal the propagation along the delay line starts and with the stop signal the output of the each delay element is latched (Figure 10a). The location of the propagating signal along the delay line defines the fine time between start and stop signals.

The delay line is realised on the dedicated carry chain structure of the Lattice FPGA using the 4-bit Look Up Tables (LUT) and the registers, as delay elements and as latches respectively. In Figure 10c the diagram of a slice with 2 LUTs and 2 registers is shown.

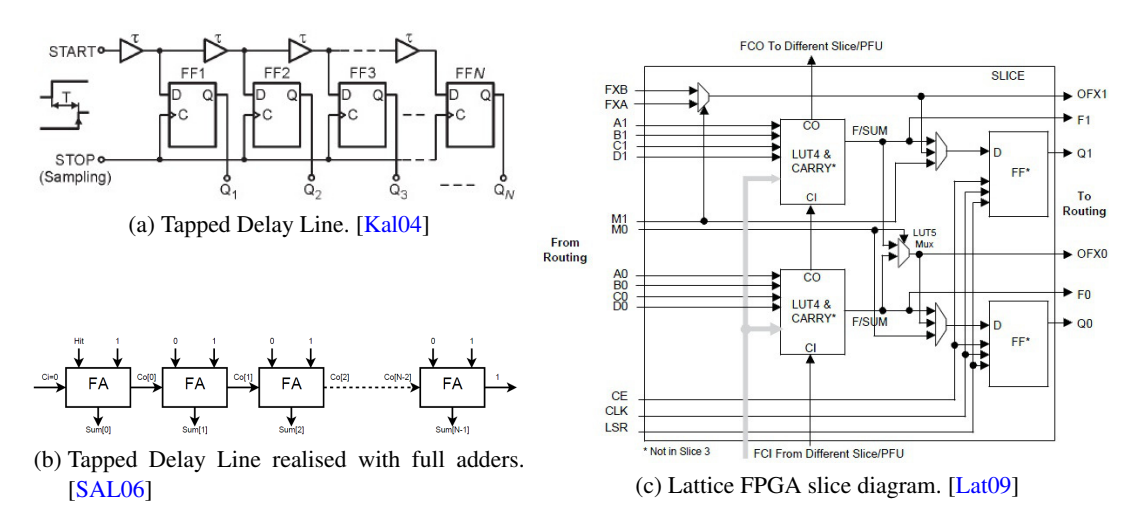

Figure 10: Look Up Tables programmed as full adders along the carry chain are used as delay elements of Tapped Delay Line and their outputs are registered at the registers located at the same slice.

In the designed TDC the stop signal is defined as the next rising edge of the system clock after the start signal. As the maximum time interval to be measured by the fine time counter is one clock cycle, the total propagation time of the carry signal, along the delay line, has to be longer than a clock period. Manual placement of the delay elements and the corresponding registers are done in order to achieve a uniform delay along the line.

The propagation delay of a delay cell depends on temperature and the consistency of the power supply. This dependency effects the resolution of the TDC. In order to overcome this problem, the output data of the TDC has to be calibrated.

#### 11.1.2. Fine Time Calibration

For an FPGA TDC, digital calibration has to be applied to the raw data. Bin-by-bin calibration [SKP97] is suitable for this purpose. In this method a DNL histogram is created for a given number of hits. Assuming the hit signals are completely random and not correlated with the

clock signal, the hits should be equally distributed over the time interval of the fine interpolator, which is the clock period. Then the bin width can be calculated from,

$$BW = n \times \frac{T_o}{N} \tag{1}$$

where *n* is the actual number of hits of the bin and *N* is the total number of hits. Using this calculation and the DNL histogram, which is already calculated, a *Look-Up Table* (LUT)<sup>1</sup> is created to store the time values of each bin. The corresponding time value for each bin is the middle point of the bin width values. The time value of the first bin is the half of the bin width of the first bin. For the second bin, it is the summation of the bin width value of the first bin and half of the bin width value of the second bin, and so on. After creating the LUT this is used for subsequent measurements. An example of calibrated and uncalibrated-calibrated time values are shown in Figure 11. As may be seen from the graph, the quantisation levels of the calibrated data quantisation steps. As these quantisation steps effect the non-linearities of the TDC, calibration has lowers the non-linearity values.

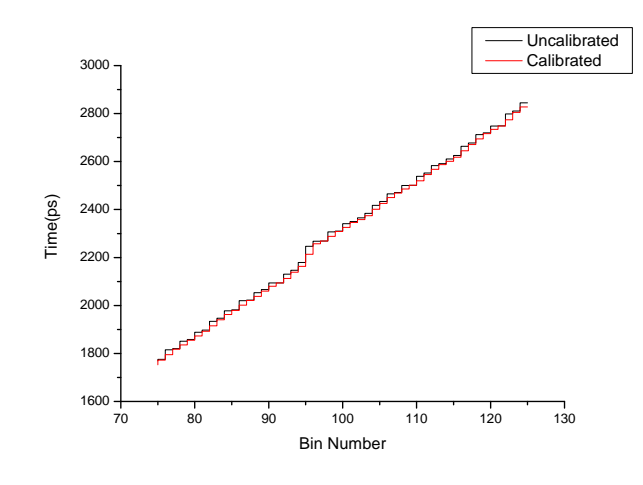

Figure 11: An example of a LUT created by the bin-by-bin calibration method (Adapted from [WS08])

This calibration method is correct for a given temperature and supply voltage values, and the calibration LUT has to be updated regularly during the offline analysis.

For channels, which don't get enough signals - statistics - for proper calibration, a calibration trigger functionality is implemented. The trigger type 0xd sent from the CTS is used to shoot every channel with the signals from the second oscillator on the board - uncorrelated with the oscillator used for fine time measurements - in order to have sufficient statistics for calibration.

<sup>&</sup>lt;sup>1</sup>A lookup table is used to display information, which is recorded previously, corresponding to an individual input.

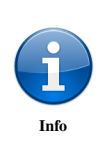

It is advised to separate the calibration data taking and physical event data taking, as the first event generated by the physical trigger after the calibration trigger might still have calibration data.

This problem is fixed with the TDC version 2.1.2

# 11.2. Features

# 11.2.1. Trigger Window and Trigger Mode

In order to reduce the data load on the DAQ a feature called trigger window is implemented. With this feature the user can define the interested time interval and filter the hits occurred in this time interval. An illustration of the trigger window feature is shown in Figure 12. The trigger window is relative to the rising edge of the reference time at the *TRIGGER\_INP1* (see Figure 1) with the granularity of 5 ns. The *Pre-Trigger Window* and *Post-Trigger Window* widths can be set via slow control (Table 13).

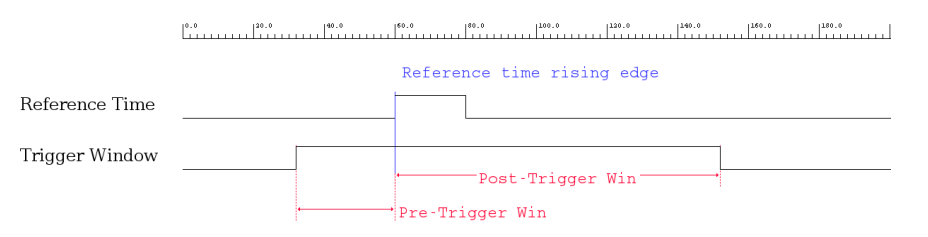

Figure 12: An illustration of trigger window relative to the reference time.

Trigger mode is controlled by register 0xc800 bit 12. If it is set to triggered mode ('1'), the epoch and coarse counters are reset after each trigger window. If this bit is set to trigger-less mode ('0'), the epoch and coarse counters are never reset, unless there is a system wide reset. They will run until they have an overflow. This feature is disabled the after tdc version 2.0.0, as it is obsolete for the analysis software.

# 11.3. Data Format

The TDC data consists of 4 different kinds of information: TDC header, time data, debug, epoch counter and reserved.

# 11.3.1. TIME DATA

The data format of the *time data* word is shown below:

Any word starting with the bit "1" indicates a time data word from the TDC in the system.

7 bits are reserved for indicating the channel number in the TDC. The first channel – channel "0000000" – is used to measure the reference time. All TDCs in the system measure the same reference time in this channel, so that they can be all synchronised.

| Data Format | Bits  | Description                                                    |  |  |
|-------------|-------|----------------------------------------------------------------|--|--|
| 0x0         | 31    | Time Data Marker                                               |  |  |
|             | 30-29 | reserved                                                       |  |  |
|             | 28-22 | channel number                                                 |  |  |
|             | 21-12 | fine time - sum of the two transition of the WUL               |  |  |
|             | 11    | the type of the measured edge - '1' rising, '0' falling edge   |  |  |
|             | 10-0  | coarse time - 5ns granularity                                  |  |  |
| 0x1         | 31    | Time Data Marker                                               |  |  |
|             | 30-29 | reserved                                                       |  |  |
|             | 28-22 | channel number                                                 |  |  |
|             | 21    | reserved                                                       |  |  |
|             | 20-12 | fine time - individual values of the two transition of the WUL |  |  |
|             | 11    | the type of the measured edge - '1' rising, '0' falling edge   |  |  |
|             | 10-0  | coarse time - 5ns granularity                                  |  |  |

Table 5: The data format of the TIME DATA word.

Three time informations are generated for each signal detected by each channel; epoch counter, coarse counter and fine counter. The epoch counter word is explained in 11.3.4. The coarse time information has the granularity of 5 ns (period of the system clock). The range of the coarse time is 10,24 us. The fine time has the range of 5 ns but doesn't have a fixed granularity. The fine time information has to be calibrated using the statistic collected by the individual channel (for details see 11.1.1). The response efficiency of the TDC is 100%. So even if a proper fine time for a hit cannot be generated, the TDC will register the hit and write a time data word in the memory with a dummy fine time x"3FF". This hit should be excluded from the calibration and time calculations.

#### 11.3.2. TDC HEADER

The data format of the *header* word is shown below:

| Bits  | Description             |  |  |
|-------|-------------------------|--|--|
| 31-29 | "001" TDC Header marker |  |  |
| 28    | reserved                |  |  |
| 27-24 | TDC Data Format type    |  |  |
| 23-16 | reserved                |  |  |
| 15-0  | Error bits              |  |  |

Table 6: The data format of the TDC HEADER word.

Any word starting with the bits "001" indicates a header word from the TDC in the system. The TDC is defined with the previous word in the data stream – TDC network header.

The trigger type and trigger random codes from the TrbNet are moved to the trailer word since the tdc\_v2.3.

The error bits are used to indicate any error might occurred in the TDC since the last trigger. The error bits coded in the header is given in Table 7.

| Bit  | Explanation                                              |
|------|----------------------------------------------------------|
| 0    | At least one of the channel ring buffers is overwritten. |
| 1-15 | Reserved.                                                |

Table 7: TDC Header Error bits.

#### 11.3.3. DEBUG - Status Information

Various statistics and information of the TDC can be written to the data. This options can be enabled in two ways:

- via slow control register (0xc800 bit 4)
- via status information trigger (0xE)

In the first case the status information will be sent out after the tdc time data with the physics trigger (0x1) or tdc calibration trigger (0xD). In the later case only the status information will be written out.

The data format of the *debug* word is shown in Table 8:

| 3 bits | 5 bits     | 24 bits    |
|--------|------------|------------|
| "010"  | debug mode | debug bits |

Table 8: The data format of the *DEBUG* word.

| "010"      | 3 bits  | Debug marker                                  |
|------------|---------|-----------------------------------------------|
| debug mode | 5 bits  | It is used to define the different debug bits |
| debug bits | 24 bits | Debug information and statistics to the user  |

The debug information sent is given in Table 9.

The debug words sent with DAQ can be accessed also via slow control registers (see Table 14).

| Debug Mode | Name                          | Explanation                                                                                                    |
|------------|-------------------------------|----------------------------------------------------------------------------------------------------|
| "00000"    | Trigger number                | Number of valid triggers received                                                                                                    |
| "00001"    | Release Number                | Number of release signals sent                                                                                                    |
| "00010"    | Valid timing trigger number   | Number of valid timing triggers received                                                                                                 |
| "00011"    | Valid NOtiming trigger number | Number of valid triggers received which are not timing triggers                                                                          |
| "00100"    | Invalid trigger number        | Number of invalid triggers received                                                                                                    |
| "00101"    | Multi timing trigger number   | Number of multi timing triggers (trig-<br>gers received before trigger is released)<br>received                                          |
| "00110"    | Spurious trigger number       | Number of spurious triggers received (in<br>case of timing trigger is validated al-<br>though it was a timing-trigger-less trig-<br>ger) |
| "00111"    | Wrong readout number          | Number of wrong readouts due to spuri-<br>ous triggers                                                                                   |
| "01000"    | Spike number                  | Number of spikes (pulses narrower than 40 ns) detected at the timing trigger input                                                       |
| "01001"    | Idle time                     | Total time length, that the readout FSM waited in the idle state (with granularity of 10 ns)                                             |
| "01010"    | Wait time                     | Total time length, that the readout FSM waited in the wait states (with granularity of 10 ns)                                            |
| "01011"    | Total empty channels          | Number of empty channels since the last reset signal                                                                                     |
| "01100"    | Readout time                  | Total time length, that the readout oc-<br>curred (with granularity of 10 ns)                                                            |
| "01101"    | Timeout number                | Total number of timeouts occured since<br>the last reset                                                                                 |
| "01110"    | Temperature                   | The temperature value read from the tem-<br>perature sensor                                                                              |
| "01111"    |                               | RESERVED                                                                                                    |
| "10000"    | Compile time 1                | The first 16 bits of the compile time<br>(the number of non-leap seconds since<br>01.01.1970)                                            |
| "10001"    | Compile time 2                | The last 16 bits of the compile time<br>(the number of non-leap seconds since<br>01.01.1970)                                             |

Table 9: Debug information word bitmap.

## 11.3.4. EPOCH Counter

As the global coarse counter has the time limit of  $\sim 10$  us, an overflow counter (EPOCH counter) is implemented in order to increase the measurement range. The data format of the **EPOCH Counter** word is shown below:

| 3 bits | 1 bit    | 28 bits       |
|--------|----------|---------------|
| "011"  | reserved | EPOCH Counter |

Table 10: The data format of the EPOCH Counter word.

The EPOCH counter is designed with 28 bits increasing the total measurement range up to  $\sim$ 45,8 min. For each channel an individual EPOCH counter is implemented and they are incremented, when the coarse counter wraps around. The value of the EPOCH counter is kept in a register before it is written in the channel memory. It is written once per event per channel and only updated, if a time measurement takes place after the last increment of the EPOCH counter. In order to be on the safe side and not overflow the EPOCH counter, the readout trigger frequency can be set minimum to 24 Hz.

#### 11.3.5. TDC TRAILER (was RESERVED before tdc\_v2.3)

This data format is being used as the trailer word since the  $tdc_v2.3$  to mark information, warning and errors about the status of the last event readout. The data format of the *trailer* word is shown below:

| 3 bits | 1 bit    | 4 bits       | 8 bits      | 16 bits    |
|--------|----------|--------------|-------------|------------|
| "000"  | reserved | trigger type | random code | error bits |

Table 11: The data format of the TRAILER word.

| "000"        | 3 bits | Trailer word marker                                         |  |
|--------------|--------|-------------------------------------------------------------|--|
| reserved     | 1 bit  | Reserved for future use                                     |  |
| trigger type | 4 bits | The trigger type of the last event                          |  |
| random code  | 8 bits | The random trigger code of the last event from the endpoint |  |
| error bits   | 16 bit | Warnings and errors about the last event readout status     |  |

In case of any abnormal event readout the TDC readout will not stop the DAQ but rather mark this in the trailer word. The user should check the status of these bits for the analysis. The explanation of these bits are given in Table 12.

| Bit  | Explanation                                                                            |  |  |  |
|------|----------------------------------------------------------------------------------------|--|--|--|
| 0    | Set if the trigger handler in TDC doesn't detect any reference time.                   |  |  |  |
| 1    | Set if a reference time precedes a non-timing trigger (case 3 in TrbNet Manual sec-    |  |  |  |
|      | tion 7.3)                                                                              |  |  |  |
| 2    | Set if a timing trigger is delivered without a reference time (case 4 in TrbNet Manual |  |  |  |
|      | section 7.3)                                                                           |  |  |  |
| 3    | Set with the bit 2 to mark the missing reference time                                  |  |  |  |
| 4    | Set if there are more than one detected reference times. The reference channel will    |  |  |  |
|      | generate time data for both of the pulses, unless they violate the dead time limit.    |  |  |  |
|      | (case 5 in TrbNet Manual section 7.3)                                                  |  |  |  |
| 5    | Set if the reference time was too short (<40 ns). The reference channel will still     |  |  |  |
|      | detect the pulse and generate a time data. (case 6 in TrbNet Manual section 7.3)       |  |  |  |
| 6    | Set if no trigger validation arrives from the endpoint after a valid reference time.   |  |  |  |
|      | (case 7 in TrbNet Manual section 7.3)                                                  |  |  |  |
| 7    | Set if any timing trigger type except 0x1 is sent. The data will be readout normally.  |  |  |  |
| 8-15 | Reserved.                                                                              |  |  |  |

Table 12: TDC Trailer Error bits.

# 11.4. Slow Control Registers

A set of control registers (0xc800) are assigned in order to access the basic controls, edit the features and debug information of the TDC. A detailed explanation of the control registers are given in Table 13.

| Register           | Addr | Bits | Description                                              |
|--------------------|------|------|----------------------------------------------------------|
| BasicControl (rw)  | c800 |      | Basic control for all channels                           |
| DebugOutput        |      | 0–3  | Enables different signals to the HPLA* output for        |
|                    |      |      | debugging with logic analyser                            |
| DebugMode          |      | 4    | Enables the Debug Mode. Different statistics and         |
|                    |      |      | debug words are sent after every trigger                 |
| LightMode          |      | 5    | Enables the Light Mode. No header and reference          |
|                    |      |      | channel information is sent if there are no recorded     |
|                    |      |      | hits. Works only in the free streaming mode (trigger     |
|                    |      |      | window off)                                              |
| ResetCounters      |      | 8    | Resets the internal counters                             |
| ResetCoarseCounter |      | 13   | Used to reset the coarse counters. Setting this bit sig- |
|                    |      |      | nals for the coarse counter reset but the action will    |
|                    |      |      | take place with the arrival of the next valid trigger in |
|                    |      |      | order to synchronise the coarse counters in a large      |
|                    |      |      | system.                                                  |
|                    |      |      |                                                          |

Continued on next page

| Register                    | Addr | Bits  | Description                                                      |
|-----------------------------|------|-------|------------------------------------------------------------------|
| CalibrationPrescaler        |      | 28-31 | Used to divide the calibration hit frequency.                    |
| TriggerWindowConfig         | c801 |       | Configuration of the TriggerWindow feature                       |
| (rw)                        |      |       |                                                                  |
| TriggerWindowBefore         |      | 0–10  | Trigger window width BEFORE the trigger with granularity of 5 ns |
| TriggerWindowAfter          |      | 16–26 | Trigger window width AFTER the trigger with gran-                |
|                             |      |       | ularity of 5 ns. ATTENTION: Minimum value is x"00f"!             |
| TriggerWindowEnable         |      | 31    | Trigger window enable                                            |
| <b>ChannelEnable.0</b> (rw) | c802 | 0–31  | Enable signals/hits of the specific channel. LSB is              |
|                             |      |       | channel 1.                                                       |
| <b>ChannelEnable.1</b> (rw) | c803 | 0–31  | Enable signals/hits of the specific channel. LSB is              |
| _                           |      |       | channel 1.                                                       |
| ChannelRingBufferSize       | c804 |       | Defines the size of the channel ring buffer size                 |
| (rw)                        |      |       |                                                                  |
| MaxWords                    |      | 0–6   | Defines the size of the channel ring buffer size. Max-           |
| _                           |      |       | imum value 124.                                                  |
| ChannelInvert.0 (rw)        | c805 | 0–31  | Inverts the polarity of the signals/hits of the specific         |
|                             |      |       | channel. LSB is channel 1.                                       |
| ChannelInvert.1 (rw)        | c806 | 0–31  | Inverts the polarity of the signals/hits of the specific         |
|                             |      |       | channel. LSB is channel 1.                                       |

Table 13 – Continued from previous page

Table 13: The control registers of the TDC.

| Register               | Addr           | Bits  | Description                                           |  |
|------------------------|----------------|-------|-------------------------------------------------------|--|
| BasicStatus (r)        | c100           |       | Basic config and status information for all channels  |  |
| ReadoutFSM             |                | 0–3   | Debug word of the TDC readout FSM                     |  |
| WriteoutFSM            |                | 4–7   | Debug word of the TDC writeout FSM                    |  |
| ChannelCount           |                | 8–15  | Number of implemented channels                        |  |
| RefTimePolarity        |                | 16    | Reference time polarity                               |  |
| TdcVersion             |                | 17–27 | TDC core version number                               |  |
| TriggerType            |                | 28-31 | Trigger type                                          |  |
| DebugRegister (r)      | c101           |       | Various state machine states.                         |  |
| TriggerHandlerFSM      |                | 0–3   | Debug word of the Trigger Handler FSM                 |  |
| TriggerTime (r)        | c102           | 0–31  | Arrival time of the last valid timing trigger at the  |  |
|                        |                |       | reference channel with granularity of 5 ns            |  |
| TriggerWindowStatus    | c103           |       | Status of the TriggerWindow feature                   |  |
| (r)                    |                |       |                                                       |  |
| TriggerWindowBe-       |                | 0–10  | Trigger window width BEFORE the trigger with          |  |
| foreValue              |                |       | granularity of 5 ns                                   |  |
| TriggerWindowAfter-    |                | 16–26 | Trigger window width AFTER the trigger with gran-     |  |
| Value                  |                |       | ularity of 5 ns                                       |  |
| TriggerWindowEn-       |                | 31    | Trigger window enabled?                               |  |
| abled                  |                |       |                                                       |  |
| TriggerCounter (r)     | c104           | 0–23  | Number of valid triggers received                     |  |
| TimingTriggerCounter   | c105           | 0–23  | Number of valid timing triggers received              |  |
| (r)                    |                |       |                                                       |  |
| NoTimingTriggerCounter | c106           | 0–23  | Number of valid triggers received which are not tim-  |  |
| (r)                    |                |       | ing triggers                                          |  |
| InvalidTriggerCounter  | c107           | 0–23  | Number of invalid triggers received                   |  |
| (r)                    |                |       |                                                       |  |
| MultiTimingTriggerCoun | <b>terl</b> 08 | 0–23  | Number of multi timing triggers received (triggers    |  |
| (r)                    |                |       | received before trigger is released)                  |  |
| SpuriousTriggerCounter | c109           | 0–23  | Number of spurious triggers received (in case of tim- |  |
| (r)                    |                |       | ing trigger is validated although it was a timing-    |  |
|                        |                |       | trigger-less trigger)                                 |  |
| WrongReadoutsCounter   | c10a           | 0–23  | Number of wrong readouts due to spurious triggers     |  |
| (r)                    |                |       |                                                       |  |
|                        |                |       |                                                       |  |

Some status information and statistics of the TDC can be accessed via the status registers (0xc100). The status registers of the TDC are explained in Table 14.

Continued on next page

| Register                    |     | Addr   | Bits | Description                                           |
|-----------------------------|-----|--------|------|-------------------------------------------------------|
| SpikesCounter               | (r) | c10b   | 0–23 | Number of spikes (pulses narrower than 40 ns) de-     |
|                             |     |        |      | tected at the timing trigger input                    |
| IdleTime                    | (r) | c10c   | 0–23 | Total time length, that the readout FSM waited in the |
|                             |     |        |      | idle state (with granularity of 10 ns)                |
| WaitTime (r) c              |     | c10d   | 0–23 | Total time length, that the readout FSM waited in the |
|                             |     |        |      | wait states (with granularity of 10 ns)               |
| TotalEmptyChannelsCounter0e |     | nteh0e | 0–23 | Total number of empty channels since the last reset   |
| (r)                         |     |        |      | signal                                                |
| ReleaseCounter              | (r) | c10f   | 0–23 | Number of release signals sent                        |
| ReadoutTime                 | (r) | c110   | 0–23 | Total time length of the readout process (with gran-  |
|                             |     |        |      | ularity of 10 ns)                                     |
| TimeoutCounter              | (r) | c111   | 0–23 | Number of timeouts detected (too long delay after     |
|                             |     |        |      | the timing trigger)                                   |
| FinishedCounter             | (r) | c112   | 0–23 | Number of sent finished signals                       |

Table 14 – Continued from previous page

Table 14: The status registers of the TDC.

# 11.5. TDC Version Table

| Version    | Release Date | Release Notes                                                     |
|------------|--------------|-------------------------------------------------------------------|
| tdc_v2.4*  | 08.03.2015   | Faster clock (400 MHz) for the delay line is used.                |
| tdc_v2.3   | 08.12.2015   | Trailer word is introduced to mark some error bits.               |
|            |              | Temperature value is added to the data stream for status trigger  |
|            |              | (0xE).                                                            |
|            |              | Some bugs are fixed for physics and status trigger mixture.       |
|            |              | Compile time vlaue is added to the data stream for status trigger |
|            |              | (0xE).                                                            |
| tdc_v2.2   | 07.10.2015   | The delay line size is decreased to 288 from 304.                 |
|            |              | The trigger window end and coarse counter reset signals are dis-  |
|            |              | tributed via SECONDARY clock nets                                 |
|            |              | A bug in the semi-asynchronous stretcher (combinatorial reset     |
|            |              | signal caused blockage) is removed.                               |
| tdc_v2.1.6 | 06.08.2015   | Updated the codes with record based bus lines.                    |
| tdc_v2.1.5 | 22.06.2015   | Extra coarse counter reset register for higher frequency.         |
| tdc_v2.1.4 | 17.06.2015   | Several bug fixes for the stretcher option.                       |
| tdc_v2.1.2 | 28.01.2015   | In case of a missing reference time a header error bit is set and |
|            |              | DAQ keeps running.                                                |
|            |              | Grass hits in ToT with calibration trigger is removed. The ToT    |
|            |              | mean value - 10ns gives the stretching offset of the channel.     |
|            |              | Channel invert bits are implemented.                              |
|            |              | Trigger window bug-fix.                                           |
|            |              | Resource usages in Channel_200 and Channel entity are de-         |
|            |              | creased.                                                          |
|            |              | Hit detection is increased to 2 bits.                             |
|            |              | Coarse counter number is increased to channel number for better   |
|            |              | timing.                                                           |
|            |              | Instead of the internal oscillator 125MHz clock input is used for |
|            |              | the calibration.                                                  |
|            |              |                                                                   |
| tdc_v2.1.1 | 28.01.2015   | The dead time of the TDC is decreased to 20ns.                    |
|            |              | Small bug with "Light Mode" is removed.                           |
|            |              | "Data Limit" parameter is removed, as it is not needed due to the |
|            |              | dynamic buffer size.                                              |
|            |              | Coarse/Epoch counter misalignment bug is fixed.                   |
|            |              | Channel input is blocked until the falling edge information is    |
|            |              | written in the ring buffer to avoid data mismatch.                |

Continued on next page

| Version    | Release Date | Release Notes                                                            |
|------------|--------------|--------------------------------------------------------------------------|
|            |              | Ring buffer overwrite bit is implemented.                                |
| tdc_v2.1.0 | 15.12.2014   | The ring buffer almost full threshold is made dynamic in order to        |
|            |              | "mimic" a adjustable ring buffer size.                                   |
| tdc_v2.0.1 | 05.12.2014   | Calibration-physic trigger switching problem is fixed.                   |
|            |              | With the calibration trigger 50ns pulses are sent to the channels in     |
|            |              | order to calibrate the ToT measurements in the channels. There           |
|            |              | are some grass hits around the main peak.                                |
| tdc_v2.0   | 01.12.2014   | Double edge detection in a single channel is implemented.                |
| tdc_v1.7.3 | 15.08.2014   | Hit scaler register size is increased to 31 bits.                        |
| tdc_v1.7.1 | 29.07.2014   | Feature Bit support.                                                     |
|            |              | Tidy up the entities.                                                    |
| tdc_v1.7   | 24.06.2014   | Parallel working Readouts are implemented.                               |
|            |              | Trigger time calculation is done in the trigger handler.                 |
| tdc_v1.6.3 | 24.06.2014   | Bug fix in the hit rate counters (syncronisation problem).               |
| tdc_v1.6.2 | 08.05.2014   | Small bug fix in the wait time for data transfer to buffer.              |
| tdc_v1.6.1 | 06.05.2014   | Less EPOCH counter - unnecessary EPOCH words, which occur                |
|            |              | with enabled trigger window, are eliminated from the data stream.        |
|            |              | FSM initialisation problem by the Channel_200 entity is solved.          |
|            |              | Channel FSM debug words are written to bus 0xc200.                       |
|            |              | Number of coarse counters is increased to 16 to ease the fanout.         |
|            |              | Bug fix for the missing data with the calibration trigger.               |
|            |              | Bug fix for the duplicate data when trigger window is enabled.           |
|            |              |                                                                          |
| tdc_v1.6   | 20.01.2014   | Epoch counter bug fix (data word - epoch word place swap).               |
|            |              | Trigger window bug fix (epoch counter more than 24 bit had in-           |
|            |              | teger conversion problem. Trigger window right side control is           |
|            |              | enabled).                                                                |
|            |              | Readout algorithm change (the channel FIFOs are readout to in-           |
|            |              | termediate buffer, so the later channels in the readout order are        |
|            |              | kept as the trigger arrival time).                                       |
|            |              | Trigger on TDC channel (the feature for triggering on TDC chan-          |
|            |              | nel is implemented) Reference channel hit rate counter imple-<br>mented. |
|            |              | The channels (incl. ch0) can be calibrated with the internal os-         |
|            |              | cillator with different frequencies (see manual slow control regis-      |
|            |              | ters).                                                                   |

Continued on next page

| Version    | Release Date | Release Notes                                                       |
|------------|--------------|---------------------------------------------------------------------|
|            |              | The coarse counter can be set to reset via slow control. The action |
|            |              | will take place when the first valid trigger arrives.               |
|            |              |                                                                     |
| tdc_v1.5.1 | 20.06.2013   | Efficiency bug fix (epoch counter update - hit at the same time).   |
|            |              | Hit level bit bug fix for the web server. Reference Channel coarse  |
|            |              | counter alignment fix.                                              |
| tdc_v1.5   | 03.05.2013   | TDC calibration trigger is implemented in order to shoot every      |
|            |              | channel with sufficient # of hits for proper calibration. Also the  |
|            |              | TDC is adapted for short pulses.                                    |
| tdc_v1.4   | 18.04.2013   | Limiting data transfer functionality is added. Use 0xc804 register  |
|            |              | to define the # of word per channel to be read-out.                 |
| tdc_v1.3   | 05.03.2013   | Encoder efficiency is increased to 100%. Extra bits are encoded     |
|            |              | in the data (low resolution and no successful binary conversion,    |
|            |              | see the manual).                                                    |
|            |              | Channel block during the readout is removed. Only the relevant      |
|            |              | hits per trigger are readout.                                       |
|            |              | Control registers are moved to 0xc800.                              |
| tdc_v1.2   | 12.11.2012   | First stecher prototype is successfully implemented. Some bugs      |
|            |              | are fixed.                                                          |
| tdc_v1.1.1 | 07.11.2012   | The status registers are moved to the bus address 0xc100. Also      |
|            |              | debug registers (encoder start, FIFO write, lost hits) are included |
|            |              | in the bus - 0xc200 0xc300 0xc400                                   |
| tdc_v1.1   | 26.10.2012   | Readout process is collected in an individual entity.               |
| tdc_v1.0   | 25.10.2012   | The time measurement interval is extended with a 28-bit epoch       |
|            |              | counter.                                                            |
| tdc_v0.5   | 22.10.2012   | Hit counter registers and LVDS receiver output level can be         |
|            |              | reached via slow control.                                           |
|            |              | * Design under construction                                         |

# 12. Additional Modules

## 12.1. DAC Programming

Programming the DAC for threshold generation is simple: A standard SPI interface takes 32 Bit of data, the device is chainable. A Perl software module cares about the data content, a simple VHDL core outputs the data and controls the CS signal.

#### **Slow Control Interface**

- 32 Bit Data Memory: 0xd400 0xd40f, Chain select mask 0xd410, Length register 0xd411
- Transfer is started when the length register (counting 32 Bit words) is written.
- While busy, the writing to the length register will be ignored and gives back a no-moredata flag.
- Doing a memory write with 18 words will do the job, should be faster than two individual accesses for data and length.
- All data is sent MSB first (Bit 31), Bits 31-24 are the don't-care-Bits of the DAC.
- Interface speed: e.g. 6.25 MHz -> max. 80us for 16 chips
- If a chain contains only one device, up to 16 commands can be sent to this device with one access. Bit 7 in length register 0xd411 has to be set to select this multi-write to single device mode.
- Register 0xd412 contains the read-back of data from SPI. Content depends on slave chip.

**VHDL Configuration** The number of bits per word can be set with a generic in the VHDL component instantiation. If a value below 32 is chosen, the upper bits in all registers are ignored. The number of wait-cycles between two edges on SCK can be selected as well. The default for LTC2600 and Padiwa is 7 wait cycles, I.e. 6.25 MHz.

**Configuration File** The software takes a text file as input and generates the correct SPI sequence to load and activate the DAC. The ASCII format is shown below, the commands can be found in table 16.

| #  | Board     | Chain  | ChainLen | DAC | Channel | Command | Value  |
|----|-----------|--------|----------|-----|---------|---------|--------|
|    | £333      | 1      | 4        | 0   | 0       | 3       | 0x3450 |
|    | £333      | 1      | 4        | 0   | 1       | 3       | 0x1230 |
|    | £333      | 1      | 4        | 1   | 0       | 3       | 0x6780 |
| !! | Reference | e 2500 |          |     |         |         |        |
|    | £333      | 1      | 4        | 2   | 0       | 3       | 1250   |

• Board: The TrbNet address of the board. Can be a broadcast address

- 0 Write Register N
- 1 Switch Output N on
- 2 Write Register N, switch on all
- 3 Write Register N, switch output N on
- 4 Switch Output N off
- F No Operation

## Table 16: LTC2600 Commands

- Chain: A bitmask to select one or more individual SPI chains out of 16 possible ones
- ChainLen: The length of the selected chain, possible are 1 16 DACs in one chain. Valid values are 0x0001 to 0xffff
- DAC: The DAC number in the chain, counting from 0 to 15
- Channel: The Channel of the DAC (0..7)
- Value: The value to load. 16 Bit value. Note that we are using LTC2620 which are 12 Bit only, the lower 4 Bit are "don't care" in this case and should be 0
- The "!Reference" keyword is used to set a reference for all following values. E.g. one can set the reference voltage used on the DAC and give all subsequent values in plain voltages. The format can be (almost) any number: integer, float or hex. The use is optional, if no reference is given, the upper limit is assumed to be 65536.

## Files

- Implementation: trbnet/special/spi\_ltc2600.vhd
- Testbench: trbnet/testbenches/tb\_ltc2600.vhd
- Software: daqtools/dac\_program.pl
- Example Configuration: daqtools/config/DAC\_config.db

## Registers

| 0xd40N | Data        | 16 places for SPI commands                                     |
|--------|-------------|----------------------------------------------------------------|
| 0xd410 | Chip Select | CS output, one bit for each of the 15 outputs, positive logic  |
| 0xd411 | Control     | Control register. See next paragraph                           |
| 0xd412 | Readback    | Data received on SPI                                           |
| 0xd413 | Master      | Block SPI for other use. See next paragraph                    |
| 0xd414 | Clear       | Additional output to connect to a CLR-input on SPI devices     |
| 0xd418 | Invert      | Set lowest bit to invert all outputs                           |
| 0xd419 | Word Length | Number of bits of a SPI word, default: 32                      |
| 0xd41a | Period      | Half period of a SPI clock cycle, in system clocks. default: 7 |

**Collisions during reading** Writing to all registers is blocked while a transfer is in progress, i.e. writing can not be broken. Reading back a value can break, if to processes access the SPI port in a interleaved manner, because reading the read-back register is non-atomic.

There is a two-level locking mechanism:

If you intend to read back a value, set Bit 16 in the control register 0xd411. This blocks any subsequent SPI access until the read-back register has been read. This should be implemented in all software, but one has to take care that when killing a task, the reading of the register might be skipped and the locking therefore not be cleared.

Nevertheless, this can still be broken if a program does not make use of this feature. If you need secure access, first set Bit 17 in Register 0xd413. Now, only accesses are allowed for which the "su" bit (Bit 17 in the control register 0xd411) is set. Everything else is discarded and not executed. Make sure to clear this bit after finishing the secure register access. This should be used e.g. for reading the configuration Flash memory.

## 12.2. Forward inputs for trigger

The trigger module can be used to forward any input of a peripheral FPGA via the central FPGA to the CTS. E.g. any input to any TDC can be used to generate the trigger in the CTS. (resources: 400 slices in FPGA for 32 inputs, 2 outputs)

The VHDL code is available in trb3/base/code/input\_to\_trigger\_logic\_record.vhd

**Setup** The trigger module can feature up to 32 input signals and up to 16 independent outputs. An extension to 64 inputs (matching the maximal number of inputs to the TDC) is foreseen but not yet implemented. For each output, any of the connected inputs can be enabled or disabled as well as been inverted individually. The output is an 'or' of all enabled inputs. The peripheral FPGA can send four outputs to the central FPGA. Depending on the AddOn used, additional outputs can be routed to free I/O pins if available.

The central FPGA contains the same trigger logic to combine the four signals from each of the peripheral FPGAs to one common signal forwarded on the trigger output on the RJ-45 connector (middle pair). Additional signals can be forward to the AddOn connector of the central FPGA, e.g. to one of the RJ-45 sockets on the CTS-AddOn.

**SlowControl** Configuration of the module can be done in registers 0xcf00 to 0xcf3f. Each output has two configuration registers. The first one contains a bit mask to enable individual inputs, the second is unused. Additionally, inputs can be inverted and short signals can be stretched to at least 10 ns length.

**Input Scalers** An additional module is used to have counters for each of up to 32 input channels. These values can be stored in a Fifo at an adjustable rate. The Fifos for all channels are controlled by a common logic and store their data synchronously. Filling of the Fifos has

to be triggered and stops after 1024 samples have been acquired. To save resources, it is also possible to use only one monitoring Fifo combined with a multiplexer to select one of the inputs as source. (resources: 1300 slices in FPGA for 32 inputs)

#### 12.3. Interfaces

- **SPI** The module used for DAC programming is a generic SPI interface that can be used for any purpose. (resources: 300 slices in FPGA)
- **UART** A generic UART master implemented in FPGA (resources: 300 slices in FPGA)
- LCD Any numeric values can be shown on a graphic LCD (resources: 800 slices in FPGA)
- **Debug** For debugging, a UART can be used to access the internal data bus (resources: 300 slices in FPGA)

The generic SPI interface which is used for many modules has the following structure:

| Bit       | Name                                            | Content                                                |  |  |  |
|-----------|-------------------------------------------------|--------------------------------------------------------|--|--|--|
| 31 – 24   | 8-Bit-Register                                  |                                                        |  |  |  |
| 23 - 20   | Command                                         | Command, 0: read, 8: write, other: no operation        |  |  |  |
| 19 – 16   | Subregister                                     | Additional 4 bits (only used for padiwa amps and v123) |  |  |  |
| 15 - 0    | Data                                            | 16 Bit data payload for write commands                 |  |  |  |
| The gener | ric UART interface has the following structure: |                                                        |  |  |  |
| Bit       | Name                                            | Content                                                |  |  |  |
| 39 - 32   | 8-Bit-Register                                  |                                                        |  |  |  |
| 31 – 0    | Data                                            | 16 Bit data payload for write commands                 |  |  |  |

#### 12.4. Flash programming

Flash programming of the MACHX03 FPGAs (like the DiRich threshold FPGAs or the Logicbox, but also Padiwa-Amps2) is done via a generic flash controller which sits in the middle between the serial interface (SPI or UART) and the local logic (where the local registers are placed). Both, SPI and UART, have 16-bit adresses and a 16/32-bit data bus. The flash controller uses the adresses 0x40 - 0x5F and shades the local user logic for this address space.

The flash controller works in 2 modes: in mode 0, the flash programming is done in the same way as described in the Padiwa documentation, in order to stay consistent. In this case the register 0x50 (flash access) contains the 13-bit flash page and a 3-bit flash command. In mode 1 (16 bit mode), the access is done with 2 independend registers: first, one has to write first the 3-bit flash command in register 0x51 (this allows multiple uses), and subsequently the 16-bit page address in register 0x50.

The way the user flash and the config flash is selected is also different between the 2 modes. In mode 0, the user flash starts at 0x1C00, and EnableCfg has to be set to 1 only to enable the config space. In mode 1, both address spaces are independent and start with 0x0, and EnableCfg is used to select the space (0 for user space, 1 for config space).

The flash page is mapped via the read/write command to 16 bytes RAM (0x40-0x4f). As each byte has its own register, 16 read commands are normally required to read the entire flash page. In order to speed up the readout for slow interfaces (like UART), the controller allows also multiple-read with a single command (bursts).

| Register         | Addr | Bit   | Content | Description                            |
|------------------|------|-------|---------|----------------------------------------|
| FlashRAM (rw)    | 0x4X |       |         | Mapped flash page (16 bytes in total)  |
| FlashAddress (w) | 0x50 | 15-0  |         | For mode 1                             |
| FlashCommand     | 0x51 |       |         | For mode 1                             |
| (w)              |      |       |         |                                        |
|                  |      | 3-1   |         | (bit 0: don't care)                    |
|                  |      |       | 0x0     | Read a page from flash and store it in |
|                  |      |       |         | RAM                                    |
|                  |      |       | 0x4     | Write a page from RAM to flash         |
|                  |      |       | 0x8     | Enable flash (address: don't care)     |
|                  |      |       | 0xA     | Disable flash (address: don't care)    |
|                  |      |       | 0xE     | Erase user of config flash, depending  |
|                  |      |       |         | on EnableCfg                           |
| FlashAccess (w)  | 0x50 |       |         | For mode 0                             |
| Flash command    |      | 15-13 |         | command like above                     |
| Flash address    |      | 12-0  |         |                                        |
| FlashCtrl        | 0x5C |       |         |                                        |
| EnableCfg rw     |      | 0     |         | Enable config flash                    |
| FlashErr r       |      | 1     |         | Flash error                            |
| FlashBusy r      |      | 2     |         | Flash busy (e.g. after erase)          |
| MasterStart w    |      | 3     |         | Starts the flash master by hand, which |
|                  |      |       |         | unpacks the user flash and writes the  |
|                  |      |       |         | local registers                        |
| MasterRun r      |      | 4     |         | is =1 while the master is running      |
| FlashMode w      |      | 8     |         | flash mode                             |
|                  |      |       | 0x0     | Mode 0 (13 bit address)                |
|                  |      |       | 0x1     | Mode 1 (16 bit address)                |
| FlashPageBurst   | 0x5D |       |         | Can be used to perform multiple reads  |
|                  |      |       |         | on the flash page (0x4X)               |
|                  |      |       |         |                                        |

Continued on next page

| Register |   | Addr      | Bit  | Content | Description                                                                                                  |
|----------|---|-----------|------|---------|----------------------------------------------------------------------------------------------------|
| MemWidth | W |           | 1-0  |         | Can be used to pack multiple flash<br>bytes into one data word on SPI/UART<br>(requires sufficient buswidth) |
|          |   |           |      | 00      | 8 bit                                                                                                    |
|          |   |           |      | 01      | 16 bit                                                                                                    |
|          |   |           |      | 10      | 32 bit                                                                                                    |
| Endian   | W |           | 4    |         |                                                                                                    |
|          |   |           |      | 0       | Little endian                                                                                                |
|          |   |           |      | 1       | Big endian                                                                                                   |
| NumWords | W |           | 11-8 |         | Number of data words (values $1 \dots 3$ ),                                                                  |
|          |   |           |      |         | determines how many data words writ-                                                                         |
|          |   |           |      |         | ten to SPI/UART with one single read                                                                         |
|          |   |           |      |         | command. 0: burst disabled.                                                                                  |
| Debug    |   | 0x5D-0x5F |      |         | Reserved for debugging                                                                                       |

#### Table 17 – Continued from previous page

Table 17: Status and Control registers of the flash controller

The flash controller adds in addition a master function which reads the user flash space, and writes the local registers after power up (or upon request). This allows to store default values for local registers (like thresholds) in a common way. The data which is unpacked starts at the first user page, and contains a version byte, an address byte, and 2-4 data bytes (depending on the data width). The data width is selected with the version byte (0x1: 16 bit, 0x2: 32 bit), and any other version byte means "end of file". In 32 bit mode, 2 more padding bytes are added in order to align the data content with the flash page. This means in 16 bit mode 4 data words can be stored, and in 32 bit mode 2 data words. The data words are always stored in big-endian.

# 13. GbE Data Read-out

Communication with TRB3 is handled by the Gigabit Ethernet interface (SFP8 by default). It can be used for Slow Control connection (see next section) and for the readout of collected data. In order to act as standard network device, there are several protocols that share the same link. The basic ones for the network discovery are DHCP, ARP and ICMP. Protocols typical for data handling in standard TRB3 implementation are SCTRL and TrbNetData. Even though they all can run in parallel, processing data, they all share the same input and output link, distributing 125MBps bandwidth.

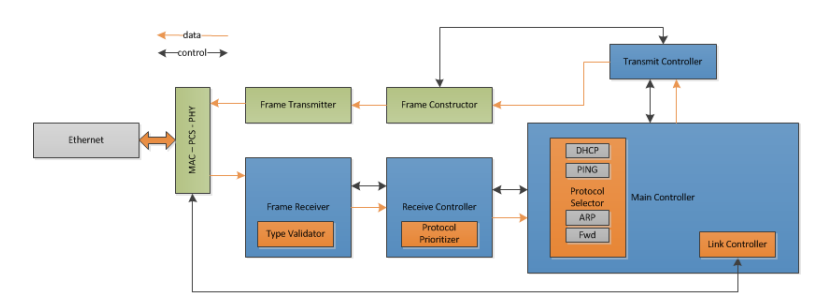

Figure 13: Block diagram of the GbE module.

Default buffer depths allow the following data sizes configuration:

| Size        | Description                                             |
|-------------|---------------------------------------------------------|
| 1400 Bytes  | Single reception only possible, no reassembly mechanism |
| 4000 Bytes  | Maximum MTU of outgoing Ethernet frames                 |
| 64000 Bytes | Maximum size of a single UDP TrbNetData packet          |
| 64000 Bytes | Maximum size of a single UDP SlowControl packet         |

Table 18: Default maximum sizes of frames and packets

# 13.1. Data Readout

TrbNetData module constructs Hades data packets out of the fragments received from the Trb-Net endpoints. In standard case, those are the edge FPGAs, but it's possible to use the TRB3 board as a HUB and collect also data from "slave" boards. A Hades packet is formed as an entity called HadesTransportUnitQueue and there are several ways of constructing it. In general event fragments from all the connected endpoints are buffered one after the other, encapsulated with proper headers on several levels: subevent headers, queue headers, UDP headers, IP headers and Ethernet as a final step.

## 13.2. Addressing

Each TRB3 board has a unique MAC address which is constructed in following way:

02:00:BE:UNIQUE\_ID(31 downto 8), where UNIQUE\_ID(31 downto 8) is a value read out from the temperature sensor and differs between boards, the first part is constant. This address is used only for the network and SlowControl packets. Data readout addressing is stored in a block memory under base address 0x8100 and has to be configured manually. As there is a way to distribute packets to several event building machines or processes, all of those addresses need to be written into this memory with the following structure:

| Address | Description                                                       |
|---------|-------------------------------------------------------------------|
| 0x81X0  | Lower 32 bits of the destination MAC address                      |
| 0x81X1  | Bit 150: Higher 16 bit of the destination MAC, Bit 3116: reserved |
| 0x81X2  | Destination IP                                                    |
| 0x81X3  | Bit 150: Destination UDP port, Bit 3116: reserved                 |
| 0x81X4  | OBSOLETE (address automatically generated)                        |
| 0x81X5  | OBSOLETE (address automatically generated)                        |
| 0x81X6  | OBSOLETE (address aacquired from DHCP)                            |
| 0x81X7  | Bit 150: Source UDP port, Bit 3116: reserved                      |
| 0x81X8  | OBSOLETE (switched to control register 0x8304)                    |

Table 19: Addressing registers map

Each such block of addresses corresponds to one destination event builder. There can be up to 16 destinations configured, where each one has an offset in addressing of 0x10.

# 13.3. Configuration

Some header values as well as operation mechanics can be changed and adjusted, here's the table of control registers (R/W):

| Address | Description                                                                                  |  |  |
|---------|----------------------------------------------------------------------------------------------|--|--|
| 0x8300  | The ID is written in each SubEventHeader to identify the source of data (default: x000000cf) |  |  |
| 0x8301  | Information sent in the SubEventHeader (default: x00020001)                                  |  |  |
| 0x8302  | Information sent in the HadesTuQueue (default: x00030062)                                    |  |  |
| 0x8304  | Maximum size of a Ethernet packet (default: 1400)                                            |  |  |
| 0x8305  | Enable sending data over GbE (default: 0)                                                    |  |  |
| 0x8307  | Enable packing several events into one event queue (default: 0)                              |  |  |
| 0x8308  | The internal, 24bit trigger counter used for the SubEventHeader (default: 0)                 |  |  |
| 0x8309  | Enables/disables reception of frames (default: 1)                                            |  |  |
| 0x830B  | Include Trigger Type in decoding field (default: 0)                                          |  |  |
| 0x830C  | Max Subevent size, larger are discarded (default: 59800)                                     |  |  |
| 0x830E  | Max number of Subevents in one Queue (default: 200)                                          |  |  |
| 0x830F  | Max Subevent size, after which the Queue is closed immediately (default: 32000)              |  |  |
| 0x8310  | Max size of a Queue (default: 60000)                                                         |  |  |
| 0x83FF  | When written to 0xFFFFFFFF: all values are reset to default                                  |  |  |
|         |                                                                                              |  |  |

Table 20: Control registers map

# 13.4. Monitoring

The operation of the entire GbE module as well as individual protocols can be monitored using the following registers (R only):

| Address | Description                 |
|---------|-----------------------------|
| 0x83E0  | Received bytes counter      |
| 0x83E1  | Received frames counter     |
| 0x83E2  | Transmitted bytes counter   |
| 0x83E3  | Transmitted frames counter  |
| 0x83E4  | Transmitted packets counter |
| 0x83E5  | Dropped RX frames counter   |

Table 21: Monitoring registers map

# 13.5. Building Blocks

# 13.6. Slow Control Registers

# 14. GbE Slow-Control

#### 14.1. Getting Started

In order to control TRB3 or a larger system with TRB3 as slow control client via Ethernet link, one needs to properly install and compile the trbcmd server, load a correct FPGA design and configure DHCP daemon on the server PC. Follow the instructions described in the next points.

#### 14.1.1. FPGA design

The optical link, activated for the Slow Control over GbE is the one labelled SFP8. After loading the design, TRB3 will automatically start to send control packets once per second. With any network monitoring tools (ex. Wireshark) one have to capture such packet and check the source MAC address. This address has to be added to the DHCP configuration on Slow Control server PC. MAC address is generated basing on the unique ID assigned to each FPGA and a constant part: 02:00:BE:UNIQUE\_ID(31 downto 8).

Starting from 26/11/2015, the MAC address is generated as: DA:7A:nU:UU:UU:UU:UU, were 'n' is the number of the interface, counting from 0 to 3 (Typical TRB3: 3, TRB3sc: 0, TRB3 second link: 2) and U are Bits 35..8 of the unique ID. I.e. a unique id 0x820000050dec0a28 corresponds to (TRB3sc) DA:7A:05:0D:EC:0A - that is all relevant bits of the unique id are contained in the MAC address.

To configure your PC, depending on your system configuration:

- · Open /etc/dhcpd.conf and add an entry specifying hostname and/or IP and MAC address
- · Open /etc/hosts and add an entry specifying hostanme and an selected IP address
- Restart DHCP daemon

Now you can reload the central FPGA and it should automatically acquire the IP address from the server. One can verify that by monitoring the network traffic or system log file.

#### 14.1.2. Trbnetd

To access the TRB3 you can access it directly with trbcmd (the local version found in "trbsoft/trbnettools/libtrbnet", but this is not recommended and only meant to be used by experts for debugging. To find out which version of trbcmd one uses you can type "trbcmd -V" and in the output you will either find "Local TRB3" (local version) or "RPC" for the RPC version. The correct way is to use a trbnetd running on any machine in the network, which has direct UDP access to the TRB3 to be controlled. This daemon then collects all requests from many different clients and takes care of the correct arbitration (doesn't work for non atomic accesses, like SPI-interface which needs to access several registers one after the other). The trbnetd needs to know the ip-address of the TRB3 and \*can\* additionally be identified via a 8 bit number. So, to start the trbnetd which connects to the TRB3 with the ip-name trb30 one has to start the trbnetd in the following way:

#### TRB3\_SERVER=trb030 trbnetd

This opens a trbnetd with the RPC-id 0. It is recommended to write down explicitly the RPCid-number when starting the daemon, e.g:

TRB3\_SERVER=trb030 trbnetd -i 9

to start the trbnetd with the id 9.

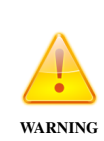

For GbE designs older than August 2013 the correct port number for RPC communication has to be given, e.g:

TRB3\_SERVER=trb030:25000 trbnetd -i 9

To access this trbnetd one uses trbcmd with the address of the daemon given in the environment variable DAQOPSERVER, e.g.:

```
export DAQOPSERVER=kp1pc105:9
trbcmd i 0xffff
```

#### Installation:

For security reasons normally RPC-calls are only accepted from the loop-back interface, so we have to tell the rpcbind daemon running on the machine where the trbnetd should run, that it should accept connections from anywhere. This is the option "-i".

#### OpenSuse

Edit the file /etc/sysconfig/rpcbind and make the following entry: RPCBIND\_OPTIONS="-i" and then restart the daemon: rcrpcbind restart

#### Ubuntu

Using a recent ubuntu-flavoured Linux, the setting can be found in /etc/init/portmap.conf, change the line OPTIONS="-w" to "-wi". Then restart portmap: service portmap restart.

If you have a running instance of trbnetd and want to know to which TRB3 it connects:

cat /proc/\$(pgrep -f "trbnetd")/environ | strings | grep TRB3

#### 14.1.3. Trbcmd server

- Download the latest release of the software from GIT repository daqtools
- Compile with appropriate flag: make TRB3=1
- Set up the environment variable DAQOPSERVER to your TRB3 hostname
- Make sure that the UDP port 5555 is open in your firewall

# 14.1.4. Usage

Now you are ready to use the trbcmd in the same way as it is for the normal HADES system.

#### 14.1.5. Ping of Death

Currently (2017), TRBNet-Hubs have an inherent weakness, as the data which flows into the hubs are not checked for sanity (for example no CRC-check). Every bogus network packet, for example produced by TRBNet-Endpoint FPGAs which suffer from a voltage drop on the core supply, or from a SEU, can cause the TRBNet-HUB to crash. It is planned in the long-term to reduce these crashes by sanity checks of the data (actually TRBNet-headers) in the media interfaces. Therefore, it can happen that due to wrong data in the TRBNet, that the GbE-Slow-Control entity will hang and the user can not communicate with the TRB3/sc1 via the trbcmd. One way to solve this it to power-cycle the system. An other way is the following. As the TRB3 has a GbE-Interface, even though the TRBNet is down, the GbE-part is still active. When a special formatted "ping" packet arrives at the TRB3/sc1 it will initiate a reload of the FPGA which receives the data from Ethernet, so normally FPGA5 (central) on the TRB3 or the only FPGA on the TRB3sc. This allows for a much faster and less invasive action, compared to a power-cycle. The rule is the following: The GbE-entity will initiate the reload of the central FPGA if a ping-packet arrives which has the TRBNet-address as payload. So, for example, after a fresh start of the CTS-FPGA it's address is 0xf3c0.

```
ping -c3 -W2 -pc001 trb084
```

will reboot the central FPGA of trb084, if it's TRBNet-address is 0xc001. Don't be alarmed if the ping doesn't come back, as sometimes the interface is blocked to send back data, but it still receives the ping.

## 14.2. Building Blocks

## 14.3. Slow Control Registers

# 15. CTS<sup>2</sup>

# 15.1. Features

- No additional hardware requirements as design is embedded in the central FPGA.
- **100 MHz trigger logic frequency**. If faster logic is required, consider the dedicated CTS add-on.
- Extensible and modular structure. Both, the hardware description and the software, are designed in a modular fashion and allow for an easy implementation of new features. A fully automated enumeration process enables the software to determine the hardware's capabilities.
- Master and slave mode operation. As master, the CTS makes the trigger decision, as slave it listings it reacts to the trigger decision made by a foreign DAQ and distributes the information to a TrbNet subsystem. Currently, CBM-MBS is supported.
- Up to 16 independent trigger modules to implement complex behaviour.
- 8 general purpose trigger inputs with independent spike rejection and delay lines.
- 4 channel TDC to determine the trigger time with a resolution of 20 ps.
- **MBS master** Sends out a MBS trigger word for each trigger on a serial LVDS line parallel to a 50 MHz clock
- **Run-time configurable periodical and random pulsers modules**. The mCTS supports regular and (pseudo-)random pulsers to produce trigger decisions with an (average) interval of 10 ns to 40 s.
- **Run-time configurable Coincidence detection** based on the general purpose inputs. Criterion can be edge and/or level-sensitive.
- Generic counters, scalers and debugging features accessible via slow-control and embeddable into the data stream to the event builder.

# 15.2. Getting Started

## 15.2.1. The GUI

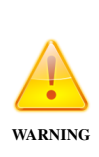

It is experienced that the GUI is not displayed correctly with some browsers or some versions of the browsers. If you can not see the GUI correctly (no plot, no trigger registers etc.), but you are sure, that everything is set correctly in your set up and the output of the cts\_GUI script doesn't show any error messages, then you should try to connect with a different browser. If available, a recent Firefox version is recommended.

<sup>&</sup>lt;sup>2</sup>If not explicitly stated otherwise, in this chapter, CTS refers to the trigger system embeddable into the central FPGA of a TRB3.

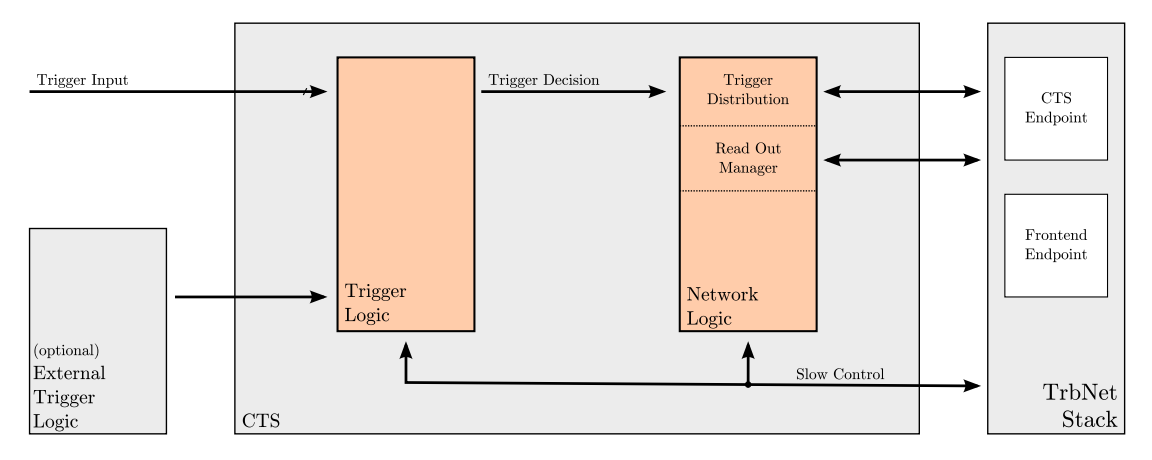

Figure 14: CTS building blocks. The design consists of two major building blocks – a generic network stack and an extensible trigger logic

## 15.3. Building Blocks

In order to increase the hardware independence of the design, the CTS consists of two major building blocks: The *Network Logic* handles the network interfaces (which are not part of the CTS design itself) and propagates event information gathered by the *Trigger Logic* (see figure 14).

#### 15.4. CTS Network Logic

The CTS uses two dedicated network endpoints for communications: The CTS Endpoint is obviously needed due to its unique ability to send trigger packets and coordinate the readout process. However, it lacks the support to transmit arbitrary data to the storage servers, which is implemented using an ordinary *FEE endpoint*.

On the TRB3, the hub and two endpoints are directly linked without additional mediainterface and encapsulated into the trb\_net16\_hub\_streaming\_port\_sctrl\_cts and are instantiated independently from the CTS in the top-entity of the design.

The logic's behaviour is modelled using two FSMs, one controlling the trigger distribution and one for the readout process. Both are connected by the so-called readout queue, a FIFO storing the identification of event that have been triggered, but not yet read out. In case of a malfunction during read out causing a time-out this queue is likely to overflow which inhibits the distribution of further trigger events.

If your CTS does not accept further events and has a full read-out queue, consider to check the correct configuration of the read-out. For a in-depth discussion of the FSM states see [Pen12].

| Bit(s) | Description                                                                   |
|--------|-------------------------------------------------------------------------------|
| 15: 0  | State of all Trigger Channels when trigger was accepted                       |
| 19:16  | Number of Input included (each input includes two words: the number of cycles |
|        | asserted (lower address), number of rising edges (upper address))             |
| 24:20  | Number of Trigger Channels used (two words per channel, same format as        |
|        | above)                                                                        |
| 25     | Include last idle, dead time counters (two words)                             |
| 26     | Include Counters Trigger asserted, Trigger Edges, Triggers Accepted (three    |
|        | words)                                                                        |
| 27     | Timestamp with resolution of 10 ns / tick (one word)                          |
| 29:28  | 00: External Trigger Module (ETM) not present,                                |
|        | 01: ETM sends 1 word,                                                         |
|        | 10: ETM sends 4 words,                                                        |
|        | 11: ETM sends data with header and arbitrary number of words                  |

Table 22: CTS SubSubEvent Header. The upper two bytes describe the package's content. Its total length can be computed using the length denoted in the brackets behind each property. All flags are high-active. The number of inputs and ITCs must be specified as it depends on the configuration used during synthesis.

## 15.4.1. SubSubEvent Data Format

The CTS's FEE offers two independent readout-ports (and therefore the subsubevent data consists of two blocks): The first port is controlled by the CTS itself, while the second one may be connected to external trigger logic. On the top-entity the default values of the signal connected to optional external trigger logic are chosen to automatically disable the second port, if no external module is present.

The TrbNet does not automatically insert a header between the two sections, and as the amount of data sent by the CTS is configurable, the subsubevent includes a header in its first word (see table 22). It can be used to calculate the size of the CTS frame. All remaining words in the subsubevent originate from the external trigger module adapter. A commented example frame is shown in table 23.

#### 15.4.2. Multiple Event Builders

The CTS supports multiple event builders using a simple round-robing scheme. If

| Addr | Value                                                            | Description                                                                |  |  |  |
|------|------------------------------------------------------------------|----------------------------------------------------------------------------|--|--|--|
| -1   | 0x002cf3c0                                                       | SubSubEvent Header, indicating a length of 0x2c and a TrbAddress of 0xf3c0 |  |  |  |
| 0x00 | 0x1ee43c01                                                       | CTS Header.                                                                |  |  |  |
|      |                                                                  | ITC status bitmask: 0x3c01                                                 |  |  |  |
|      |                                                                  | Number of Input Counters: 0x4                                              |  |  |  |
|      |                                                                  | Number of ITC Counters: 0xe                                                |  |  |  |
|      |                                                                  | Idle/Dead counters: yes                                                    |  |  |  |
|      |                                                                  | Trigger statistics: yes                                                    |  |  |  |
|      |                                                                  | Timestamp: yes                                                             |  |  |  |
|      |                                                                  | ETM present, sends 1 word                                                  |  |  |  |
| 0x01 | 0xcb1a3130                                                       | Level Counter Input 0 (# cycles input was asserted)                        |  |  |  |
| 0x02 | 0x00000000                                                       | Edge Counter Input 0 (# rising edges)                                      |  |  |  |
| 0x03 | 0x004118ba                                                       | Level Counter Input 1 (# cycles input was asserted)                        |  |  |  |
| 0x04 | 0x02741321                                                       | Edge Counter Input 1 (# rising edges)                                      |  |  |  |
| 0x05 | 0xcb1a3130                                                       | Level Counter Input 2 (# cycles input was asserted)                        |  |  |  |
| 0x06 | 0x00000000                                                       | Edge Counter Input 2 (# rising edges)                                      |  |  |  |
| 0x07 | 0x004118ba                                                       | Level Counter Input 3 (# cycles input was asserted)                        |  |  |  |
| 0x08 | 0x02741321                                                       | Edge Counter Input 3 (# rising edges)                                      |  |  |  |
| 0x09 | 0x25e0fc0f                                                       | Level Counter ITC 0 (# cycles ITC was asserted)                            |  |  |  |
| 0x0a | 0x000a00cd                                                       | Edge Counter ITC 0 (# rising edges)                                        |  |  |  |
| 0x0b | 0x0000000a                                                       | Level Counter ITC 1 (# cycles ITC was asserted)                            |  |  |  |
| 0x0c | 0x4af40000                                                       | Edge Counter ITC 1 (# rising edges)                                        |  |  |  |
|      |                                                                  |                                                                            |  |  |  |
| 0x21 | 0xe96d2bd1                                                       | Level Counter ITC 12 (# cycles ITC was asserted)                           |  |  |  |
| 0x22 | 0x00000000                                                       | Edge Counter ITC 12 (# rising edges)                                       |  |  |  |
| 0x23 | 0xe96d2bd1                                                       | Level Counter ITC 13 (# cycles ITC was asserted)                           |  |  |  |
| 0x24 | 0x00000000                                                       | Edge Counter ITC 13 (# rising edges)                                       |  |  |  |
| 0x25 | 0x00018c6a                                                       | 16.2 ms Idle time (# cycles CTS was idle before trigger was accepted)      |  |  |  |
| 0x26 | 0x0000082                                                        | 1.3 $\mu$ s Dead time (# cycles CTS was busy in last event)                |  |  |  |
| 0x27 | 0x000ba1c8                                                       | Trigger Stats: Number of cycles trigger was asserted                       |  |  |  |
| 0x28 | 0x000ba1c8                                                       | Trigger Stats: Number of rising edges asserted                             |  |  |  |
| 0x29 | 0x00005de9                                                       | Trigger Stats: Number of events accepted                                   |  |  |  |
| 0x2a | 0x35c3e3e1                                                       | Timestamp                                                                  |  |  |  |
|      | End of CTS Data. Remaining words are from External Trigger Logic |                                                                            |  |  |  |
| 0x2b | 0x1000000                                                        | External trigger module word                                               |  |  |  |

Table 23: Example of CTS Package. The data in the subsubevent appears in the same order as the properties in the header word

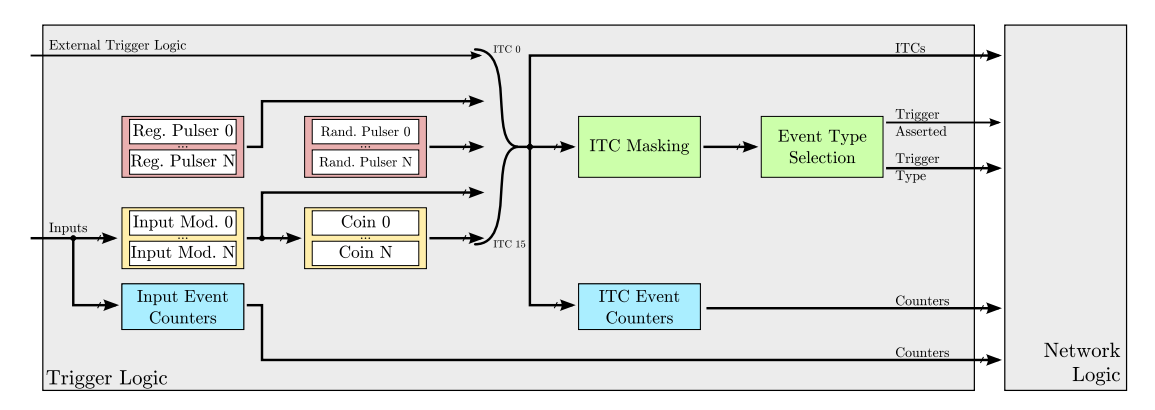

Figure 15: Structural overview of trigger logic. The trigger consists of a number of freely configurable trigger modules that are "plugged in" using the ITC channels. This gives the means for a generic selection of active modules and for generic statistics features.

## 15.5. Trigger Logic

The trigger logic internally offers 16 channels, subsequently commonly referred to as ITCs<sup>3</sup>, to which modules are connected to. These channels in combination with the memory structure discussed in chapter 15.6 are the key concept to an extensible logic. Together both techniques allow to design universal modules with little code overhead. Furthermore, it is possible to include modules on a need-only basis, i.e. only the functions required by a specific setup are synthesised.

To prevent misfiring shortly after start-up, all ITC are disabled by default and have to be enabled via slow control. Each ITC can be configured to be sensitive to either rising edges or high levels. If an enabled channel is active, the trigger module propagates this information to the network logic. A TrbNet trigger type is assigned to each ITC. The type of a given event is then derived from the lowest ITC that fired.

#### 15.5.1. Input module

Each input signal of the trigger logic is preprocessed by an independent *input module* to compensate typical issues of signals from off-board electronics, such as twisted differential pairs, improper relative signal runtime and electrical noise. Figure 16 illustrates the unit's structure.

A spike rejection logic can be used to dismiss pulses up to 15 cycles in length. It is implemented using a 4 bit counter that is incremented in each cycle while the input is high and is reset if the signal becomes low. As soon as the value exceeds the configurable threshold T, the pulse is considered valid and is propagated. This design introduces a delay of T cycles.

While normally all inputs should have the same spike rejection factor, the logic shifts signals relative to each other when different values are used. This might lead to problems - e.g. for the

<sup>&</sup>lt;sup>3</sup> Internal Trigger Channel

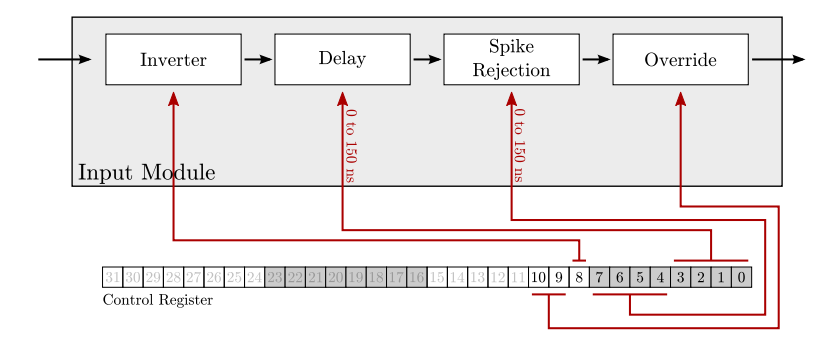

Figure 16: Block diagram of an input module. For each input signal an instance of an input module is generated. Its main task is to cancel out noise and equalise signals from different sources.

coincidence detection or in the later data analysis.

Other sources of signal runtime are the limited speed of particles and secondary charge carriers within detectors, external circuits, such as amplifiers, and the limited velocity of propagation of the signal through wires and optical fibres (typically 2 m per clock cycle).

Independent of the origin, signals that are out of phase can manually be synchronised by delay lines. In an input module, a delay line is built from a 15 bit shift register and a multiplexer used to select the required delay.

#### 15.5.2. AddOn Input module

As the number of ITCs is limited to 16, it is not possible to map each input of the CTS AddOn directly to an dedicated trigger channel. Thus, a number of multiplexer modules can be used to select inputs from the CTS AddOn:

- JECLIN: Four differential ECL inputs, all connected via a RJ45 jack
- JIN1, JIN2: Two times four differential LVDS inputs connected via two RJ45 jacks
- NIMIN1, NIMIN2: Two NIM inputs

The output of each multiplexer is connected to an input module (see section 15.5.1), which offers statistics and filter capabilities. In fact, the AddOn inputs are processed by the CTS as ordinary input channels: If synthesised with  $N = \text{TRIGGER\_INPUT\_COUNT}$  input channels and  $M = \text{TRIGGER\_ADDON\_COUNT}$  AddOn inputs, the enumeration processes yields N + M input modules. The same goes for the data sent to the event builders. The AddOn inputs are always mapped into the upper M slots.

The multiplexer introduces an deterministic delay of two system clock cycles, i.e. 20 ns.
#### 15.5.3. Triggers from Peripheral FPGAs

Each peripheral FPGA can use its FPGA5\_COMM(10) line to communicate a high-active trigger request to the CTS. The line should be asserted for at least 10 ns, however, can be safely hold up, until a trigger was received via TrbNet. In this case take care, that the line is pulled down before the busy-release is send over the network.

Using a bitmask in the CTS, each FPGA line can be selected individually. If any selected line fires, the trigger is propagated using to the ITC. Utmost one module can be synthesised.

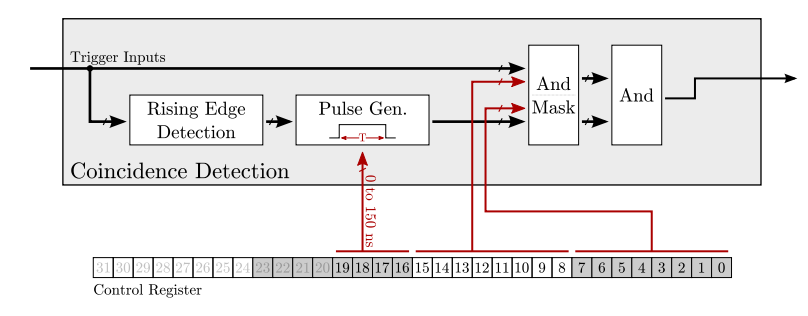

#### 15.5.4. Coincidence detection

Figure 17: Block diagram of the coincidence detection

The coincidence detection logic is used to detect rising edges and high levels of multiple signals within an adjustable window of time. It is expected that the unit is most commonly employed to cancel out statistical effects, such as noise. However, in combination with a (possibly external) delay line, the module can also detect a sequence of pulses.

The implementation is encapsulated into an entity which can be instantiated multiple times during synthesis. The number is limited only by the amount of free ITCs. Each unit can be configured individually: One bitmask selects a set of trigger inputs that have to rise within a configurable time window. For each input the logic internally generates artificial pulses that start with a rising edge of the signal and last for the coincidence time. Hence, as soon and long as the artificial signals of all selected inputs are asserted, the first coincidence condition is fulfilled.

While the former logic monitors changes of the inputs, there is a second bitmask used for level-sensitive conditions. The mask defines inputs that have to be asserted in order to propagate a edge-coincidence detected by the previous stage. These signals are called inhibit inputs as they can be used to filter events based on the state of an external low-active circuitry. If only one of the masks is the selected, the unit can be used to monitor asserted or rising lines exclusively.

#### 15.5.5. Pulsers

Any module which leads to trigger decisions that are based on no input but the system's clock is considered a pulser. There are two pulser types implemented: A *random pulser* and a *periodical pulser*. Both are useful to schedule events, such as debug, calibration and synchronisation triggers, and allow for (stress) tests of the whole DAQ system.

A periodical pulser repeatedly asserts its output, followed by a configurable pause. The interval can be specified with a resolution of 10 ns ranging from a continuously asserted signal to one event per 42.9 s. In the frequency domain, the discretisation error growths with shorter intervals. The relative error, however, is less  $< 10^{-3}$  for rates below 100 KHz.

The *pseudo random pulser* available in the CTS employs a 32 bit CRC unit with a fixed data word at its input to generate pseudo random numbers (PRN). If multiple instance of the pulser are synthesised with different constants. As simulations suggest, the values generated are nearly uniform deviates. Furthermore, the distance between two successive numbers is also distributed almost uniformly and seems to be uncorrelated to their magnitude.

In each clock cycle a random number is compared with a configurable threshold. If it is smaller, an event is produced. Since the numbers are uniform deviates, the average duty cycle of the pulser is given by the threshold divided by the maximum value possible. In addition, the uniformly distributed distances prevent the clustering of events that can be observed with other pseudo random number generators, such as linear feedback shift registers.

#### 15.5.6. External Trigger Logic

In contrast to common trigger modules, which are instantiated within the trigger logic's architecture and therefore inside the CTS's component hierarchy, *External Trigger Logic* lays outside – typically on the same level as the CTS's main entity. This concept is intended for modules, that required inputs different than the preprocessed general purpose trigger signals, such as bindings to foreign DAQ protocols. Currently only a CBM-MBS adapter is available. See chapter 15.7 for a short tutorial on how to implement a new module.

#### 15.5.7. Free-Running with Spill-Dependent Frequency

If supported by the experimental set-up it might be beneficial to reduce the trigger frequency of a free-running system during offspill phase. Especially if there are many front-ends in the DAQ, substantial data reductions can be achieved.

As shown in Figure 18, you need two pulsers, two coincidence modules, four input modules and a spill-indicator, that is available to an input module (e.g. any input of the CTS-Addon or an appropriate pin of the onboard RJ45-jacks): In the diagram Pulser3 is engaged during spill time: While its ITC is disabled, the signal is received from InputModule2 and forwarded to Coincidence1. InputModule2 is only necessary since coincidence modules are connected only to input modules and cannot receive the signal otherwise. The spill-signal is fed to the

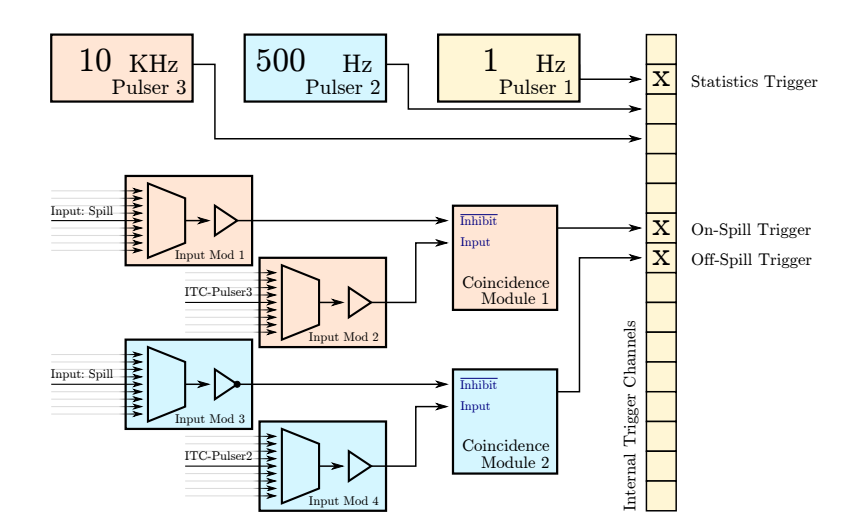

Figure 18: Free-Running mode with different onspill/offspill frequencies.

Coincidence1's inhibit pin via a second input module: The inhibit signal has to be high, in order to select the pulser; so if the spill-signal is low-active, enable the input module's inverter. The frequency during offspill periods is derived similarly; just use the opposite setting for the spill-signal's inverter.

#### 15.5.8. Latency and Jitter

Due to the CTS modular structure, the trigger latency is strongly influenced by the actual trigger modules used. Figure 19 includes the measurements for two different channels, both recorded on a TRB3:

- The setup of the first plot directly uses an external trigger input and. Thus, the signal takes the following path: In order to avoid meta-stabilities, the input is sampled using a flip-flop and then routed to an input module, which takes 3 cycles for the shortest delay and spike rejection settings. The propagation delay grows linearly, if either of those values is increased. The ITC handling further requires 2 cycle, followed by additional 2 cycles until the time reference signal is available. In total, this sums up to a delay of 80 ns. On a TRB3 board, the TrbNet stack requires another 450 ns to deliver the LVL1 packet. While this number significantly influences the system's dead time, front-ends with critical timing constraints typically use the time reference.
- The MBS input module is an external trigger module sampling a serial data stream of 50 Mbits<sup>-1</sup>. It propagates the trigger information as soon as the specified start-pattern is received, resulting in an overall delay from the first falling edge of the start packet to the rising edge of the time reference signal of 6 clock cycles.

Both latencies measured have a positive jitter of 10 ns, i.e. the sampling period of the CTS

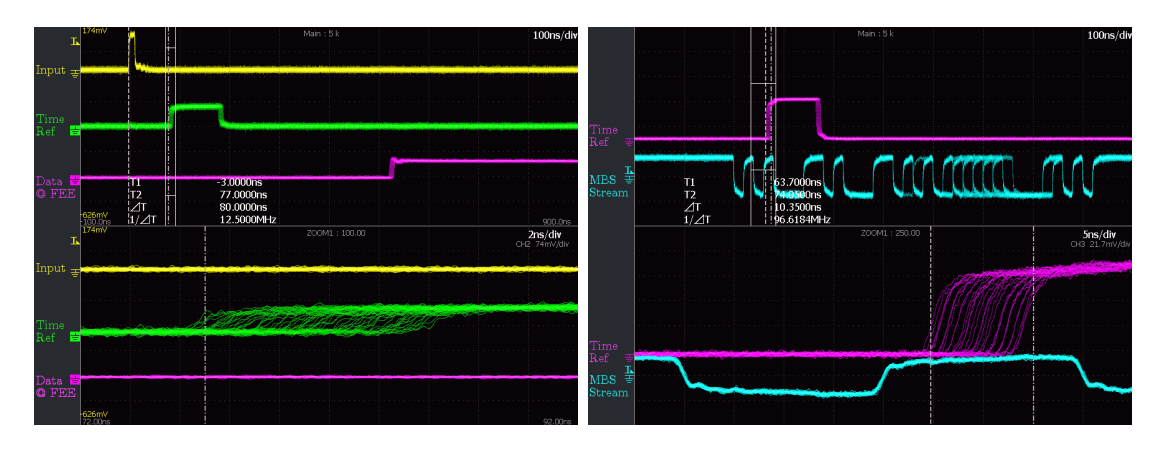

Figure 19: Latency and jitter measurement ... (a) Left: ... using trigger input. Yellow: Input, Green: Time Reference signal, Purple: Arrival at front-end (on board) (b) Right: ... using MBS module. Aqua (blue): MBS data stream (input), Purple: Time Reference. The first falling edge of the MBS data stream starts the trigger message.

running at 100 MHz. Thus, the design itself can be considered jitter free.

#### 15.6. Slow Control Registers

The CTS's address range starts at  $0 \times a 000$ , and hence overlays with the address area of the HADES-CTS. Just like the CTS's structure, the address space itself is separated into two major blocks, one controlled by the *network logic* and the other one by the *trigger logic*. As the former is not likely to change substantially in future developments, the first block has a fixed register layout shown in table 25.

The address block assigned to the *trigger logic* has to be more flexible as extensions to the trigger are very likely and encouraged by its design: Each module specifies its own – by definition – continuous address layout relative to a base address. During synthesis all individual blocks available are joint together, connected only by a header as described in table 24. The header identifies the following block by an 8 bit ID that includes the block's size and further informs the software which trigger channels are connected to the module.

Thus, when initially connecting to the CTS, the software has to read the first header from the address 0xa100. Even if the block's ID is unknown, the next header's address can be derived using the length information included in the header word. The enumeration is completed when the last header – indicated by a 1 in its highest bit – is read. The order in which the modules appear depends on the specific hardware description, but it is not defined by any convention.

The only restriction is that every module id appears only once. If the trigger logic contains multiple instances of the same module, they have to share a block, which can be indicated by the header's length information. This decision reduces the amount of header words and thus speeds up the enumeration process. It further decreases the code complexity of the client

software.

| Bit(s) | Description                                                                        |
|--------|------------------------------------------------------------------------------------|
|        | Block identification header                                                        |
| 7:0    | Block type                                                                         |
| 15: 8  | Number of addresses in this block exclusively this header word                     |
| 20:16  | First internal trigger channel assigned to this block (0 if it does not apply)     |
| 25:21  | Number of internal trigger channel assigned to this block (0 if it does not apply) |
| 31     | Last block indicator. Enumeration stops after reading this block                   |

Table 24: Header used to identify an address block within the trigger logic's address range.

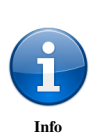

The following list states block types currently used and roughly describes their structure. If you require detailed information about single bits, look into the source file of the corresponding driver module placed under ~/trbsoft/trb3/cts/CtsPlugins/CtsMod{ID}.pm. These contain a (hope-fully) self-explanatory register definition. This way you make sure, you get the most recent definitions. To obtain a full register list, use the list command of the cts CLI (see section ??).

Currently the following IDs are used:

- **0x00 Internal Channel Masking**. This block contains one control register holding two bitmasks. Each of the lower 16 bits enables one ITC (bit is 1), while the upper 2 bytes select whether the channel is edge- or level sensitive. After a reset all channels are disabled to ensure that no trigger is distributed before the whole network is initialised.
- **0x01 Internal Channel Event Counter**. This block contains two 32 bit counters for each of the 16 ITCs. The first word of every pair represents the number of clocks in which the trigger channel was asserted, the second one holds the number of rising edges. All counters work independently and overflow without any notice. With the CTS's system clock of 100 MHz, they have to be polled at least every other 40 s to ensure that no register overflowed more than once.
- **0x10 Input Module Configuration**. Each register holds the configuration of one input module as discussed in chapter 15.5.1.
- **0x11 Input Event Counter**. This block has the same structure as 0x01, however, its counters monitor the trigger inputs before they are processed by the input modules. Hence by comparing both counter types, one can infer the number of events filtered by the spike rejection. Please keep in mind that spike rejection and delay lines introduce a signal runtime and that there is a delay in the read access when accessing multiple registers. Thus, you should not compare two absolute figures obtained from a single memory

| Address | Bit(s)  | Description                                                                   |
|---------|---------|-------------------------------------------------------------------------------|
| 0xa000  |         | Statistics: Number of clock cycles with trigger asserted                      |
| 0xa001  |         | Statistics: Number of trigger rising edges                                    |
| 0xa002  |         | Statistics: Number of triggers accepted                                       |
| 0xa003  |         | Current trigger status                                                        |
|         | 15: 0   | Trigger bitmask (before filtering)                                            |
|         | 19:16   | Current trigger type                                                          |
|         | 20      | Trigger asserted                                                              |
| 0xa004  |         | Buffered trigger status                                                       |
|         | 15: 0   | Trigger bitmask (before filtering)                                            |
|         | 19:16   | Trigger type                                                                  |
| 0xa005  |         | TD FSM State (Trigger Distribution). One-Hot-Encoding:                        |
|         | 0       | TD_FSM_IDLE                                                                   |
|         | 1       | TD_FSM_SEND_TRIGGER                                                           |
|         | 2       | TD_FSM_WAIT_FEE_RECV_TRIGGER                                                  |
|         | 3       | TD_FSM_FEE_ENQUEUE_INPUT_COUNTER                                              |
|         |         |                                                                               |
|         | 12      | TD_FSM_WAIT_TRIGGER_BECOME_IDLE                                               |
|         | 13      | TD_FSM_DEBUG_LIMIT_REACHED                                                    |
| 0xa006  |         | RO FSM State (Readout Handling). One-Hot-Encoding:                            |
|         | 0       | RO_FSM_IDLE                                                                   |
|         | 1       | RO_FSM_SEND_REQUEST                                                           |
|         | 2       | RO_FSM_WAIT_BECOME_BUSY                                                       |
|         | 3       | RO_FSM_WAIT_BECOME_IDLE                                                       |
|         | 4       | RO_FSM_DEBUG_LIMIT_REACHED                                                    |
| 0xa007  | 1 - 0   | Readout Queue                                                                 |
|         | 15: 0   | Words enqueued                                                                |
|         | 30      | Empty                                                                         |
| 0       | 31      | Full                                                                          |
| UXAUU8  | 1 5 . 0 | Debug FSM liftlis                                                             |
|         | 15:0    | Number of Deed Oute (0xFFFF means no limit)                                   |
| 0.000   | 51.10   | Trigger information to be cond in read out (default: 0x00000000)              |
| 0X4009  |         | Input Counters                                                                |
|         |         | Channel Counters                                                              |
|         |         | Statistics: Idle- and Dead-Time counter                                       |
|         | 3       | Statistics: Trigger asserted _edges _accepted                                 |
|         | 4       | Timestamp                                                                     |
| OxaOOa  | 1       | Statistics: Dead time of last trigger                                         |
| 0xa00h  |         | Statistics: Time between last two accepted triggers                           |
| 0xa00c  |         | Event throttle                                                                |
| 0114000 | 9:0     | Maximal number of events accepted per millisecond                             |
|         | 10      | Throttle enabled                                                              |
|         | 31      | Stop Trigger                                                                  |
| 0xa00d  |         | Event Builder selection                                                       |
|         | 15: 0   | Event Builder mask (default: 0x1)                                             |
|         | 23:16   | Number of events before selecting next builder (useful to aggregate events to |
|         |         | support large data packets)                                                   |
|         | 27:24   | Event Builder number of calibration trigger                                   |
|         | 28      | Use special event builder for 0xe trigger, otherwise use ordinary round robin |
|         |         | selection.                                                                    |

Table 25: Registers with fixed addresses, i.e. controlled by the network logic domain

dump. The later source of uncertainty does not occur when using the counters sent to the event builders.

- **0x12 AddOn Input Multiplexer**. This block is only present, when the CTS was synthesised with at least one AddOn Input Multiplexer. It contains one word per module, which is interpreted as an unsigned index for the multiplexer. The mapping is defined in table 26.
- **0x13 Peripheral FPGA Trigger Inputs**. This block is present, when CTS was synthesised with PERIPH\_TRIGGER\_COUNT = 1 and contains a single word payload of which the lower four bit are used as a bitmask to select the active FPGAs. The LSB corresponds to FPGA 1, the MSB to FPGA 4.
- **0x20 Coincidence Configuration**. Each coincidence detection module (see 15.5.4) has one configuration register. Thus, the number of registers inside this block matches the number of COINS.
- **0x30 Periodical Pulser**. Each register in this block stores the low-period's length of a pulser in clock cycles. 0 results in a constant high channel.
- **0x40 Event types**. This block contains exactly two registers that assign a *trigger type ID* (4 bit) to each ITC. Starting with the type of the first channel at the first register's lowest nibble, each word stores 8 types.
- **0x50 Random Pulser**. A random pulser generates irregular event patterns. Each instance is configured with one control register, which holds its threshold *T*. For small *T* there is a linear dependency between the average trigger rate *F* and the threshold *T* given by  $F(T) = \frac{100 \text{ MHz}}{2^{32}-1} \cdot T$ .
- 0x60 External logic CBM/MBS. This module indicates the presence of the CBM adapter module. If set, the lowest bit of the control registers prevents the module from sending data to the event builder. The lower 24 bit of the status register contains the time-stamp of the last event seen. The MSB holds the error flag.
- **0x61 External logic Mainz A2**. This module indicates the presence of the Mainz A2 adapter module. If set, the lowest bit of the control registers prevents the module from sending data to the event builder. The lower 31 bit of the status register contains the time-stamp of the last event seen. The MSB holds the error flag.

| Input Number | Input Description |
|--------------|-------------------|
| 0            | jeclin[0]         |
| 1            | jeclin[1]         |
| 2            | jeclin[2]         |
| 3            | jeclin[3]         |
| 4            | jin1[0]           |
| 5            | jin1[1]           |
| 6            | jin1[2]           |
| 7            | jin1[3]           |
| 8            | jin2[0]           |
| 9            | jin2[1]           |
| 10           | jin2[2]           |
| 11           | jin2[3]           |
| 12           | niminl            |
| 13           | nimin2            |

Table 26: CTS AddOn Input Mapping

## 15.7. Trigger Generation Options

### 15.8. HowTo Implement an External Trigger Module

This short tutorial will guide you through the steps necessary to implement an External Trigger Module:

- VHDL: Encapsulate the Trigger Logic into an entity (only the interface is discussed here)
- VHDL: Instantiate the module and connected it to the system
- VHDL/Perl: Reserve a module id and implement the software support

It is also wise to start such developments in a new git branch to prevent that you break the existing master branch code. If you have successfully tested everything, the changes can easily be merged.

#### 15.8.1. The module's interface

An External Trigger Module (ETM) gives you the means to implement a high-level trigger criterion that does not require the preprocessing of the general purpose trigger inputs. A typical example is a network bridge. A CTS build can include at most one ETM. The module is directly connected to the trigger channel with the highest priority, thus if the ETM asserts the trigger line while the CTS is idle, the TrbNet Event Type of the next event is defined by the type configured for the ETM.

Listing 1 shows a minimal ETM instantiation. For a better readability, it is highly recommended, that you keep the port's naming. Copy this into the top entity (trb3\_central.vhd) and wrap it with an analogous generate if statement. Also add another config option in config.vhd. You probably need to add signals, e.g. to interface with off-board electronics,

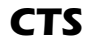

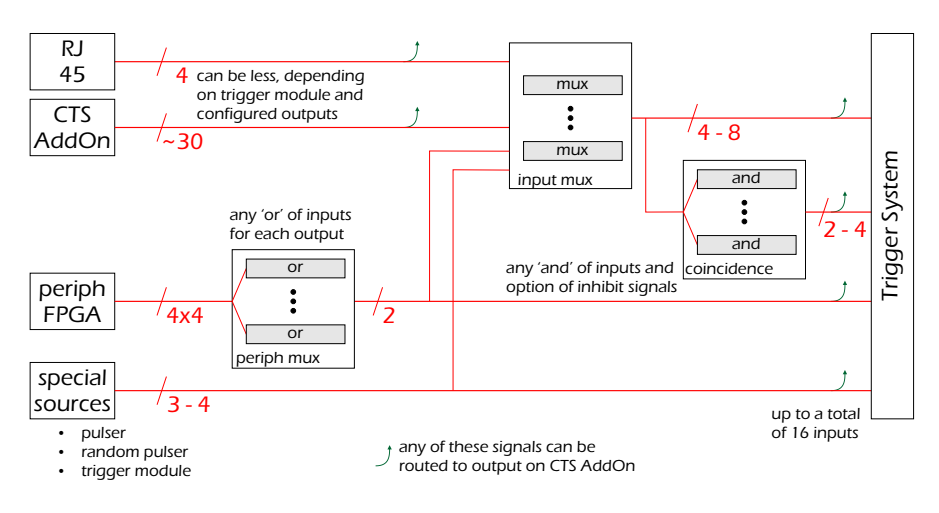

not shown: inverter, edge detect, spike rejection, delay settings

## non -CTS FPGA

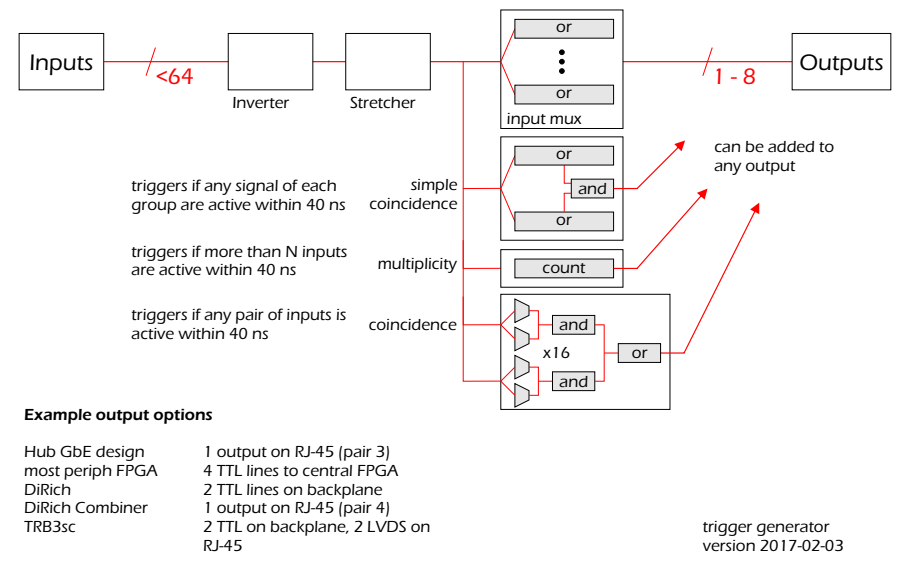

Figure 20: Summary of various trigger sources in CTS and all other FPGAs

| Signal         | FPGA Loc | Conn.   | Wire        | Usage                                |
|----------------|----------|---------|-------------|--------------------------------------|
| CLK_EXT(3)     | U9 (P)   | Clock   | 4 blue      | TriggerIn0 / MbsIn / MbsOut / A2Data |
|                | U8 (N)   | Clock   | 5 wh/blue   |                                      |
| CLK_EXT(4)     | Y34 (P)  | Clock   | 7 wh/brown  | TriggerIn1 / MbsClkOut / A2Clk       |
|                | Y33 (N)  | Clock   | 8 brown     |                                      |
| TRIGGER_IN     | _        | Trigger | 1 wh/orange | Global Reference Time (on non-CTS)   |
|                | _        | Trigger | 2 orange    |                                      |
| TRIGGER_EXT(2) | W2 (P)   | Trigger | 3 wh/green  | TriggerIn2                           |
|                | W1 (N)   | Trigger | 6 green     |                                      |
| TRIGGER_EXT(3) | W4 (P)   | Trigger | 7 wh/brown  | TriggerIn3 / BusyOut                 |
|                | W3 (N)   | Trigger | 8 brown     |                                      |
| TRIGGER_OUT2   | W8 (P)   | Trigger | 4 blue      | Trigger Output                       |
|                | W9 (N)   | Trigger | 5 wh/blue   |                                      |

Table 27: All signals are LVDS, hence P/N pins. The column signal refers to the name in trb3/cts/trb3\_central.vhd. The colour coding standard of the RJ45 cable is T568B. The parenthesis in column denote the index of a std\_logic\_vector signal.

see table 27. you can get some inspiration from the two existing modules. The semantics of the CTS interface are very straight-forward:

- Synchronously assert the CTS\_EXT\_TRIGGER line to indicate an event. If the CTS is idle (as indicated by a non-asserted TRIGGER\_BUSY\_I), a pulse of one clock cycle suffices. If you want the CTS to distribute your event even if the system is busy, you have to keep the line asserted until the the busy line becomes low. However, take into account, that in this case the trigger distribution might be delayed depending on the system's dead time, thus introducing a jitter of several 100 ns.
- If your module has to send information to the event build, you need to implement the read-out channel. Otherwise just leave it unconnected the default values instruct the front-end to send no data. The Read-Out Channel is directly connected to a FEE IPU Channel. See the HADES DAQ manual for more information.
- CTS\_EXT\_CONTROL offers you a 32 bit control register without any restrictions on the mapping. Bit 0 should be used to disable the trigger module, e.g. switch of writing of the data word for read-out. It is connected to a synchronous output of the CTS and controlled by the trigger logic. If you need more than 4 byte, just connect to the TrbNet regio bus handler (THE\_BUS\_HANDLER).
- CTS\_EXT\_STATUS offers you a status register accessible via slow control. If you need more than 4 byte, just connect to the TrbNet regio bus handler (THE\_BUS\_HANDLER).

```
Listing 1: Example of a minimalistic ETM instantiation.
```

```
THE_ETM: <your-entity-here>
```

```
port map (
    CLK => clk_100_i,
     RESET_IN => reset_i,
     -- Trigger Interface
     TRG_SYNC_OUT => cts_ext_trigger,
     CTS_BUSY_IN => trigger_busy_i,
     -- READ-OUT Channel
     TRIGGER_IN => cts_rdo_trg_data_valid,
     DATA_OUT => cts_rdo_additional_data(31 downto 0),
     WRITE_OUT => cts_rdo_additional_write(0),
     STATUSBIT_OUT => cts_rdo_trq_status_bits_additional(31 downto 0),
     FINISHED_OUT => cts_rdo_additional_finished(0),
     -- Registers managed by the CTS
     CONTROL_REG_IN => cts_ext_control,
     STATUS_REG_OUT => cts_ext_status,
-- Additional IOs required for your module's logic
  );
```

#### 15.8.2. Obtaining a module id and registering the module

As discussed in chapter 15.6, the software identifies the capabilities of any given CTS by enumerating over a sequence of module headers each containing a module id. The software then loads the drivers located in daqtools/web/CtsPlugins/CtsMod<lower-case-hex-id>.pm. This is also the central database of module ids. All ETMs are automatically assigned an ID starting from address 0x60. The order is defined by the ETM\_CHOICE\_type in config.vhd.

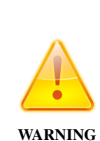

The ETM's id has to be provided to the CTS via the generic constant EXTER-NAL\_TRIGGER\_ID. The trigger logic then automatically reserves a memory block with two words payload (the status- and control register mentioned above). Even if your module, does not require slow control access, it is vital that you specify an id: The constant also functions as an indicator for the presence of an ETM. If the default value is not overridden, your trigger line is not routed to the trigger logic. Listing 2: Each plug-in has to implement the moduleName method, which is used for introspection purposes, and the init method, that defines all registers and properties. Line 1 to 16 are identical (with expection to the header id and the module's name) in all plug-ins. Registers and properties are created as attributes of the plug-in instance. They are automatically linked to the central file by the parent class CtsBaseModule. This might, again, be useful for introspection purposes, as it allows to determine which registers are defined by a plug-in during run-time. It is, however, currently not used.

```
package CtsMod<ETM-ID>;
@ISA = (CtsBaseModule);
use warnings, strict, TrbRegister;
```

```
sub moduleName { "<Human Readable Name of ETM>" }
```

```
sub init {
    my $self = shift;
    my $address = shift;
    my $cts = $self ->{'_cts'}
    my $regs = $self ->{'_registers'};
    my $prop = $self ->{'_properties'};
    my $header = $cts ->{'_enum'}{<ETM-ID>}->read();
# END OF TEMPLATE
```

```
# registers
```

```
'label' => $self->moduleName. " Status", #feel free to change
'accessmode' => "ro", # status register: read-only access
'monitor' => 1 # regularly fetch in monitoring mode
});
```

```
# human-readable itc assignment, e.g. displayed right to the ITC num in gui.
# feel free to change.
```

```
$cts->getProperties->{'itc_assignments'}[$header->{'itc_base'}] = $self->moduleName;
```

# properties

```
$prop->{"<ETM-ABBR>"} = True; # or some non-false value
} 1;
```

## 16. Nxyter Read-out<sup>4</sup>

- 16.1. Design Blocks
- 16.2. Data Format
- 16.3. Slow Control

<sup>&</sup>lt;sup>4</sup>This space to be filled by Ludwig Maier

## 17. Billboard

The billboard block is designed to help embedding external data directly into the read-out data stream. The module consists of a 256x4b memory area that can be randomly accessed via slow-control and a trigger unit that controls how often data is sent.

#### 17.1. Trigger Scheme

In order to reduce the band-width, the module can skip certain triggers; by default it is completely inactive. There are two methods to select a trigger, namely time-based and trigger-typebased. A combination of both concepts allows you, for instance, to send data at each status trigger, at each 1000th physics trigger, but at-least once every 10 ms. Of course, a time-based read-out only happens, if the CTS issues a trigger.

If either of the following two sub-modules fires, data is written into the stream (this is called an active event):

- 1. **Time-Based**: The TimeThresholdReg registers allows you to define a time interval between two active event. If a read-out happened, all events within this window are ignored for the time-based decision. The first event to arrive after the threshold is selected and triggers a read-out. The counter is reset by any active event. Set the threshold register to 0 (default) to prevent any time-based decision.
- 2. **Trigger-Type Thinning**: For each trigger type *i* there exists a so called skip register *i*. It specifies the number of triggers of this type to be ignored between two active readout. Consider the physics trigger type 1 and let *x* be the value of the corresponding register: The first physics trigger received invokes an active read-out, while the next *x* physics trigger are ignored. The subsequent trigger then becomes active again (and so on). Time-based decisions from other trigger types do not interfere with this pattern. Set the a threshold to 0xffffffff to disable the corresponding trigger type (default).

#### 17.2. Memory

The memory is directly mapped into the slow-control address space at addresses 0xb100 to 0xb1ff and is randomly accessible. The module employs a shadow-memory to prevent data corruption in case a read-out occurs while you update the data. This, however, happens fully transparent and is not resembled on the slow-control addresses.

Once you have written all values into the memory, you can *commit* the data by writing its length into CommitReg. In the next active event, the module will send the number of words specified whilst committing into the read-out stream, starting at the lowest memory address. Due to the shadow memory, you cannot reuse unchanged parts of the data, but have to write the whole block, before commit. **Do not assume any initial values!** 

*Note:* In theory it can happen, that you commit while a read-out takes place. In this case, the new memory block is directly accessible (even if it is still used by the read-out). However, the module will stall writes to addresses, that are not sent yet. This may lead to a time-out error for the write-command via slow-control. In this case, simply write it again. The odds for this to happen are very small and it will never occur if you start writing at the lowest address.

| Register             |      | Addr           | Bits | Description                                                                                                    |
|----------------------|------|----------------|------|----------------------------------------------------------------------------------------------------|
| CommitReg            | (rw) | Ь000           |      | When reading: Length of data block used for current<br>read-out, When writing: Commit data in memory and set<br>length of data |
| CommitLength         |      |                | 0–7  | Length of data in 32-bit words                                                                                                 |
| TimeThresholdReg     | (rw) | b001           |      | Time-Out used for time-based trigger decision (Once a read-out happened use first trigger after at least the time specified)   |
| TimeThreshold        |      |                | 0–31 | 0: Disable timing-based decision, otherwise: Minimal time between two events in TrbNet clock cycles                            |
| FramesSentReg        | (r)  | b002           | 0–31 | Statistics: Number of triggers with active read-out (frames sent)                                                              |
| WordsSentReg         | (r)  | b003           | 0-31 | Statistics: Number of words sent (incl. header)                                                                                |
| NumberCommitsReg     | (r)  | b004           | 0-31 | Statistics: Number of commits issued                                                                                           |
| AgeLastCommitReg     | (r)  | b005           | 0-31 | TrbNet clock cycles since last commit                                                                                          |
| SkipTriggerReg[0:15] | (rw) | b010 –<br>b01f | 0–31 | Number of event of trigger type addr[3:0] to be skipped<br>Default value: 0xffffffff (disable this trigger type)               |
| Memory[0:255]        | (rw) | b100 -         | 0-31 | Memory mapped to slow-control                                                                                                  |
|                      |      | b1ff           |      |                                                                                                    |

## 17.3. Slow Control

Table 28: Status and Control registers of billboard block

## 17.4. SubSubEvent Format

The read-out data-stream starts with a header word, that is present even if no data follows. If the event is active, memory words 0 to n follow, where n is the length specified when committing. In case of an inactive event, the length indicator still shows n but the ActiveEvent-bit is 0. This allows you to check, whether the slow-control update have been successful.

| Register Bits |       | Description                                        |  |  |
|---------------|-------|----------------------------------------------------|--|--|
| ReadoutHeader |       | First word of data-stream                          |  |  |
| CommitLength  | 0-11  | Number of data (in 32-bit words) committed         |  |  |
| NumberCommits | 12-15 | Lower bits of the NumberCommits statistics counter |  |  |
| CommitAge     | 16–30 | Age of commit in 1.31 ms                           |  |  |
| ActiveEvent   | 31    | 0: No data follows                                 |  |  |
|               |       | 1: Amount specified in CommitLength follows        |  |  |

Table 29: Readout Header

## 18. CBM-MBS Receiver

#### 18.1. Data Format

The module has two distinct output formats that can be selected before synthesis and cannot be changed during runtime. Both share a common first word, containing the received running number as well as status- and the error-bits. If indicated in the header, two additional words storing information to reconstruct the arrival time of this MBS data follow:

In this case, the first additional word (2nd in stream) holds a time-stamp with a granularity of 5 ns. The time-stamp was reset by the arrival of the timing trigger belonging to the LVL1 trigger as indicated by the 3rd word in the data stream. Observe that this information is only valid, if a timing trigger was received not more than 20 s before the arrival of the data word.

| Word          | Addr | Bits  | Description                                              |  |  |
|---------------|------|-------|----------------------------------------------------------|--|--|
| CommitReg     | 0    |       | Header                                                   |  |  |
| MBSNumber     |      | 0–23  | MBS-Number received                                      |  |  |
| DataFormat    |      | 24    | 0: Only this header, 1: Two words follow                 |  |  |
| MBSStatus     |      | 29–30 | MBS-Status bits received                                 |  |  |
| MBSError      |      | 31    | MBS-Error bit (high-active)                              |  |  |
| Timestamp     | 1    | 0–31  | Time (in 5 ns steps) since timing trigger of event indi- |  |  |
|               |      |       | cated in next word                                       |  |  |
| LVL1Info      | 2    |       | LVL1-Trigger information of time-stamp                   |  |  |
| TriggerNumber |      | 0–15  | Trigger number sent by CTS                               |  |  |
| TriggerCode   |      | 16–23 | Trigger code sent by CTS                                 |  |  |

Table 30: Read-out format of MBS receiver

**CBMNet Bridge** 

## 19. CBMNet Bridge

The bridge offers two high-level features: it enables TRB3 installations to tunnel their complete "TrbNet data stream" via CBMNet and send it to the FLES.. Data of all CBMNet and TrbNet front-ends is therefore available from a common source and can be processed for online monitoring and analysis. The bridge additionally provides the means to synchronise both networks, i.e. to achieve a fixed delay between two networks that remains during operation and after a restart of the DAQ.

#### 19.1. Synthesising the Bridge

The bridge is currently available for the CTS design only. In order to build it, you have to obtain a copy of the CBMNet source: https://subversion.gsi.de/cbmsoft/firmware/trunk

Place the comnet folder in the same directory the trb3 and trbnet repositories reside.

To active the CBMNet module, make sure the CTS's config.vhd contains to following settings:

Listing 3: Configuration required for building CBMNet bridge with CTS

```
constant INCLUDE_CTS : integer range c_NO to c_YES := c_YES;
constant INCLUDE_CBMNET : integer range c_NO to c_YES := c_YES;
constant USE_4_SFP : integer range c_NO to c_YES := c_NO;
constant INCLUDE_ETM : integer range c_NO to c_YES := c_NO;
```

-- optional if, TDC messurements are required constant INCLUDE\_TDC : integer range c\_NO to c\_YES := c\_YES; constant TDC\_CHANNEL\_NUMBER : integer := 5;

#### 19.2. Read-Out via CBMNet

By default the bridge listens on the Streaming API Bus between hub and Gbe and ignores all data. To active the uplink, set bit Listen of the ReadoutCtrl register (see XML-DB). The bridge will now try to uplink TrbNet events via CBMNet. If the FLES invokes back-pressure, the events are discarded and no pressure is put onto TrbNet.

By deselecting the EnableGBE bit in the ReadoutCtrl register, GBE does not receive data any more and the possible CBMNet uplink rate will increase. Even in this configuration, the bridge refrains from forwarding back-pressure into TrbNet. Thus, events still can get lost (around 1 to 10 ppm during for high data rates).

An unpacker for the CBMNet bridge is included into CbmRoot; this section is hence only included for completeness. The CBMNet bridge currently supports sub-events with up-to 64 KB of size and hence has to split the packet into multiple CBMNet frames. The transmission of a single sub-event is called a transaction. A transaction can only be started once a pending transaction is completed and cannot be gracefully stopped. Due to CBMNet's strong data integrity guarantees, no redundancy or recovery scheme was implemented; if a single error is detected, the whole transaction should be discarded. CBMNet v3 discards corrupt frames without retransmission. While this should happen very rarely (less than  $\ll 1$  error in 10<sup>7</sup> frames), current tests show, much higher error rates.

A transaction consists of one or more CBMNet frames containing a single 16 bit header followed by up to 62 byte payload. No routing extensions are used (as inherently supported by TrbNet).

As shown in Figure 21, there are two types of frame headers uint16\_t hdr. In both the MSB (hdr»15) &1 indicates the last frame of a transaction, while (hdr»14) &1 marks the start frame. Note, that both bits are set, if the transaction consists of a single frame.

• (hdr » 14) & 3 != 0: Start- or stop frame.

The lower 12 bit store a sequential transaction number hdrTransNo = hdr & 0xfff intended to detect data loss: The bridge increments the number with each new transaction; if you detect a mismatch, it happened somewhere along the way.

(hdr » 14) & 3 == 0: Inner rame.
 frameTransNo = (hdr » 7) & 0x1f stores the lower 5 bits of the transaction number and frameNo = hdr & 0x7f holds a 7 bits sequential frame number. The transaction number does not change within a pending transaction, i.e.

assert (frameTransNo == hdrTransNo & 0x1f). The start frame has the (omitted) frame number frameNo = 0, i.e. the first inner frame has frameNo = 1.

The bridge transmits all frames in order, so no sorting is necessary on the receiving side. Frame numbers only provide the means to detect transmission errors.

| Stop<br>Frame | Start<br>Frame | $egin{array}{c} { m Reserved} \ 0 & 0 \end{array}$ |                  | Transaction Number      |        |
|---------------|----------------|----------------------------------------------------|------------------|-------------------------|--------|
| l 15          | 14             | 13 12                                              | 11               | <u>5</u> ] <sub>4</sub> | 0      |
| Stop<br>0     | Start<br>0     | Reserved<br>0 0                                    | Transaction Numb | er Frame N              | Jumber |
| 15            | 14             | 13 12                                              | 11               | 7 <b>I</b> 6            | 0      |

Figure 21: Two frame header types employed by the CBMNet Bridge. On top: A start- or stop-frame header. On bottom: An inner frame's header

For consistency reasons, the TrbNet's 32 bit words<sup>5</sup> are sent MSB first in two half-words via CBMNet, i.e. big-endian. The FLIB then represents the half-words in little-endian, leading to a middle-endian representation of the word that cannot be dealt with by the standard HLD unpackers. It is therefore advisable, to switch the half-words forming a TrbNet word and thus to obtain a complete little-endian representation.

All frames but the last one contain exactly 31 half-words payload; only the stop frame may be shorter. Note, that the last frame can contain as little as 1 half-word as payload (incl. header: 4 bytes). In order to satisfy CBMNet's minimal frame length of 8 byte, up to 2 half-words of padding 0xaaaa may be appended by the bridge. Padding can be detected by considering the length information (in bytes, incl. all headers) stored in the first word of the sub-event header, i.e. the first word of payload in the transaction.

#### 19.3. Synchronisation with CBMNet

In order to express the TrbNet reference time in CBMNet time using a TDC the following approach is suitable: For every physics trigger the CTS provides a reference time signal, that is distributed in the whole network using a dedicated physical line. The arrival time of this signal gives the means to synchronise the system and gives a  $T_0$  for each event.

The reference time is also sampled in the 125 MHz CBMNet clock domain. Its leading edge triggers the storage of the CBMNet time-stamp (1 word, incremented with each clock cycle), yielding a granularity of 8 ns. To increase the accuracy, the moment of time-stamping is measured using TDC channel 3. Hence, the accurate time is given by

$$T_{\rm cbm}^{\rm event} = 8 \text{ ns} \cdot T_{\rm cbm}^{\rm time-stamp} - (T_{\rm cbm}^{\rm ref} - T_{\rm trb}^{\rm ref})$$

where  $T_{cbm}^{time-stamp}$  is given in the sync-module (2nd word),  $T_{cbm}^{ref}$  is provided by TDC-channel 3 and  $T_{trb}^{ref}$  by TDC-channel 0. The difference between the two TDC measurements should be in the order of 16 ns to 32 ns. In lab tests, the RMS jitter *j* of the  $T_{cbm}^{event}$  measurement was found the be 40 ps < j < 60 ps.

The Sync-Module can be configured to receive any DLM (but DLM0 which is reserved for CBMNet purposes). After enabling the *i*-th bit in the DLMSenseMask (see XML-DB), the sync-module begins listening to the DLMs of type *i* and store the arrival with with a CBMNet time-stamp (see read-out format). Additionally a TDC hit is registers for any active DLM; this, however, should not be required when using the aforementioned approach based on the TrbNet reference time.

#### 19.3.1. Read-Out Format

The CTS-sub-event contains data from three sub-systems in the following order: CTS, CBM Synchronisation and TDC. Each component has its own data structure and must be dealt with

<sup>&</sup>lt;sup>5</sup>In this document, a word is 4 bytes long. In this notation, CBMNet has a half-word granularity.

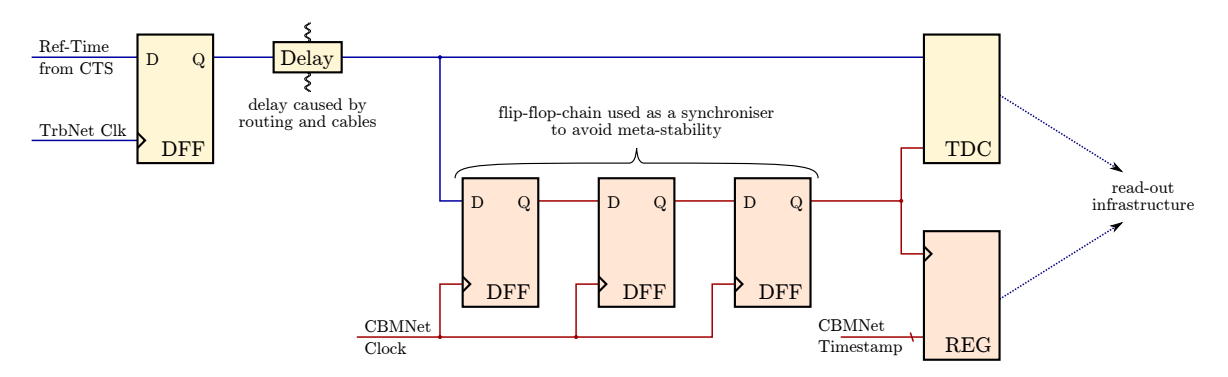

Figure 22: The TrbNet timing reference is sampled in the CBMNet clock domain using an ordinary register chain to avoid meta-stability. The arrival time is expressed in terms of the CBMNet-clock yielding an accuracy of 8 ns. To increase the accuracy, the original- and the sampled strobe signals are measured in the TrbNet domain using two TDC channels.

individually in order to find its length.

The CBM Synchronisation Module measures the relationship between the CBMNet- and TRBNet clock domains only with synchronous logic (in contrast to the TDCs). The first word of the data section contains the header hdr that indicates which data follows:

- (hdr » 26) & 0x3 == 0 NoDATA: section's length (incl. header): 4 bytes The CBMNet link is not active, so no data follows.
- (hdr  $\gg 26$ ) & 0x3 == 3 EXTENDEDDATA: section's length (incl. header): 44 bytes This type is transmitted for all timing-less triggers (i.e. status triggers). The header is followed by 10 words as shown in Table 31.
- (hdr » 26) & 0x3 == 1 SHORTDATA: section's length (incl. header): 20 bytes
   All physics trigger include only a shortened version, i.e. the first four data words of the EXTENDEDDATA format (Timestamps & Pulser Timestamp).

The TDC channels are mapped as follows:

- channel 0: TrbNet Timing Trigger
- channel 1: CBM Pulser generate by sync. module. (simple pulser operating at CBMNet clock with a configurable period.)
- channel 2: CBM DLM received
- channel 3: TrbNet Timing Trigger sampled in the CBMNet clock domain
- channel 4: DLM timing reference provided by FLIB for debugging (n.c. in beam-time!)

| Addr | Bits  | Description                                                               |
|------|-------|---------------------------------------------------------------------------|
| 0    |       | Header                                                                    |
|      | 1-0   | Epoch ID defined by:                                                      |
|      |       | 0x0: Incremented epoch                                                    |
|      |       | 0x1: Pre-set via TrbNet slow control                                      |
|      |       | 0x2: Pre-set via CBMNet DCM                                               |
|      | 3     | Low, if slow control update was chosen and no update between last two DLM |
|      | 7–4   | Barrel shifter position of CBMNet PHY (always 0 in default config)        |
|      | 23-8  | Lower half-word of CBMNet pulser threshold (in clock cycles)              |
|      | 26    | CBMNet link active                                                        |
|      | 27    | Extended Data                                                             |
|      | 31–28 | Header version $(= 0x1)$                                                  |
| 1    | 31–0  | Timestamp (TrbNet clock)                                                  |
| 2    | 31–0  | Timestamp (CBMNet clock)                                                  |
| 3    | 31–0  | Timestamp of last pulse (TrbNet clock)                                    |
| 4    | 31–0  | Timestamp of last pulse (CBMNet clock)                                    |
| 5    | 31–0  | Current epoch                                                             |
| 6    | 31–0  | Timestamp of last DLM (TrbNet clock)                                      |
| 7    | 31–0  | Timestamp of last DLM (CBMNet clock)                                      |
| 8    | 31-0  | Number of DLM received                                                    |
| 9    | 31–0  | Number of Pulser pulses                                                   |
| 10   |       | Reset counter                                                             |
|      | 15-0  | Number of CBMNet resets since FPGA start-up                               |
|      | 31–16 | Number of TrbNet resets since FPGA start-up                               |

Table 31: CBMNet synchronisation module read-out format.

# Part V. Experimental Setups and Configurations

## 20. Trigger Time vs Reference Time

For the experiments with trigger, where the coarse and epoch counters are reset after every event, the asynchronous trigger is used to start the data acquisition. This asynchronous trigger from the detector is processed and synchronised at the Central Trigger System (CTS) and a data readout trigger is sent to the End Points, e.g. TDCs. The arrival of this readout trigger is measured and stored at the Reference Channels (Channel 0) of the TDCs. However, as this data readout trigger is synchronised to the system clock at the CTS, it doesn't carry real time information of the trigger from the detector. The time information at the Reference Channel should be used to synchronise all of the TDCs in the system. In order to calculate the relative hit times to the asynchronous trigger from the detector, the asynchronous trigger must be physically applied to a channel input of a TDC and the time information must be gathered. In future designs the measurement of the asynchronous trigger signal will be done in the CTS by an embedded TDC but confirm the design version you are using by contacting one of the developers!

## Part VI. Software Quick Start

This section is supposed to give a quick overview of the steps to take to get a running TRB3 set-up. It includes installing software and configuring your PC with all necessary settings.

Note that most set-ups use a openSUSE 64 Bit installation - on other distributions things are likely to differ in more or less subtle ways...

## 21. Distribution Related Notes

#### 21.1. How to set up SUSE Tumbleweed (64bit) on a PC

This is a short overview how you set up SUSE Tumbleweed (64bit). 32-bit will not work with our software.

Due to the many dependencies we recommend to use the proposed system for your setup. If you are not afraid of installing many packets with different names and tweak many different configuration files at different places than described here then it is no problem to use any modern linux distribution.

Listing 4: Checklist: What do you need

PC (with registered MAC adress)

```
2 network cards (one for TRB3 communication and one for your institute-
network)
2 HDD with the same size for RAID-1 (mirroring)
SUSE bootable USB stick for network installation
```

Now you can start with the installation of SUSE. Connect the registered network card with the Institute-network and put in the USB stick. When you have a DELL PC press **F12** and select **USB** in the bootmenu. Now you can go through some self-explanatory steps (choose i.e. language, keyboard language, date/time).

When you come to the point **Partitioning**, choose **Custom Partitioning** and use the following settings.

Listing 5: Custom Partitioning

2. HDD:

```
1. HDD:
2GB Swap
0xFD Linux Raid (rest of your HDD space)
```

97

```
2GB Swap
0xFD Linux Raid (rest of your HDD space)
```

Now click on **Add RAID** and choose **RAID1** (Mirroring). As file system chooses **Btrfs**. There are some self-explanatory steps again (choose i.e. computer name, login name, password). You have to **disable** the Firewall, because it only causes many problems. Be sure what you are doing, as a computer directly visible from the internet has its own risks, so an external firewall is recommended. And also make sure to **enable** SSH service.

In the next step you can install some additional software. This would be helpful.

#### Listing 6: Additional software

```
Remote Desktop
Console Tools
Network Administartion
Base Development
C/C++ Development
Linux Kernel Development
Perl Development
QT 4 Development
Tel/Tk Development
```

Now you can press **INSTALL**. After some time there a some self-explanatory steps again. After that you have successfully installed an SUSE on a machine.

You can also install all the above patterns later with the following command, to avoid waiting times at the initial installation.

```
Listing 7: Additional software after initial installation
```

zypper in -t pattern xfce console devel\_C\_C++ devel\_perl devel\_kernel
kde mail\_server multimedia network\_admin office non\_oss techn x11
x86 file\_server fonts

Some additional packages you need:

Listing 8: Additional Packages

```
sudo zypper ar http://download.opensuse.org/repositories/devel:/
    languages:/perl/openSUSE_Tumbleweed// "devel_perl"
sudo zypper ref
```

```
sudo zypper install perl-Parallel-ForkManager perl-IPC-ShareLite perl-
Log-Log4perl perl-Log-Dispatch perl-Data-TreeDumper perl-File-chdir
perl-Text-TabularDisplay perl-Text-TabularDisplay perl-CGI perl-JSON
```

perl-qt4-devel perl-Gtk2 gnuplot perl-Config-Auto automake autoconf gcc gcc-c++ make dhcp-server rcs git tcl-devel libqt4-devel xorgx11-devel rpcbind emacs subversion cmake xorg-x11-Xvnc

"Optional" good stuff (actually it will be needed over time working with the system):

Listing 9: Additional Optional Packages

sudo zypper install git bash cmake gcc-c++ gcc binutils xorg-x11libX11-devel xorg-x11-libXpm-devel xorg-x11-devel xorg-x11-protodevel xorg-x11-libXext-devel # for root sudo zypper install gcc-fortran libopenssl-devel pcre-devel Mesa glewdevel pkg-config libmysqlclient-devel fftw3-devel libcfitsio-devel graphviz-devel libdns\_sd avahi-compat-mDNSResponder-devel openldap2-devel python-devel libxml2-devel krb5-devel gsl-devel libqt4-devel # optional for root sudo zypper install MozillaFirefox tmux x11vnc openbox lxpanel parcellite rxvt-unicode wireshark htop iptraf nmap iftop gkrellm xkill ncdu dnsmasg socat

sudo zypper install -t pattern xfce

Currently (2017-11), CERN root 6 is again compatible with the gcc-compilers gcc6 and gcc7, so the following is only for a reference if in the future again incompatibilities will happen again.

If needed, you can change the default gcc-compiler like this:

Listing 10: gcc5

```
zypper ar http://download.opensuse.org/repositories/devel:/gcc/
    openSUSE_Factory/ gcc_devel
zypper ref
zypper install gcc5 gcc5-c++ gcc5-fortran
update-alternatives --install /usr/bin/gcc gcc /usr/bin/gcc-5 20
update-alternatives --install /usr/bin/g++ g++ /usr/bin/g++-5 20
update-alternatives --install /usr/bin/gfortran gfortran /usr/bin/
gfortran-5 20
```

Now you can open a shell and make a full system update. Use the package manager zypper.

Listing 11: Update SUSE

```
$ zypper ref; zypper -vn dup -1
# Start a sytem update
```

#### 21.2. How to prepare a Debian distribution (and others)

If you installed a minimal<sup>6</sup> Debian/squeeze distribution (or Debian/wheezy), you should install the following additional packages with the following command:

Listing 12: Additional Packages

```
apt-get install build-essential rcs autoconf \
tcl-dev libjson-xs-perl libjson-perl \
libipc-sharelite-perl liblog-log4perl-perl \
liblog-dispatch-perl libtext-tabulardisplay-perl \
libdata-treedumper-perl libfile-chdir-perl \
libhash-fieldhash-perl gnuplot-nox rpcbind \
libconfig-auto-perl automake gcc git wireshark \
htop iptraf nmap iftop
```

This list has been generated from log files, so it might be incomplete. Maybe you want to replace gnuplot-nox by the X-enabled version gnuplot. The best approach is to start the compilation, then look what file seems to be missing, then search the contents of all packages for that file, and install the corresponding package. The recommended way of installing the packages is to use the package manager (synaptic for Ubuntu).

## 22. Software installation

For convenience I start each code line with prompt (\$). If the command (in brown) is too long for one line, then its continuity starts with indentation in the next line. Lines starting with # are comments (in green).

The software is kept in a git repository with the master in Frankfurt. This repository is open and you don't need a password. The mandatory repositories containing software are listed in section 1.2.

```
Listing 13: Preparation of TRB3 tools
```

```
cd ~/trbsoft/trbnettools
cat HOWTO_COMPILE.TXT # now you can see all posible ways to compile
    software
    # we compile for TRB3
make distclean
make TRB3=1
sudo make TRB3=1 install # you need root to install the perl library
    part
```

<sup>&</sup>lt;sup>6</sup>Nothing but base packages and sshd selected

```
# now export your binaries to PATH
export PATH=${HOME}/trbnettools/bin:${PATH}
# to make life easier add this line above to your profile to to env
    script
```

To prepare Event Builder you must fetch via git the "daqdata" repository, run the build script. At the end do not forget to export your new locations to \$PATH. The full procedure is shown in following snippet.

This is not required if you use DABC as data taking platform.

Listing 14: Preparation of Event Builder

```
cd ~/
git clone git://jspc29.x-matter.uni-frankfurt.de/projects/daqdata
./make_script.pl
export PATH=${PATH}:${HOME}/daqdata/bin
# this exports also can be added to profile or init script
```

#### If you get errors like

evtbuild.c:46:38: fatal error: rawapin.h: No such file or directory then edit file evtbuild.c, comment out #define RFIO and repeat last command (the for loop).

#### 22.1. User scripts

On the end it is recommended to create init script for preparing environment. User can create his own or use already prepared user scripts. To get them he must run following

Listing 15: User scripts preparation

```
cd ~
mkdir userscripts
```

Listing 16: /userscripts/startup.sh - Variables to be adjusted

```
export TRB3_SERVER=trb046
pkill -f "trbnetd -i 11"
$HOME/trbnettools/trbnetd/server/trbnetd -i 11
```

For GbE designs older than August 2013 the correct port number for RPC communication has to be given, e.g:

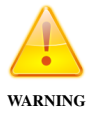

export TRB3\_SERVER=trb046:25000
pkill -f "trbnetd -i 11"
\$HOME/trbnettools/trbnetd/server/trbnetd -i 11

This script only has to be started if the server you are using to communicate with the TRB3 has been rebooted.

Usually no changes are required if all other software were installed in user's  $\{HOME\}$  directory (recommended way).

The following (as an example if your trbnetd runs with the id 11) should be added to your shells .rc-script, so for example .basrc or .zshrc:

Listing 17: .rc-file for your shell

```
export DAQOPSERVER=localhost:11
export PATH=$PATH:~/trbnettools/bin
export PATH=$PATH:~/daqdata/bin
export PERL5LIB=~/daqtools/perllibs
```

## 23. Configuration

The TRB software allows you to run several TRBnets for different TRB3 at the same machine at the same time. Each TRB has its own identifier. Your system should have working DHPC and DNS servers.

## 23.1. Preparing DHCP

The DHCP is used to assign IP address to each TRB3. You must know MAC address of TRB3 in order to configure DHPC server.

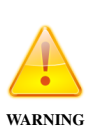

Running DHPC server in your institution network may run you into troubles with your network administrator. If you are not sure, contact him first. It is safer to run you TRB3 system on separated local network. Ask you computer administrator (AYA) for details.

Commands in this part you must execute as a superuser.

In order to get MAC address of the TRB3 you can ask someone or check by yourself. When TRB3 is starting up it sends request to the network to DHCP servers. Check your system logs to see this requests or use Wireshark program. Here is example

Listing 18: Sample of DHCP request

# you must run following command as a root watch tail /var/log/messages # it may be different for your system, AYA # now restart your TRB3 and watch incoming messages, you should see something like this Nov 29 10:55:18 localhost dhcpd: DHCPDISCOVER from 02:00:be:d9:21:90 via eth0 # if there is another DHCP in the network then you will see its answer Nov 29 10:55:18 localhost dhcpd: DHCPOFFER on 10.155.59.130 to 02:00:be: d9:21:90 via eth0 Nov 29 10:55:18 localhost dhcpd: DHCPREQUEST for 10.155.59.130 (10.155.59.47) from 02:00:be:d9:21:90 via eth0 Nov 29 10:55:18 localhost dhcpd: DHCPREQUEST for 10.155.59.130 to 02:00:be:d9 :21:90 via eth0

The MAC address of TRB3 is 02:00:be:d9:21:90 and DHCP assigned the IP address 10.155.59.130 (this IP will be different for your network).

We need to know the network address and network mask. For example we take local separated network with address 10.0.0.0 and mask 255.255.255.0. Your computer (server) is 10.0.00.1. We assign address 10.0.0.33 to TRB3 with serial number (S/N) 033. Your TRB will have different number, it is good practice to keep IP address the same like serial number, it is easier to find them later.

Now we can configure the DHCP. Open file /etc/dhcp/dhcpd.conf with your favourite editor and put

Listing 19: /etc/dhcp/dhcpd.conf

non\_authoritative;

```
shared-network YourNetworkName {
    default-lease-time 43200;
    max-lease-time 86400;
    allow unknown-clients;
    allow bootp;
    option subnet-mask 255.255.255.0;
    option domain-name "mylovelytrb3.hades.net";
    option domain-name-servers 10.0.0.1;
```

```
option ip-forwarding false;
use-host-decl-names on;
subnet 10.0.0.0 netmask 255.255.255.0 {
    # Optionally here you can set default gateway for routing.
    # option routers 10.0.0.0;
    group {
        host trb033 {
            hardware ethernet 02:00:be:d9:21:90;
            fixed-address trb033;
        }
    }
}
```

This assumes that trb033 is defined in /etc/hosts.

Now we can start your DHCP server. How to do this ask AYA (it is different for different LINUX distributions). You should also configure your RPCBIND (it has nothing to do with HADES RPC) to run with option  $-i \rightarrow AYA$ .

Now you can restart your TRB3 and watch again log of your system, you should get following output

Listing 20: Sample of DHCP request

| Nov | 29  | 10:55:18  | localhost  | dhcpd: | DHCPDISCOVER  | from   | 02:00:be | e:d9:21:90 | via |
|-----|-----|-----------|------------|--------|---------------|--------|----------|------------|-----|
|     | et  | h0        |            |        |               |        |          |            |     |
| Nov | 29  | 10:55:18  | localhost  | dhcpd: | DHCPOFFER on  | 10.0.  | 0.33 to  | 02:00:be:  | d9  |
|     | :21 | :90 via e | th0        |        |               |        |          |            |     |
| Nov | 29  | 10:55:18  | localhost  | dhcpd: | DHCPREQUEST : | for 10 | 0.0.33   | (10.0.0.1) | )   |
|     | fro | m 02:00:b | e:d9:21:90 | via et | .h0           |        |          |            |     |
| Nov | 29  | 10:55:18  | localhost  | dhcpd: | DHCPACK on 10 | 0.0.0. | 33 to 02 | 2:00:be:d9 |     |

This means that DHCP works fine. If you have more TRB3s then you need to add more host sections inside subnet's group.

#### 23.2. Preparing DNS

:21:90 via eth0

If you are using only one computer then you don't need to run DNS server, your local one is enough. As a superuser edit file /etc/hosts and add this line

Listing 21: /etc/hosts

10.0.0.33 trb033

If you have more TRB3s add them there also.

Now you can test your DNS with ping. You should get something like this.

Listing 22: Example of ping results on working TRB3 \\$ ping trb033 -c 3 PING trb033 (10.0.0.33) 56(84) bytes of data. 64 bytes from trb033 (10.0.0.33): icmp\_req=1 ttl=255 time=0.077 ms 64 bytes from trb033 (10.0.0.33): icmp\_req=2 ttl=255 time=0.058 ms 64 bytes from trb033 (10.0.0.33): icmp\_req=3 ttl=255 time=0.053 ms ---- trb033 ping statistics ----3 packets transmitted, 3 received, 0% packet loss, time 1999ms rtt min/avg/max/mdev = 0.053/0.062/0.077/0.013 ms

#### 23.3. dnsmasq as an alternative to ISC dhcpd and DNS over /etc/hosts

This section briefly outlines an alternative (and maybe easier and more comfortable) way to configure the TRB boards. It uses dnsmasq to provide the IP addresses over DHCP and also auto-magic DNS resolution. That means that you need to add only one line for every new TRB board. We assume that your TRB boards are connected to a network reachable over eth1, and that your PC is the only DHCP server on this network. This section has also some slightly different IP configurations, but this is easy to adapt.

So, starting from the default configuration file /etc/dnsmasq.conf on Debian/stable, add the following lines (or uncomment/change the appropriate existing ones):

Listing 23: Changes to /etc/dnsmasq.conf

```
interface=eth1
dhcp-range=192.168.0.0
dhcp-host=02:00:be:f9:df:37,trb019,192.168.0.19,infinite
dhcp-authoritative
```

You can add more TRB boards with appropriate dhcp-host= lines. Now restart dnsmasq to make your changes take effect. Monitor the successful DHCPACK in /var/log/syslog. If you have an dhclient on eth0 (maybe your usual, non-TRB network), you can add your localhost (i.e. dnsmasq) as the first DNS server by adding (or uncomment existing):

Listing 24: Changes to /etc/dhcp/dhclient.conf

```
prepend domain-name-servers 127.0.0.1;
```

Now something like ping trb019 should work nicely.

#### 23.4. Starting TRBnet

[Please also read section GbE Slow-Control (14.1) for additional information.]

Each TRB3 can be controlled with trbcmd command over then TRBnet. Each TRBnet is assigned to TRB3 and when communicating to TRB3 you must inform trbcmd which TRBnet you want to use. The TRBnet id is the number from range 0...255 (0 is default). In following we will run the TRB3 with serial number (S/N) = 33 on TRBnet with id = 1;

There are several commands and variables which you must know:

- **TRB3\_SERVER** This variable keeps the DNS name of the TRB for which we run the TRBnet. Must be set before starting TRBnet.
- trbnetd -i < id > This command starts the TRBnet for the TRB3 defined in TRB3\_SERVER. The id is the id for TRBnet.
- **DAQOPSERVER** This variable keeps the server and TRBnet id for running trb commands (see trbnetd command).
- trbcmd The basic command to manage all TRBnet.

Here is example how to start TRBnet and get IDs of all FPGAs on the TRB3

```
Listing 25: Testing TRBnet for multi TRB3 system
```

```
TRB3_SERVER=trb033 trbnetd -i 1
DAQOPSERVER=localhost:1 trbcmd i 0xffff
0xf3c0 0x7c0000039021d928 0x05
0xf306 0x9e00000390195f28 0x00
0xf306 0x5100000390195528 0x01
0xf306 0xfc00000390225628 0x02
0xf306 0xb600000390225b28 0x03
```

For GbE designs older than August 2013 the correct port number for RPC communication has to be given, e.g:

WARNING TRB3\_SERVER=trb033:25000 trbnetd -i 1

If we have several TRB3 and we don't know which TRBnets are assigned to them, we can easily find them with following commands Listing 26: Identifying of TRBnet daemons

```
ps ax | grep trbnetd
2556 ? S 1:15 trbnetd -i 33
21818 pts/21 S+ 0:00 /bin/grep trbnetd
cat /proc/\$(pgrep -f "trbnetd -i 33")/environ | strings | grep TRB3
TRB3_SERVER=trb033
```

If you are using only one TRB3 then you can also export variables globally

Listing 27: Recommended way to run TRBnet for single TRB3 system

```
export TRB3_SERVER=trb033
trbnetd -i 1
export DAQOPSERVER=localhost:1
trbcmd i 0xffff
0xf3c0 0x7c0000039021d928 0x05
0xf306 0x9e00000390195528 0x00
0xf306 0x5100000390195528 0x01
0xf306 0xfc00000390225628 0x02
0xf306 0xb600000390225b28 0x03
```

In future we assume that we have only one TRB3 and these variables are exported.

To start TRBnet user can use script ~/rtb3user/start\_trbnet.sh (see Listing 15). On need to adjust only three variables with the name of DAQ host (DNS name), TRB number (DNS name) and ID of TRBnet daemon to run.

```
Listing 28: /trb3user/setenv.sh - Adjusting variables for TRBnet
export DAQHOSTNAME=localhost
export TRBID=trb033 # this is the number labelled on the trb3
export TRBNETID=1
```

This script should be called once with command source ~/rtb3user/start\_trbnet.sh after setting the proper TRB3 environment.

#### 23.5. Configuring TRB3

As you can see in Listing 27 the FPGA addresses (first column) are not configured yet in your system. The middle columns is the unique ID of the FPGA (temp sensor), the last column is the FPGA number (0x05 is the central FPGA). To set proper addresses execute following command

Listing 29: Updating addresses and serial numbers

```
~/trbsoft/trb3/merge_serial_address.pl ~/trb3/base/serials_trb3.db ~/
trb3/base/addresses_trb3.db > /dev/null
```

It will load proper configuration to your TRB3. After this we can check whether our changes made expected result.

```
Listing 30: Results of addresses changes
trbcmd i 0xffff
0x8000 0x7c0000039021d928 0x05
0x1000 0x9e00000390195f28 0x00
0x1001 0x5100000390195528 0x01
0x1002 0xfc00000390225628 0x02
0x1003 0xb600000390225b28 0x03
```

The files serials\_trb3.db and addresses\_trb3.db are the global databases of the all TRB3 produced ever for HADES. If you must assign new addresses to your TRB3 setup, you should open file  $\sim$ /trb3/base/addresses\_trb3.db. In column S/N you should find your TRB3 number and then change TRBnet addresses to proper one (if you don't know  $\rightarrow$  AMT).

After this your changes should be saved, for this commit changes to the repository (requires password).

Listing 31: Commiting changes to repository

cvs commit -m "Description of your changes" addresses\_trb3.db

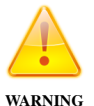

Be sure that everything is OK, your changes may break system of all other users of the TRB3.

As the last you should rerun merging of the addresses and serials.

#### 23.6. DAQ configuration

You must configure your TRB3 which is the IP address of the Event Builder. This you can set in proper registers of the central FPGA of the TRB3. For this in the file ~/trb3user/configure\_trb3.sh (see Listing 15) find line starting with # Event Builder host configuration, in register 0x8100 write lower four bytes of the MAC, in 0x8101 two upper bytes, in register 0x8102 put IP address of the EB and in 0x8103 the port number.

Listing 32: Settings Event Builder address for TRB3

```
# Event Builder host configuration
```

- # registers 0x8100 and 0x8101 MAC address
- # host MAC: 00:11:22:33:44:55
```
trbcmd w 0x8000 0x8100 0x22334455
trbcmd w 0x8000 0x8101 0x0011 #upper byte
# registers 0x8102 and 0x8103 - ip address and port
# 192.168.1.1 in hex is c0.a8.01.01
trbcmd w 0x8000 0x8102 0xc0a80101
# port, default if 5000 -> c350 in hex
trbcmd w 0x8000 0x8103 0xc350
```

As there are many steps are necessary to get a correctly configured DAQ it is recommended to use a well supported setup-script as an example and change it to suit it to your needs. A good example is: ~/trbsoft/daqtools/users/gsi\_dirc/startup.sh

After an update of the daqtools repository, you have to update the xml-db register files: cd trbsoft/daqtools/xml-db;./xml-db.pl

#### 23.7. CTS monitor configuration

In order to inform CTS server which endpoint hosts the CTS, you must or edit config file (is recommended if you do not change it to often), or give it as a command line parameter for the server. For the first one edit the file ~/trbsoft/trb3/cts/CtsConfig.pm and change the return value from the getDefaultEndpoint function.

```
Listing 33: ${HOME}/trbsoft/trb3/cts/CtsConfig.pm
```

```
package CtsConfig;
#default cts endpoint. can be overriden by a command line parameter
sub getDefaultEndpoint {
   return 0x8000;
}
1;
```

## 24. DAQ startup

#### 24.1. Starting TRB3

The next task is to setup all necessary registers in the TRB3, which include TRBNet addresses and Ethernet-MAC-destination addresses. As examples you can find in

~trbsoft/daqtools/users/gsi\_ee\_lab\_kp1pc105/start\_test\_system\_internal\_cts.sh. It contains all vital settings and can be extended as needed. If you want to share your own script, put it to ./daqtools/users/yourproject/. First the script updates all TRB3 with proper addresses, then the basic configuration for GbE is set. The last part sets registers for TDC and CTS configuration. For further details, read the comments in the example script.

## 24.2. CTS monitor

Control and monitoring of the CTS is done using a web-server and browser interface. To start it, run ./cts\_gui, to be found in daqtools/web (must be the working directory!). There are few option to set the network port the server runs on (default: 1234), configure the output on the command line or to override the default CTS endpoint. Use the --help parameter for a short overview. Before executing the script, make sure the DAQOPSERVER environment variable is set correctly.

## 24.3. Event builder

To start taking a file we need to run event builder. There are two programs which must be run on the same machine. It is important to run both in the same directory as they use shared memory via files. What more, to allow them to communicate each other you need to set the same "system" name via the -S option. The eventbuilders need large receive buffers, which they only can allocate if the system allows them to do this. The command (as root) to set the buffers is:

\$ sysctl -w net.core.rmem\_max=10485760

And permanently (persistent after reboot) one can change this file:

```
/etc/sysctl.conf
```

So, to run the eventbuilders, we have to run in one terminal

```
Listing 34: Running Event Builder, part 1
```

```
cd ~
daq_evtbuild -m 1 -o /hldfiles -x te -I 1 --ebnum 1 -q 32 -S test -d
file
# To generate small files with event builder you need to add these
options to command above:
# --resdownscale 20 --resnumevents 2000 --respath /shldfiles --
ressizelimit 80
```

where most important options are:

- -o *path* location for hld files
- -x *prefix* prefix for hld file, typically te == test, be == beam

- --ebnum *num* number of event builders
- -S key unique key for SHM
- -d file write to file
- --respath *path* location for small hld files
- --resdownscale num scale down for small files
- --resnumevents num -- number of events in small file

The /hldfiles and /shldfiles are locations for big and small hld files and should be adjusted to your system.

When daq\_evtbuilder is working we need to run daq\_netmem to start capture data to file. For this run

Listing 35: Running Event Builder, part 2

daq\_netmem -m 1 -i UDP:0.0.0.0:50000 -q 32 -d 1 -S test

where value for parameter -S should be the same like for daq\_evtbuild.

As and quick example you can use

~/trbsoft/daqtools/users/gsi\_ee\_lab\_kp1pc105/start\_readout.pl.

## 25. Analysis Software

Now you can control your DAQ system and take data. To analyse the data different groups prepared software packages. All tools need root as a prerequisite the root package from CERN. To install do the following:

```
Listing 36: Install ROOT
```

```
sudo mkdir /opt/root/
sudo chown hadaq.users /opt/root/
cd /opt/root
wget ftp://root.cern.ch/root/root_v5.34.08.source.tar.gz
tar -xvf root_v5.34.08.source.tar.gz
cd root-v5-34-00-patches
./configure linuxx8664gcc
make -j8
```

Needs quite some time to compile. All the following tools need the root environment, so you have to set the environment variables with:

```
cd /opt/root/root-v5-34-00-patches/
. bin/thisroot.sh
cd -
```

#### 25.1. Mainz Unpacker

Listing 37: Mainz Unpacker

```
cd ~/trbsoft
git clone https://github.com/neiser/mz-unpacker.git
cd mz-unpacker
make
```

The most important point for using this software is the macro to start the analysis.

#### 25.2. DABC and go4

This tool allows a live view to the data. This is \*very\* useful if you want to find effects while tampering with your setup and see the time precision online.

A manual how to use the software can be obtained here:

wget https://subversion.gsi.de/dabc/trb3/Readme.txt

In the end the whole building process can be reduced to:

```
cd ~/trbsoft/
svn co https://subversion.gsi.de/dabc/trb3 trb3
cd trb3
make -j4
cd ..
```

However make sure that you use the correct Root version (indicated in the requirements). For DABC (data readout) one need a configuration file:

```
cd ~/trbsoft/trb3/dabc
wget https://subversion.gsi.de/dabc/trunk/plugins/hadaq/app/EventBuilder
.xml
```

This config file has to be edited.

Then the specific analysis part has to be installed.

```
cd ~/trbsoft/trb3
```

```
wget https://subversion.gsi.de/go4/app/stream/include/hadaq/
wget https://subversion.gsi.de/go4/app/stream/framework/hadaq/
wget https://subversion.gsi.de/go4/app/stream/applications/trb3tdc/first
.C
```

Then continue as described in the Readme.txt.

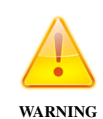

You will not see any event delivered by DABC, if your trigger rate is set too low, e.g. 100 Hz. First set your trigger rate to a higher value, 1kHz, start the DABC and go to lower rates, if you still need to.

## 25.3. DABC documentation

A TRB3-related web-page for the DABC-software is here:

http://dabc.gsi.de/doc/dabc2/hadaq\_trb3\_package.html

## 26. Web interface

Now in your browser open the page ctshost:1234, where ctshost is the machine when CTS server is started. If the CTS server is running we can also have access to configuration pages for different components, described in following parts.

/ Main page with links to all individual screens

cts.htm The main control screen for all CTS functions

tdc/tdc.htm The TDC status - input status, hit counter, status registers and control function to enable individual inputs

network/gbe.htm The Gigabit Ethernet status information

thresh/threshold.htm Manual setting of thresholds for CBM-Rich and Padiwa boards

padiwa/padiwa.htm Temperature, IDs and threshold information about Padiwa front-ends

Note: All pages despite the CTS monitor fetch data directly from the DAQ network. Make sure that you don't read too often or from too many open browser windows at the same time.

## 27. Data File Format

The data in the hld file is binary data, organized in 32 Bit words. For historic reasons, some parts are big endian, some are little endian - check the existing data reading code for their detection method. Each event has an event header, followed by an arbitrary number of subevents. The subevents contain a header and a data block, consisting of subsubevents, which are data blocks from individual FPGAs. The structure is shown in figures 24 and 25.

| Status               | verv     | iew          |                      |                                           |                    |                    |                    |                             |                  |                  |                                |                                     |             |  |
|----------------------|----------|--------------|----------------------|-------------------------------------------|--------------------|--------------------|--------------------|-----------------------------|------------------|------------------|--------------------------------|-------------------------------------|-------------|--|
| Counter              |          |              |                      |                                           | Counts             |                    | Rate               |                             | 4 4-100          |                  |                                |                                     |             |  |
| Trigger asserted     |          |              |                      | 3362855169 clks.                          |                    | 1000.00 Kcnt/s     |                    |                             | 1e+06            |                  |                                | Edges                               | <del></del> |  |
| Trigger rising edges |          |              |                      | 3362855169 edges                          |                    | 1000.00 KHz        |                    | _                           | 800000           |                  |                                | nccepteu                            |             |  |
| rigger ad            | cepter   | 1            |                      | 2002                                      | 237931 events      | 03.                | 33 KHZ             | E                           | 700000<br>600000 |                  |                                |                                     |             |  |
| Last Idle            | Time     |              |                      |                                           | 720 ns             |                    |                    | ţ                           | 500000<br>400000 |                  |                                |                                     |             |  |
| Last Dea             | d Time   |              |                      |                                           | 11280 ns           | 88.                | 65 KHz             | - Ba                        | 300000           |                  |                                |                                     |             |  |
| Throttle             |          |              |                      |                                           | Limit Trigger Da   | to to              | 1 642              |                             | 100000           | <del>. × ×</del> | <del>* * * * * * * * *</del> * | <del></del>                         | <del></del> |  |
| Throtae              |          |              |                      |                                           |                    |                    |                    | -                           | 20               | -15 -10          | -5                             | 0                                   |             |  |
| гип этор             |          |              |                      |                                           |                    | □ Ignore all       | events             |                             |                  |                  | Time since last u              | ıpdate [s]                          |             |  |
| Triager              | Char     | inels        |                      |                                           |                    |                    |                    |                             |                  |                  |                                |                                     |             |  |
| # Enat               | ole      | Tra. Cond.   | Assian               | ment                                      |                    | TrbNe              | et Type            |                             |                  |                  |                                | Asserted                            | Edge        |  |
| 0                    | [        | R. Edge 0    | Ext. Lo              | aic - (                                   | CBM                | 0×1                | pysics tr          | riaaer                      |                  | 0                |                                | 0.00 cnt/s                          | 0.00 H      |  |
| 1 🗸                  |          | R. Edge 🗘    | Periodio             | cal Pu                                    | ulser 0            | 0×1                | pysics tr          | riaaer                      |                  | 0                |                                | 1000.00 Kcnt/s                      | 1000.00 KH  |  |
| 2                    |          | R. Edge 0    | Periodio             | Periodical Pulser 1                       |                    | 0x1 pysics triager |                    |                             | 0                |                  | 25.00 Mcnt/s                   | 25.00 MH                            |             |  |
| 3                    |          | R. Edge 0    | Periodic             | cal Pu                                    | ulser 2            | 0×1                | pysics tr          | rigger                      |                  | 0                |                                | 0.00 cnt/s                          | 0.00        |  |
| 4                    |          | R. Edge 0    | Periodic             | cal Pi                                    | ulser 3            | 0×1                | pysics tr          | rigger                      |                  | 0                |                                | 0.00 cnt/s                          | 0.00 H      |  |
| 5                    |          | R. Edge 0    | Randon               | n Pul                                     | ser 0              | 0×1                | pysics tr          | riaaer                      |                  | 0                |                                | 7.94 cnt/s                          | 7.94 H      |  |
| 6                    |          | R. Edge 0    | Trigger              | Input                                     | 0                  | 0×1                | pysics tr          | riaaer                      |                  | 0                |                                | 0.00 cnt/s                          | 0.00        |  |
| 7                    |          | R. Edge 0    | Trigger              | Input                                     | 1                  | 0×1                | pysics tr          | rigaer                      |                  | 0                |                                | 100.00 Mcnt/s                       | 0.00 H      |  |
| 8                    |          | R. Edge 🗘    | Trigger              | Trigger Input 2                           |                    |                    | 0x1 pysics tric    |                             |                  | 0                |                                | 99.97 Mcnt/s                        | 31.32 KH    |  |
| 9                    |          | R. Edge 🗘    | Trigger              | Trigger Input 3                           |                    |                    | pysics tr          | rigger                      |                  | 0                |                                | 100.00 Mcnt/s                       | 0.00 H      |  |
| 10                   |          | R. Edge 🗘    | Coincid              | Coincidence Module 0                      |                    |                    | 0x1 pysics trigger |                             |                  | 0                |                                | 100.00 Mcnt/s                       | 0.00 H      |  |
| 11                   |          | R. Edge 🗘    | Coincidence Module 1 |                                           |                    | 0x1 pysics trigge  |                    |                             |                  | 0                |                                | 100.00 Mcnt/s                       | 0.00 H      |  |
| 12                   |          | R. Edge 🗘    | Coincidence Module 2 |                                           |                    | 0x1 pysics trigger |                    |                             |                  | 0                |                                | 100.00 Mcnt/s                       | 0.00 H      |  |
| 13                   |          | R. Edge 0    | Coincid              | ence                                      | Module 3           | 0×1                | pysics tr          | rigger                      |                  | 0                |                                | 100.00 Mcnt/s                       | 0.00 H      |  |
| Frigger              | Input    | Configu      | ration ar<br>Inpu    | nd C<br>t Moo                             | oincidence D       | etectors           |                    |                             |                  |                  | Coincidence Detect             | ors                                 |             |  |
| # Inp                | . Rate   | Invert D     | elay                 |                                           | Spike Rej.         | Override           | _                  | # W                         | lindow           |                  | Coin Mask (3:0)                | Inhibit Mas                         | sk (3:0)    |  |
| 0 0                  | 0.00 Hz  | z 🗆 [        | 0 n                  | IS                                        | 0 ns               | -> 0               | 0                  | 0                           | 150 ns           |                  |                                |                                     |             |  |
| 1 (                  | 0.00 Hz  | z 🗆 [        | 0 n                  | IS                                        | 0 ns               | bypass :           | ۵)                 | 1                           | 150 ns           |                  |                                |                                     |             |  |
| 2 31.3               | 32 KH2   | 2 🗆 🗍        | 0 n                  | IS                                        | 0 ns               | bypass :           | ٥                  | 2                           | 150 ns           |                  |                                |                                     |             |  |
| 3 (                  | .00 Hz   | z n [        | 0 n                  | IS                                        | 0 ns               | bypass :           | 0                  | 3                           | 150 ns           |                  |                                |                                     |             |  |
| Duleare              |          |              |                      |                                           |                    |                    |                    |                             |                  |                  |                                |                                     |             |  |
| uiseis               |          |              | Period               | ical I                                    | Pulsers            |                    | 1                  |                             |                  |                  | Random Pulsers                 |                                     |             |  |
| #                    |          |              |                      |                                           | Low-Period         | Free               | uency              | #                           |                  |                  |                                | Me                                  | an Frequenc |  |
| 0                    |          |              |                      |                                           | 1 us               | 1000.00            | Kcnt/s             | 0                           |                  |                  |                                |                                     | 10 H        |  |
| 1                    |          |              |                      |                                           | 30 ns              | 25.00              | Mcnt/s             |                             |                  |                  |                                |                                     |             |  |
| 2                    |          |              |                      | _                                         | 42,95 s            | 23.28              | ment/s             |                             |                  |                  |                                |                                     |             |  |
| -                    |          |              |                      | -                                         | 12.95 c            | 23.20              | ment/c             |                             |                  |                  |                                |                                     |             |  |
| 3                    |          |              |                      |                                           | 42.33 5            | 23.28              | menus              |                             |                  |                  |                                |                                     |             |  |
| CTS De               | tails    |              |                      |                                           |                    |                    |                    |                             |                  |                  |                                |                                     |             |  |
| Readout config:      |          |              |                      | <ul> <li>Trigger Input Counter</li> </ul> |                    |                    |                    | Endpoint<br>Design compiled |                  |                  | 0x8000                         | 0x8000<br>Fri: 19 Oct 2012 15:27:52 |             |  |
|                      |          |              |                      |                                           | Trigger Channel    | Counter            |                    | Desi<br>TD F                | sM State         |                  | TD FSM WAIT TRIGG              | ER BECOME IN                        | LE          |  |
|                      |          |              |                      |                                           | Idle/Dead Count    | er                 |                    | RO F                        | SM State         |                  | RO_FSM_IDLE                    |                                     |             |  |
|                      |          |              |                      |                                           | Trigger statistic: | 6                  |                    | ROC                         | )ueue            | 5.01             | Empty, words enqueued          | 1: 0                                |             |  |
|                      |          |              |                      |                                           | Timestamp          |                    |                    | Curre<br>Buff-              | nt Trigger (1    | 5:0)<br>15:0)    | 0011 1111 1000 00              | 00, Not asserted                    |             |  |
|                      |          |              |                      |                                           |                    |                    |                    |                             |                  |                  |                                |                                     |             |  |
| TD FSM               | _imit (o | lebug only): |                      |                                           | disabled           |                    |                    | Duile                       | ieu myyei (      | 13.0)            | 0011 1111 1000 00              | 10, Type. 0X1                       |             |  |

Figure 23: Screenshot of the CTS window. In this example the Pulser #0 with frequency 1 MHz is used as a trigger source.

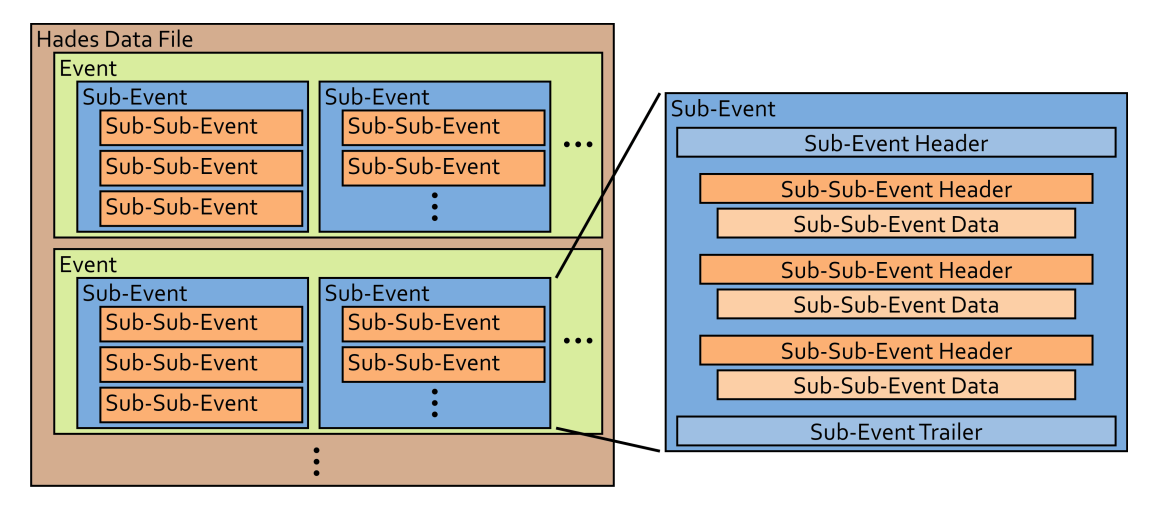

Figure 24: The structure of the hld file.

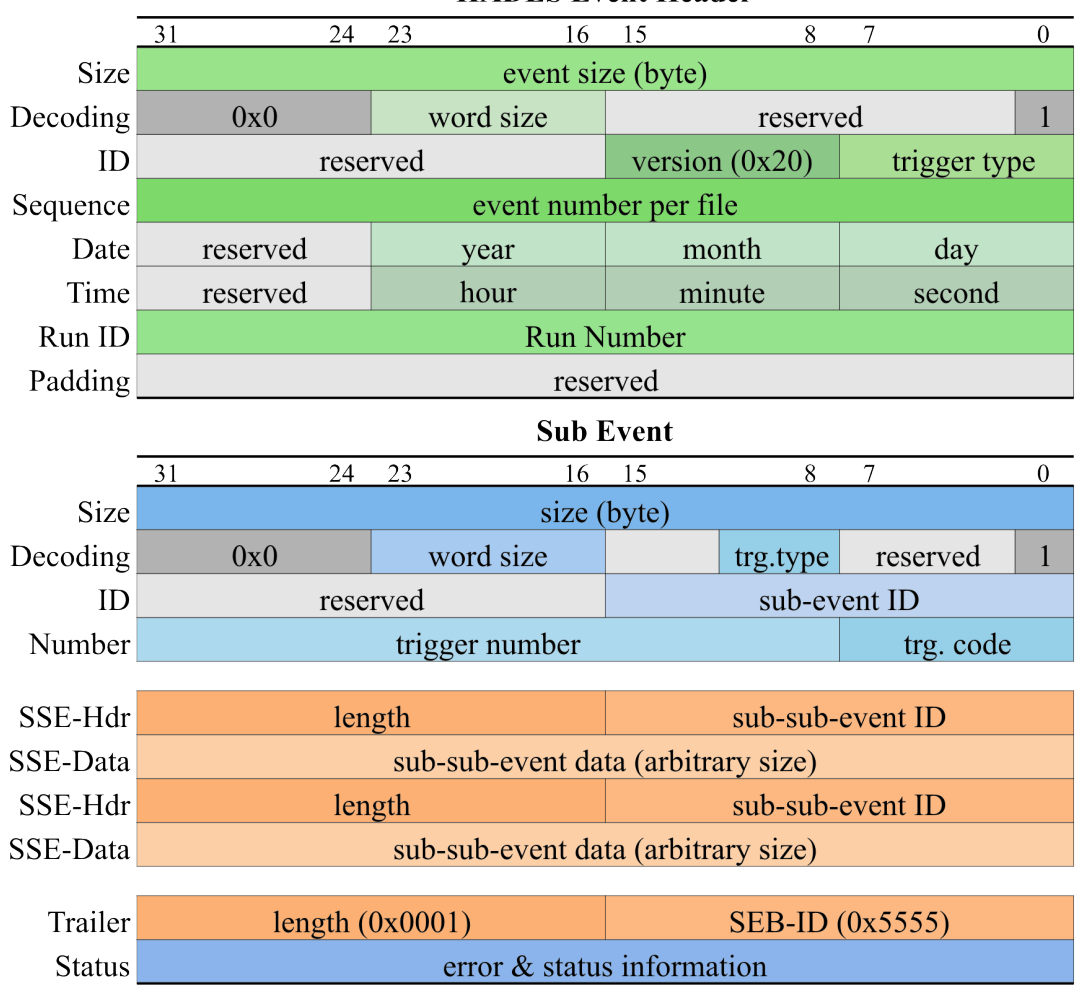

**HADES Event Header** 

Figure 25: The structure of the event header and sub-event inside the hld file.

# Part VII. Synchronous TrbNet

## 28. Media Interfaces

## 28.1. Central Aspects

- All FPGA run on a central clock, each network node recovers the clock from the optical link and uses it as the main clock source for all design components.
- Low-level messages with deterministic latency can be inserted in the data stream and forwarded in the direction toward the front-ends
- Links toward the front-ends run in bit-synchronous mode, i.e. the word alignment of the Serdes is always locked on Bit 0.
- Links toward the read-out run in clock-synchronous mode only, i.e. the round-trip time for a packet can be measured with one word length (currently 5 ns) precision only.

## 28.2. Clock Measurements

To check the limits of the clock recovery circuitry of the FPGAs a system consisting of 5 TRB3 was setup. One master TRB3 with the TRBHub design in one peripheral FPGA, 4 slaves, where 3 of the slaves were in one chain, and the 4th slave was connected to the master as a single board. So, each slave received the clock of the level above in the central FPGA (FPGA5) where the clock was recovered. This clock is then used to communicate to the peripheral FPGA, where again a HUB-design was running. This peripheral FPGA again recovered the clock. And so on.

This means the clock-recover and transmit was done for each FPGA, so in total 6 times on the chain with the 3 TRB3.

The measurement shows the following:

- the scope \*shows\* the clock itself with a jitter of 10ps. In reality it is known that the jitter is several hundred femto seconds, so this is the offset of the measurement. The analysis was done with the installed "Advanced Jitter Software" on a Tektronix-Scope.
- after the first clock recovery of the SERDES clock we measure a clock jitter of 30ps sigma
- after 6 recoveries in a chain we measure 40ps sigma.
- The recovered clocks of the two branches, one with one TRB3 as a leaf and the other with a chain of 3 TRB3s show the are phase locked.
- The transmission of data didn't show any transmission errors for a full day.

All done without jitter cleaner.

The time-trend analysis of the measured deviations of the recovered clock to the ideal clock shows already after the first recovery that there is very small random jitter, but a dominant synodical time deviation with a frequency of 4MHz. This suggests that a jitter cleaner (if the time constants are too short) will not help a lot and that the jitter comes from the power-supply of the FPGAs-PLL-circuitry. The DC/DC-converters on the TRB3 run with 4MHz, which can be a coincidence, but directly points to them as the source of the deterministic "jitter" (period length oscillation). This has to be investigated further to be understood in detail.

#### 28.3. Media Interfaces

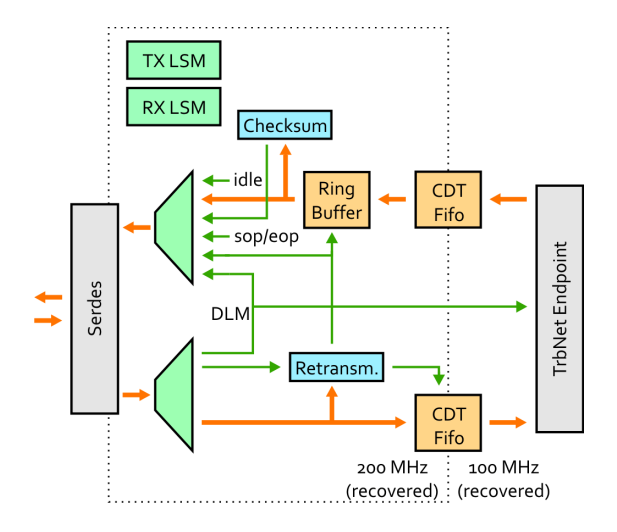

Figure 26: New Media Interface Block Diagram

#### The link start-up procedure

Each link has a defined master and slave side, given by the hard-wired configuration of each design. The reset of the TX and RX reset state machines follows the Lattice reference design.

- 1. The master switches on its transceiver
- 2. The slave recovers the clock, resets itself as often as needed to lock on Bit 0. Lattice ECP3 reset recommendation takes 4 ms per try, but actual locking time seems to be about 1 ms. During this time, the RX clock (which is the main system clock) is not stable so that the slave logic needs to be in reset state.
- 3. The slave activates its transceiver (or: transceiver is already on, and slave switches to another idle comma character to signal readiness to be investigated).
- 4. The master locks on the received stream / detects the new comma character. To make sure that the link is stable (e.g. when plugging in a cable by hand), a delay of about 500 ms is started

5. The master declares the connection active and changes its own idle comma character.

Using a recovered clock to drive its own transceivers has the implication that if one link is lost and needs to be restarted, the full tree of boards behind the erroneous one needs to be resynchronized. It needs to be investigated if this is possible in a clean way or all these FPGA need to be reset automatically because of loss of the RX clock. This needs in detail check of the transceiver PLLs in case of an unlock of the clock recovery PLL.

The bi-directional hand-shake by changing comma characters is necessary when front-ends are able to actively send data to the read-out - it can be omitted if there is only a central master as in triggered systems.

#### **Comma Characters**

Each control word consists of two parts, a comma character and a data character. Assignment of individual character is not fixed and can be changed by constants in a VHDL package. CBMnet uses a set of 64 16 bit characters with big Hamming distance for error correction - this will not be done in TrbNet due to additional overhead and low error rates on transmission via SFP.

| Name  | Full Name             | K Character | D Character                                  |
|-------|-----------------------|-------------|----------------------------------------------|
| IDLE  | Idle                  | BC          | C5 (idle0) or 50 (idle1)                     |
| SOP   | Start of Packet       | DC          | Channel / Packet Type (not in first version) |
| EOP   | End of Packet         | FD          | CRC                                          |
| BGN   | Begin of Transmission | 1C          | Buffer Position                              |
| REQ   | Retransmit Request    | 7C          | Buffer Position                              |
| DLM   | DLM                   | FB          | Deterministic Latency Message                |
|       |                       | 3C          |                                              |
|       |                       | 5C          |                                              |
|       |                       | 9C          |                                              |
|       |                       | FC          |                                              |
|       |                       | F7          |                                              |
| Reset | Link reset            | FE          | none                                         |

Table 32: Comma Characters

## Appendix A TDC Calibration

This will be the appendix for the TDC calibration.

## References

- [Kal04] J. Kalisz. Review of methods for time interval measurements with picosecond resolution. *Metrologia*, 41(1):17–32, 2004.
- [Lat09] Lattice Semiconductor Corporation. LatticeECP2/M family handbook, March 2009. HB1003 Version 04.3.
- [Pen12] Manuel Penschuck. Development and implementation of a central trigger system for trbnet-based systems. Bachelor Thesis, Uni Frankfurt, 2012.
- [SAL06] J. Song, Q. An, and S. Liu. A high-resolution time-to-digital converter implemented in field-programmable-gate-array. *IEEE Transactions on Nuclear Science*, 53(1):236–241, February 2006.
- [SKP97] R. Szplet, J. Kalisz, and R. Pelka. Nonlinearity correction of the integrated timeto-digital converter with direct coding. *IEEE Transactions on Instrumentation and Measurement*, 46:449–453, April 1997.
- [WS08] J. Wu and Z. Shi. The 10-ps wave union tdc: Improving fpga tdc resolution beyond its cell delay. *Nuclear Science Symposium Conference Record*, 2008 IEEE, pages 3440–3446, 19-25 October 2008.